### **Oracle® Database**

2 Day + PHP Developer's Guide 11*g* Release 1 (11.1) **B28845-01** 

July 2007

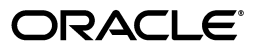

Oracle Database 2 Day + PHP Developer's Guide, 11g Release 1 (11.1)

B28845-01

Copyright © 2007 Oracle. All rights reserved.

Primary Author: Simon Watt

Contributors: Christopher Jones, Simon Law, Glenn Stokol

The Programs (which include both the software and documentation) contain proprietary information; they are provided under a license agreement containing restrictions on use and disclosure and are also protected by copyright, patent, and other intellectual and industrial property laws. Reverse engineering, disassembly, or decompilation of the Programs, except to the extent required to obtain interoperability with other independently created software or as specified by law, is prohibited.

The information contained in this document is subject to change without notice. If you find any problems in the documentation, please report them to us in writing. This document is not warranted to be error-free. Except as may be expressly permitted in your license agreement for these Programs, no part of these Programs may be reproduced or transmitted in any form or by any means, electronic or mechanical, for any purpose.

If the Programs are delivered to the United States Government or anyone licensing or using the Programs on behalf of the United States Government, the following notice is applicable:

U.S. GOVERNMENT RIGHTS Programs, software, databases, and related documentation and technical data delivered to U.S. Government customers are "commercial computer software" or "commercial technical data" pursuant to the applicable Federal Acquisition Regulation and agency-specific supplemental regulations. As such, use, duplication, disclosure, modification, and adaptation of the Programs, including documentation and technical data, shall be subject to the licensing restrictions set forth in the applicable Oracle license agreement, and, to the extent applicable, the additional rights set forth in FAR 52.227-19, Commercial Computer Software--Restricted Rights (June 1987). Oracle USA, Inc., 500 Oracle Parkway, Redwood City, CA 94065.

The Programs are not intended for use in any nuclear, aviation, mass transit, medical, or other inherently dangerous applications. It shall be the licensee's responsibility to take all appropriate fail-safe, backup, redundancy and other measures to ensure the safe use of such applications if the Programs are used for such purposes, and we disclaim liability for any damages caused by such use of the Programs.

Oracle, JD Edwards, PeopleSoft, and Siebel are registered trademarks of Oracle Corporation and/or its affiliates. Other names may be trademarks of their respective owners.

The Programs may provide links to Web sites and access to content, products, and services from third parties. Oracle is not responsible for the availability of, or any content provided on, third-party Web sites. You bear all risks associated with the use of such content. If you choose to purchase any products or services from a third party, the relationship is directly between you and the third party. Oracle is not responsible for: (a) the quality of third-party products or services; or (b) fulfilling any of the terms of the agreement with the third party, including delivery of products or services and warranty obligations related to purchased products or services. Oracle is not responsible for any loss or damage of any sort that you may incur from dealing with any third party.

# Contents

| Preface                     | v  |
|-----------------------------|----|
| Audience                    | v  |
| Documentation Accessibility | v  |
| Related Documents           | vi |
| Conventions                 | vi |

## 1 Introducing PHP with Oracle Database

| Zend Core for Oracle               | 1-1 |
|------------------------------------|-----|
| Purpose                            | 1-1 |
| Overview of the Sample Application | 1-1 |
| Resources                          | 1-3 |
|                                    |     |

## 2 Getting Started

| 2-1 |
|-----|
| 2-1 |
| 2-2 |
| 2-2 |
| 2-2 |
| 2-3 |
| 2-5 |
| 2-5 |
| -11 |
| -20 |
| -21 |
|     |

## 3 Getting Connected

| Building the Departments Page   | 3-1 |
|---------------------------------|-----|
| Connecting to the Database      | 3-4 |
| If You Have Connection Problems | 3-6 |
| Other Ways to Connect           | 3-6 |
| Disconnecting from the Database | 3-7 |

## 4 Querying Data

| Centralizing the Database Application | Logic | 4-1 |
|---------------------------------------|-------|-----|
|---------------------------------------|-------|-----|

| Writing Queries with Bind Variables  | 4-5  |
|--------------------------------------|------|
| Navigating Through Database Records  | 4-7  |
| ROWNUM vs ROW_NUMBER()               | 4-11 |
| Extending the Basic Departments Page | 4-11 |

# 5 Updating Data

| Building the Basic Employees page   | 5-1  |
|-------------------------------------|------|
| Extending the Basic Employees Page  | 5-3  |
| Combining Departments and Employees | 5-13 |
| Adding Error Recovery               | 5-17 |
| Further Error Handling              | 5-25 |

# 6 Executing Stored Procedures and Functions

| g PL/SQL to Capture Business Logic             |     |
|------------------------------------------------|-----|
| Using PL/SQL Ref Cursors to Return Result Sets | 6-4 |

# 7 Loading Images

| Using BLOBs to Store and Load Employee Images | 7-1 |
|-----------------------------------------------|-----|
| Resizing Images                               | 7-8 |

# 8 Building Global Applications

| Establishing the Environment Between Oracle and PHP    | 8-1 |
|--------------------------------------------------------|-----|
| Manipulating Strings                                   | 8-2 |
| Determining the Locale of the User                     | 8-2 |
| Developing Locale Awareness                            | 8-3 |
| Encoding HTML Pages                                    | 8-4 |
| Specifying the Page Encoding for HTML Pages            | 8-4 |
| Specifying the Page Encoding in PHP                    | 8-4 |
| Organizing the Content of HTML Pages for Translation   | 8-5 |
| Strings in PHP                                         | 8-5 |
| Static Files                                           | 8-5 |
| Data from the Database                                 | 8-5 |
| Presenting Data Using Conventions Expected by the User | 8-5 |
| Oracle Date Formats                                    | 8-6 |
| Oracle Number Formats                                  | 8-6 |
| Oracle Linguistic Sorts                                | 8-7 |
| Oracle Error Messages                                  | 8-8 |

### Index

# Preface

*Oracle Database 2 Day + PHP Developer's Guide* introduces developers to the use of PHP to access Oracle Database.

This preface contains these topics:

- Audience
- Documentation Accessibility
- Related Documents
- Conventions

### Audience

*Oracle Database 2 Day + PHP Developer's Guide* is an introduction to application development using PHP and Oracle Database.

This document assumes that you have a cursory understanding of SQL, PL/SQL, and PHP.

## **Documentation Accessibility**

Our goal is to make Oracle products, services, and supporting documentation accessible, with good usability, to the disabled community. To that end, our documentation includes features that make information available to users of assistive technology. This documentation is available in HTML format, and contains markup to facilitate access by the disabled community. Accessibility standards will continue to evolve over time, and Oracle is actively engaged with other market-leading technology vendors to address technical obstacles so that our documentation can be accessible to all of our customers. For more information, visit the Oracle Accessibility Program Web site at

http://www.oracle.com/accessibility/

#### Accessibility of Code Examples in Documentation

Screen readers may not always correctly read the code examples in this document. The conventions for writing code require that closing braces should appear on an otherwise empty line; however, some screen readers may not always read a line of text that consists solely of a bracket or brace.

### Accessibility of Links to External Web Sites in Documentation

This documentation may contain links to Web sites of other companies or organizations that Oracle does not own or control. Oracle neither evaluates nor makes any representations regarding the accessibility of these Web sites.

### **TTY Access to Oracle Support Services**

Oracle provides dedicated Text Telephone (TTY) access to Oracle Support Services within the United States of America 24 hours a day, seven days a week. For TTY support, call 800.446.2398.

## **Related Documents**

For more information, see these Oracle resources:

- Oracle Database 2 Day Developer's Guide
- Oracle Database SQL Language Reference
- Oracle Database PL/SQL Language Reference
- SQL\*Plus User's Guide and Reference
- Oracle Database Globalization Support Guide

# Conventions

The following text conventions are used in this document:

| Convention | Meaning                                                                                                    |
|------------|----------------------------------------------------------------------------------------------------|
| boldface   | Boldface type indicates graphical user interface elements associated with an action, or terms defined in text.                         |
| italic     | Italic type indicates book titles, emphasis, or placeholder variables for which you supply particular values.                          |
| monospace  | Monospace type indicates commands within a paragraph, URLs, code in examples, text that appears on the screen, or text that you enter. |

1

# Introducing PHP with Oracle Database

PHP is a popular scripting language that can be embedded in HTML, which makes it particularly useful for Web development. Zend Core for Oracle enables application development using PHP with Oracle Database.

This chapter has the following topics:

- Zend Core for Oracle
- Purpose
- Overview of the Sample Application
- Resources

### Zend Core for Oracle

Zend Core for Oracle, developed in partnership with Zend Technologies, provides a stable, high performance, easy-to-install, and supported PHP development and production environment that is fully integrated with Oracle Database.

### Purpose

This document is a tutorial that shows you how to use Zend Core for Oracle to connect to Oracle Database, and demonstrates how to use PHP to access and modify data.

You can also use other non-Zend Core PHP installations for PHP development with Oracle.

### Overview of the Sample Application

This document guides you through the development of a sample Human Resources (HR) application for a fictitious company called AnyCo Corp.

The application manages departmental and employee data stored in the DEPARTMENTS and EMPLOYEES tables in the HR schema provided with Oracle Database. See *Oracle Database Sample Schemas* for information about this schema.

The complete sample application:

- Establishes a connection to the database using the PHP OCI8 extension
- Queries the database for departmental and employee data
- Displays and navigates through the data
- Shows how to insert, update, and delete employee records

- Handles data exceptions
- Uploads and displays employee photographs

Figure 1-1 shows the relationship among the files developed for this application.

Figure 1–1 Components of the Sample HR Application

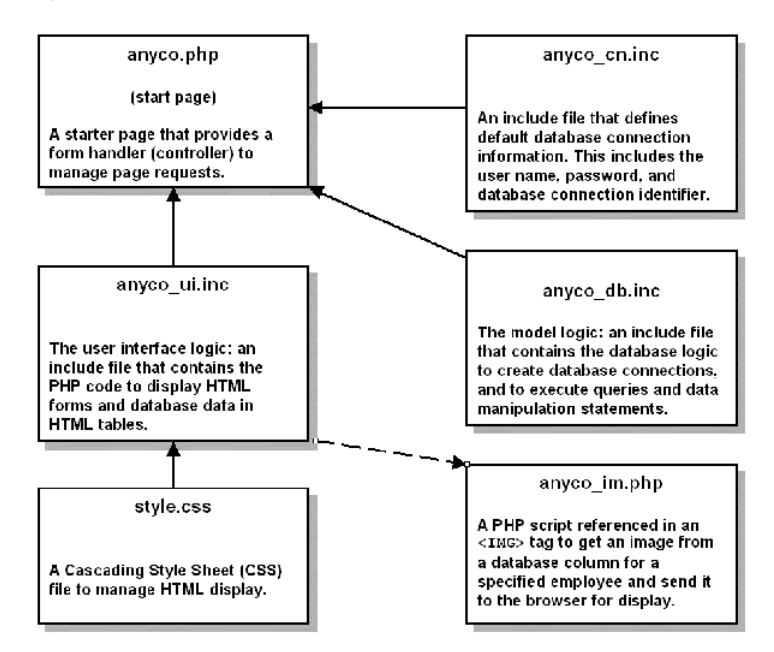

The sample application files are:

**anyco.php** This file contains the main logic for the AnyCo application. It contains control logic that determines which page is displayed. It manages session data for navigation. It calls functions in the include files anyco\_cn.inc, anyco\_db.inc, and anyco\_ui.inc.

**anyco\_ui.inc** This file contains the functions used to present data and forms in an HTML page.

**anyco\_cn.inc** This file contains definitions for database connection information, the database user name, password, and database connection identifier.

**anyco\_db.inc** This file contains the database logic to create database connections, execute queries, and execute data manipulation statements.

**anyco\_im.php** This file contains logic to retrieve an image from a database column and send it to a Web browser for display as a JPEG image.

**style.css** This file contains Cascading Style Sheet (CSS) definitions for various HTML tags generated by the application. It manages the look and feel of the application.

Files with the suffix .inc are PHP code files included in other PHP files.

Files with the suffix .php can be loaded in a Web browser.

You can create and edit the PHP application source files in a text editor or any tool that supports PHP development.

The code for each chapter builds on the files completed in the previous chapter.

### Resources

The following Oracle Technology Network Web sites provide additional information you may find useful.

PHP Developer Center at

http://www.oracle.com/technology/tech/php/index.html

Zend Core for Oracle Developer Center at

http://www.oracle.com/technology/tech/php/zendcore/index.html

- Oracle Database Documentation Library at http://www.oracle.com/technology/documentation
- Oracle SQL Developer center at

http://www.oracle.com/technology/products/database/sql\_
developer/

# **Getting Started**

This chapter explains how to install and test Oracle Database and PHP environment. It has the following topics:

- What You Need
- Installing Oracle Database
- Installing Apache HTTP Server
- Installing Zend Core for Oracle
- Configuring Zend Core for Oracle
- Testing the Zend Core for Oracle Installation

## What You Need

To install your Oracle Database and PHP environment, you need:

- Oracle Database Server
- Oracle Database Client
- Zend Core for Oracle
- A text editor for editing PHP code. A code editor such as Oracle JDeveloper with the optional PHP Extension can also be used.

### Installing Oracle Database

You should install a copy of Oracle Database Server on your computer. The sample data used in this tutorial is installed by default. It is the HR component of the Sample Schemas.

Throughout this tutorial Oracle SQL Developer is the graphical user interface used to perform Database tasks. Oracle SQL Developer is a free graphical tool for database development.

### See Also:

- Oracle Database Sample Schemas guide for information about the HR sample schema.
- Oracle SQL Developer web page

http://www.oracle.com/technology/products/database/sql
\_developer/

### Unlocking the HR User

The PHP application connects to the database as the HR user. You may need to unlock the HR account as a user with DBA privileges. To unlock the HR user:

- 1. Open SQL Developer and open a connection to your Oracle database.
- 2. Login to your Oracle database as system.
- 3. Open SQL Workheet or SQL\*Plus and run the following SQL statement:

alter user hr account unlock;

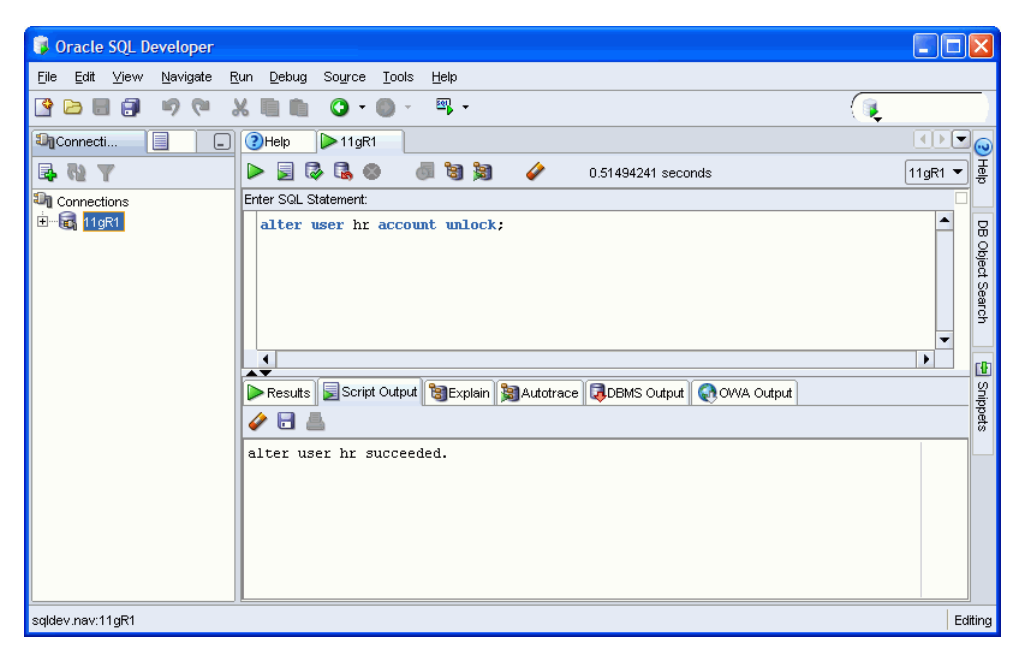

For further information about unlocking an Oracle Database account, see Chapter 6, "Managing Users and Security," in the *Oracle Database 2 Day DBA* guide.

#### See Also:

Oracle Database documentation

http://www.oracle.com/technology/documentation

### Installing Apache HTTP Server

Zend Core for Oracle includes Apache HTTP Server. Follow the Zend Core installation instructions to install Apache.

### Testing the Apache Installation on Windows

To test the Apache HTTP Server installation:

- 1. Start your Web browser on the host on which you installed Apache.
- **2.** Enter the following URL:

http://localhost/

Your Web browser will display a page similar to the following:

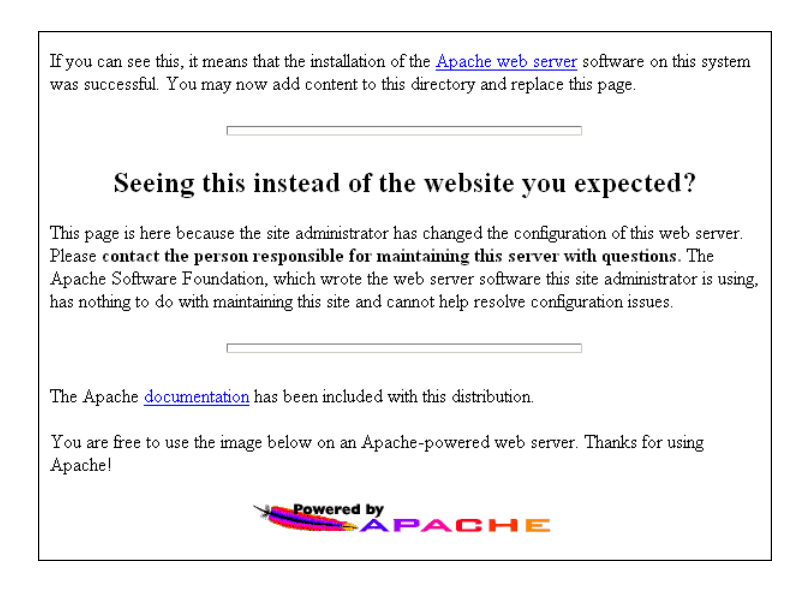

If this page does not appear check your Apache configuration. Common problems are that Apache is not running, or that it is listening on a non-default port.

### Testing the Apache Installation on Linux

To test the Apache HTTP Server installation:

1. Start your Web browser on the host on which you installed Apache, and enter the following URL:

http://localhost/

Your Web browser will display a page similar to the following:

| 。<br>Red Hat Enterprise Linux <b>Test Page</b>                                                                                                    |                                       |  |
|----------------------------------------------------------------------------------------------------|---------------------------------------|--|
| This page is used to test the proper operation of the Apache HTTP server after it has been installed. If you can read this page, it means that the Apache HTTP server installed at this site is working properly. |                                       |  |
| If you are a member of the                                                                                                    | If you are the website                |  |
| general public:                                                                                                    | administrator:                        |  |
| The fact that you are seeing this                                                                                                    | You may now add content to the        |  |
| page indicates that the website                                                                                                    | directory /var/www/html/. Note that   |  |
| you just visited is either                                                                                                    | until you do so, people visiting your |  |
| experiencing problems, or is                                                                                                    | website will see this page, and not   |  |
| undergoing routine maintenance.                                                                                                    | your content. To prevent this page    |  |
| If you would like to let the                                                                                                    | from ever being used, follow the      |  |
| administrators of this website kno                                                                                                    | instructions in the file              |  |
| that you've seen this page instead                                                                                                    | W /etc/httpd/conf.d/welcome.conf.     |  |
| of the page you expected, you                                                                                                    | You are free to use the image         |  |
| should send them e-mail. In                                                                                                    | below on web sites powered by the     |  |
| general, mail sent to the name                                                                                                    | Apache HTTP Server:                   |  |

If this page does not appear, check your Apache configuration. Common problems are that Apache is not running, or that it is listening on a nondefault port.

2. In the default Apache HTTP Server configuration file, set up a public virtual directory as public\_html for accessing your PHP files. Use your preferred editor to open the Apache configuration file /etc/httpd/conf/httpd.conf (the

directory may be different in your installation of Linux), and remove the pound sign (#) at the start of the following line:

In this example, your Apache httpd.conf file contains the following lines:

```
<IfModule mod_userdir.c>
    #
    # UserDir is disabled by default since it can confirm the presence
    # of a username on the system (depending on home directory
    # permissions).
    #
    #UserDir disable

    #
    # To enable requests to /~user/ to serve the user's public_html
    # directory, remove the "UserDir disable" line above, and uncomment
    # the following line instead:
    #
    UserDir public_html
<//IfModule>
```

This enables the Web browser to make an HTTP request using a registered user on the system and to serve files from the \$HOME/public\_html directory of the user.
For example:

http://localhost/~user/

**3.** To use the new Apache configuration file, in a command window, restart Apache by entering the following commands:

```
su -
Password: <enter your su (root) password>
apachectl restart

v root@frodo:-
Eile Edit View Terminal Tabs Help
[gstokol@frodo /]$ su -
Password:
```

If the Apache HTTP Server does not start, check the error log files to determine the cause. It may be a configuration error.

- B X

٠

4. In the command window, log in (not root) and create a public\_html subdirectory in the \$HOME directory with the following command:

mkdir \$HOME/public\_html

[root@frodo ~]# apachectl restart

[root@frodo ~]#

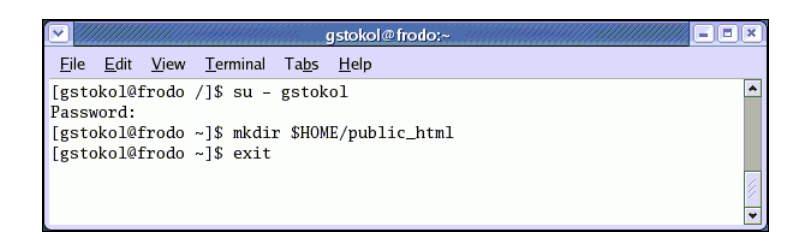

### Installing Zend Core for Oracle

Perform the following steps to obtain Zend Core for Oracle for Windows or Linux:

1. Enter the following URL in your Web browser:

http://www.oracle.com/technology/tech/php/zendcore/index.html

**2.** To the right of the Zend Core for Oracle Web page, click the **Free Download** button.

| Event Core for Oracle<br>of or Oracle <sup>™</sup> Zend Core for Oracle<br>Zend Core for Oracle, developed in<br>partnership with Zend Technologies, supports businesses using<br>PHP with Oracle Database for mission-critical Web applications. It<br>provides a seamless out-of-the-box experience delivering a stable,<br>high performance, easy-to-install and supported PHP development<br>and preduction environment fully interacted utility the Oracle Database | FREE DOWNLOAD<br>Download<br>Zend Core for Oracle from<br>Zend.com                      |
|----------------------------------------------------------------------------------------------------|-----------------------------------------------------------------------------------------|
| This single download gives you a PHP 5 distribution that's ready for                                                                                                    | Learn More                                                                              |
| development and deployment against your Oracle database—best of                                                                                                    | . PHP Developer Center                                                                  |
| all, it's free!                                                                                                    | . PHP Discussion Forum                                                                  |
| Support and updates for Zend Core for Oracle will be made available                                                                                                    | Podcast: A Quick Tour of Zend                                                           |
| directly from Zend.                                                                                                    | Core for Oracle                                                                         |
| Download Zend Core for Oracle from Zend.com  Note: Zend strongly recommends deploying your applications on PHP version 5.2.1., which incorporates the best support for high performance, secure, and                                                                                                    | Related Technologies<br>. <u>Oracle Database 10g</u><br>. Oracle Application Server 10g |
| scalable Web applications. Users of Zend Core for Oracle are currently using PHP                                                                                                    | . <u>Oracle 10g Instant Client</u>                                                      |
| 5.1.6; however, by applying the bug and security patches available through Zend                                                                                                    | . <u>Oracle JDeveloper 10g PHP</u>                                                      |
| Network, they have access to all the fixes that have been implemented in 5.2.1.                                                                                                    | Extension                                                                               |

3. Save the downloaded file in a temporary directory, such as c:\tmp on Windows or \tmp on Linux.

### Installing Zend Core for Oracle on Windows

This section describes how to install Zend Core for Oracle on Windows.

This tutorial is specific to PHP in Zend Core for Oracle.

For detailed setup information for Zend Core for Oracle, see the Installation Guide under Product Information on the Zend Core for Oracle Web page at

http://www.oracle.com/technology/tech/php/zendcore/index.html

This procedure assumes you downloaded the Zend Core for Oracle software to  $c: \$ tmp. If not, in Step 1 you must change to the directory that contains the downloaded software.

The file name and extraction directory are based on the current version. Throughout this procedure, ensure you use the directory name for the version you are installing.

You must be the administrator user to install Zend Core for Oracle. To install Zend Core for Oracle, perform the following steps:

- 1. In Windows Explorer, go to the directory where you downloaded the Zend Core for Oracle software.
- 2. To start the Zend Core for Oracle installation process, double-click the . exe file.

Review the README file and installation documentation distributed with Zend Core for Oracle.

Use the Tab or arrow keys, or use your mouse to move between input fields and buttons in the Zend installer. Press Enter, or click with the mouse to select a button.

**3.** In the initial Zend Core for Oracle Installation page, click **Next**.

| Zend Core for Oracle - InstallS | hield Wizard                                                                                                    | $\mathbf{X}$ |
|---------------------------------|----------------------------------------------------------------------------------------------------|--------------|
| Zend Core         Mercoracle    | Welcome to the Zend Core for Oracle Installation!<br>For more information regarding this procedure, please see the Zend Core for Oracle Installation<br>Guide. To continue, click Next. |              |
| InstallShield                   | < Back Cancel                                                                                                    |              |

Copyright, 2006, Zend Technologies Ltd.

**4.** In the Zend Core for Oracle License Agreement page, read the license agreement. To continue with the installation, select **I accept the terms of the license agreement**, and click **Next**.

| Zend Core for Oracle - InstallS                          | hield Wizard                                                                                                    | X |
|----------------------------------------------------------|----------------------------------------------------------------------------------------------------|---|
| License Agreement<br>Please read the following license a | agreement carefully.                                                                                                    |   |
| Zend Core™<br>Moracle                                    | ZEND TECHNOLOGIES, INC.<br>Terms and Condition for Zend Core for ORACLE Software (the "Software")<br>IMPORTANT - READ CAREFULLY THE FOLLOWING TERMS AND CONDITIONS (THESE<br>"TERMS") BEFORE INSTALLING THE SOFTWARE, BY SELECTING THE "I ACCEPT" BUTTON<br>BELOW, OR BY INSTALLING THE SOFTWARE, BY SELECTING THE "I ACCEPT" BUTTON<br>BELOW, OR BY INSTALLING THE SOFTWARE, BY SELECTING THE "I ACCEPT"<br>PROCEED. DO NOT SELECT "I DO NOT ACCEPT," THE INSTALL ATION PROCESS WILL NOT<br>PROCEED. DO NOT SELECT "I ACCEPT," OR INSTALL THE SOFTWARE UNUTL YOU DO NOT WISH<br>TO AGREE TO THESE TERMS DO NOT INSTALL THE SOFTWARE. UNU DO NOT WISH<br>TO AGREE TO THESE TERMS DO NOT INSTALL THE SOFTWARE. UNU DO NOT WISH<br>TO AGREE TO THESE TERMS DO NOT INSTALL THE SOFTWARE. UNU DO NOT WISH<br>TO AGREE TO THESE TERMS DO NOT INSTALL THE SOFTWARE.<br>THESE TERMS CONSTITUTE THE COMPLETE AND EXCLUSIVE STATEMENT OF THE<br>AGREEMENT BETWEEN YOU, OR THE COMPLETE AND EXCLUSIVE STATEMENT OF THE<br>AGREEMENT BETWEEN YOU, OR THE COMPLETE AND EXCLUSIVE STATEMENT OF THE<br>AGREEMENT BETWEEN YOU, OR THE COMPLETE AND EXCLUSIVE STATEMENT OF THE<br>AGREEMENT BETWEEN YOU, OR THE COMPLETE AND EXCLUSIVE STATEMENT OF THE<br>AGREEMENT BETWEEN YOU, OR THE COMPLETE AND EXCLUSIVE STATEMENT OF THE<br>AGREEMENT BETWEEN YOU, OR THE COMPLETE AND EXCLUSIVE STATEMENT OF THE<br>AGREEMENT BETWEEN YOU, OR THE COMPLETE AND EXCLUSIVE STATEMENT OF THE<br>AGREEMENT BETWEEN YOU, OR THE COMPLETE AND EXCLUSIVE STATEMENT OF THESE<br>MISTALLING THE SOFTWARE ("YOU"), WHICH<br>SUPERSEDES ANY PROPOSAL OR PRIOR AGREEMENT, ORAL OR WRITTEN, AND ANY<br>OTHER COMMUNICATION RELATING TO THE SUBJECT MATTER OF THESE TERMS.<br>GRANT OF LICENSE.<br>Zend grants to You a perpetual, enterprise-wide, non-exclusive, transferable license to<br>I accept the terms of the license agreement<br>Print |   |
| InstallShield                                            | < Back Next > Cancel                                                                                                    |   |

Copyright, 2006, Zend Technologies Ltd.

**5.** You are prompted to select the type of installation you want. Select **Complete**, and click **Next**.

| Zend Core for Oracle - Install                  | ihield Wizard                                                                                                    | X |
|-------------------------------------------------|----------------------------------------------------------------------------------------------------|---|
| Setup Type<br>Select the setup type to install. |                                                                                                    |   |
| Select the setup type to install.               | Please select a setup type.         Complete         Image: All program features will be installed. (Requires the most disk space.)         Custom         Image: Select which program features you want installed. Recommended for advanced users. |   |
| Instalishield                                   | < Back Next > Cancel                                                                                                    |   |

Copyright, 2006, Zend Technologies Ltd.

**6.** When you are prompted to specify the location for installing Zend Core for Oracle, accept the default (or enter your preferred location), and click **Next**.

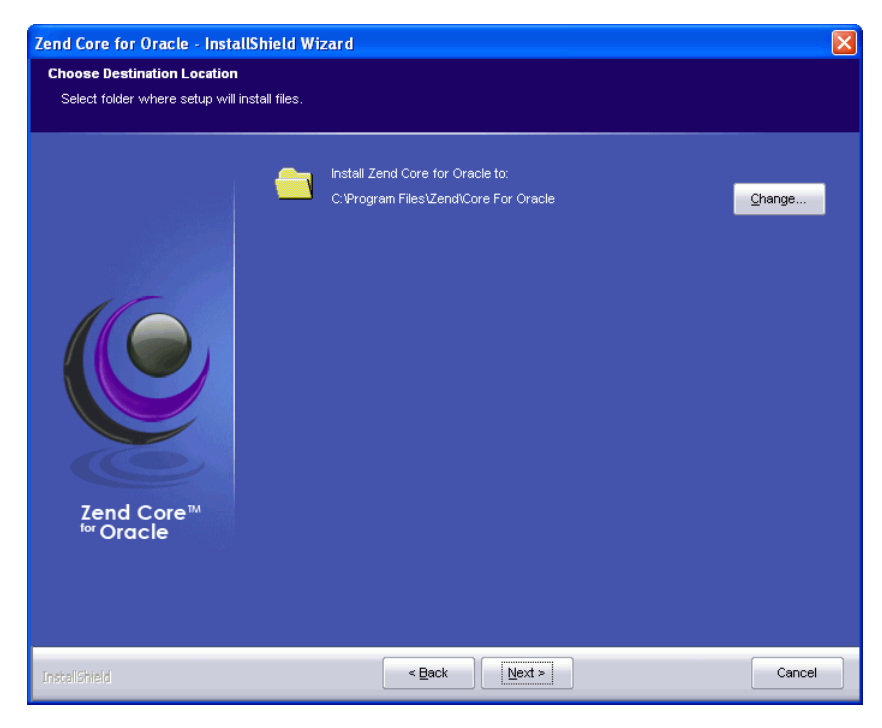

Copyright, 2006, Zend Technologies Ltd.

**7.** The next page prompts you to select the Web server for Zend Core installation. Accept the Install Bundled Apache option, and click **Next**.

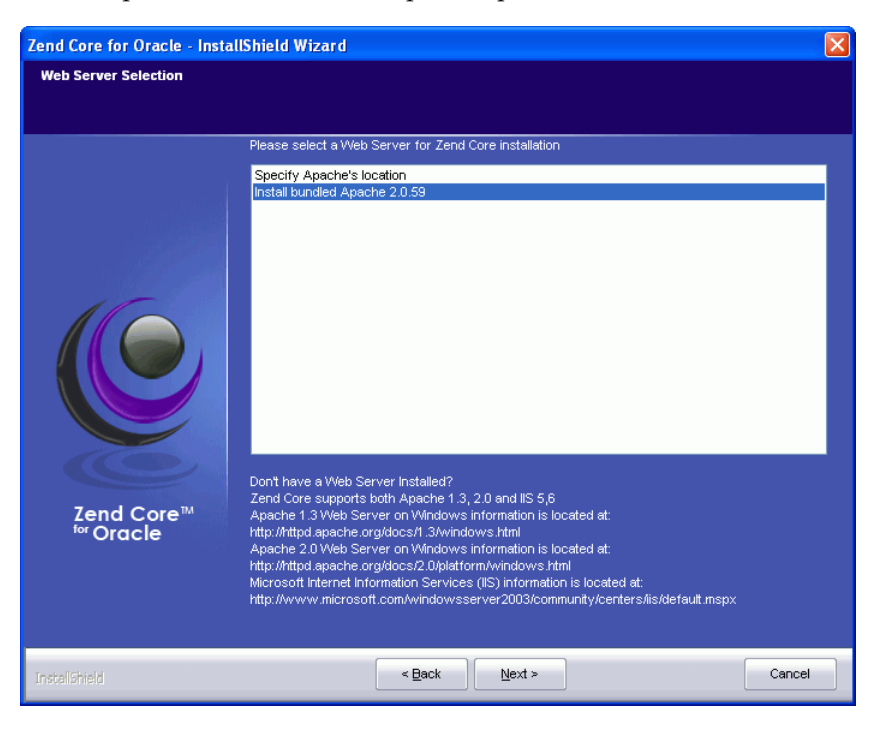

Copyright, 2006, Zend Technologies Ltd.

**8.** You are then prompted to enter the port number Apache will use. Accept the default value 80, and click **Next**.

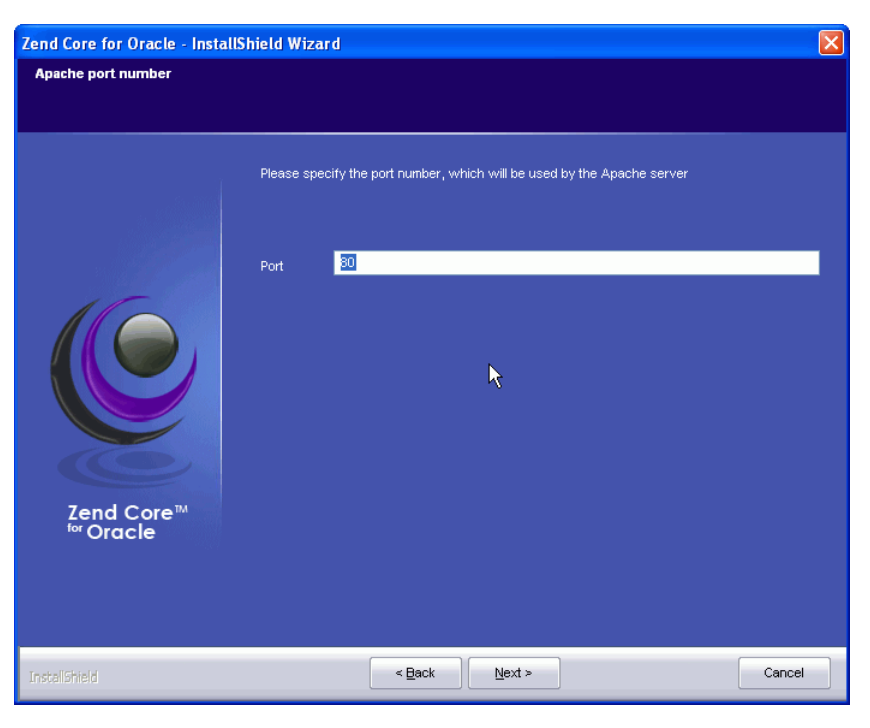

Copyright, 2006, Zend Technologies Ltd.

**9.** You are then prompted to select the Web Server API to use. Select **Apache Module**, and click **Next**.

| Zend Core for Oracle - Instal | IShield Wizard                                                                                                    |        |
|-------------------------------|----------------------------------------------------------------------------------------------------|--------|
| Web Server API                |                                                                                                    |        |
|                               | Please select the Web Server API to use with your Zend Core PHP installation:      Zend WinEnabler Technology (recommended)      CGI |        |
| Zend Core <sup>IM</sup>       | K                                                                                                    |        |
| InstallShield                 | < Back Next >                                                                                                    | Cancel |

Copyright, 2006, Zend Technologies Ltd.

**10.** When you are prompted to select extensions to associate with your Zend Core for Oracle installation, select all four, and click **Next**.

| Zend Core for Oracle - Insta | llShield Wizard                                              |      |
|------------------------------|--------------------------------------------------------------|------|
| Extension Association        |                                                              |      |
|                              | Please select the extensions you want to associate with PHP: |      |
|                              | v prp3<br>V prtml<br>V inc                                   |      |
| Zend Core™<br>™ Oracle       | K                                                            |      |
| InstallShield                | < Back Next > Ca                                             | ncel |

Copyright, 2006, Zend Technologies Ltd.

**11.** You are now prompted to enter a Zend Core GUI password. This password enables you to log in to the Zend Core Console to configure directives or property values.

| Zend Core for Oracle - Inst                                   | tallShield Wizard                                           |                               |        |
|---------------------------------------------------------------|-------------------------------------------------------------|-------------------------------|--------|
| Administration Console Pas                                    | ssword                                                      |                               |        |
| Set the Zend Core Administra<br>You will have to use this pas | ation Console password:<br>ssword to gain access to the Zer | d Core Administration Console |        |
| Zend Core <sup>M</sup>                                        | Password<br>Please repeat the password                      | ••••••                        |        |
| InstaliShield                                                 | <                                                           | Back Next >                   | Cancel |

Enter the password you want to use to access the Zend Core Console, and click **Next**.

Copyright, 2006, Zend Technologies Ltd.

**12.** You can optionally enter your Zend network user ID and password to be able to use the Zend Core Console to track when updates to Zend Core and PHP components are available. If you have not registered, or do not want to track updates, select **No**, and click **Next**.

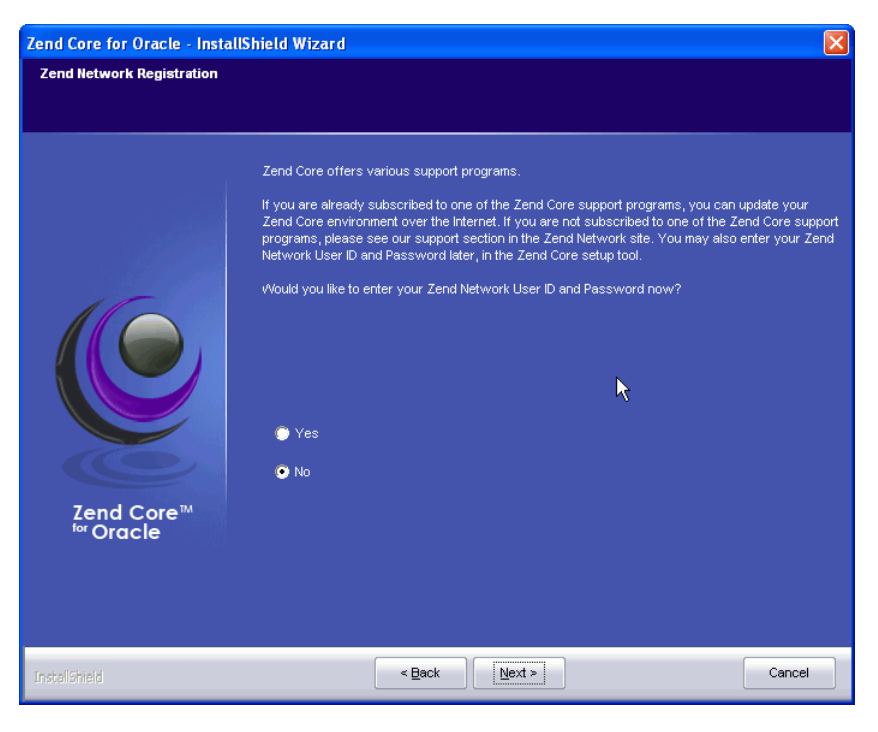

Copyright, 2006, Zend Technologies Ltd.

**13.** The installation wizard is now ready to begin installing Zend Core for Oracle on your computer. To start the installation wizard, click **Install**.

| Zend Core for Oracle - InstallS       | ihield Wizard                                                                                                    | ×        |
|---------------------------------------|----------------------------------------------------------------------------------------------------|----------|
| Ready to Install the Program          |                                                                                                    |          |
| The wizard is ready to begin insta    | ilation.                                                                                                    |          |
| Zend Core <sup>TM</sup><br>for Oracle | Click Install to begin the installation.<br>If you want to review or change any of your installation settings, click Back. Click Cancel to e:<br>the wizard. | cit<br>I |
| InstallShield                         | < Back Install Cance                                                                                                    |          |

Copyright, 2006, Zend Technologies Ltd.

**14.** To complete the installation, you are prompted to restart your computer. Select **Yes, I want to restart my computer now**, and click **Finish**.

Copyright, 2006, Zend Technologies Ltd.

Installation is complete and Zend Core for Oracle is ready to be configured.

### Installing Zend Core for Oracle on Linux

This section describes how to install Zend Core for Oracle on Linux.

This tutorial is specific to PHP in Zend Core for Oracle.

For detailed setup information for Zend Core for Oracle, see the Installation Guide under Product Information on the Zend Core for Oracle Web page at

http://www.oracle.com/technology/tech/php/zendcore/index.html

This procedure assumes you downloaded the Zend Core for Oracle software to /tmp. If not, in Step 1 you must change to the directory that contains the downloaded software.

The file name and extraction directory are based on the current version. Throughout this procedure, ensure you use the directory name for the version you are installing.

You must be the root user to install Zend Core for Oracle. Perform the following steps to install Zend Core for Oracle:

**1.** Enter the following commands in a command window to extract the contents of the downloaded Zend Core for Oracle software:

```
su -
Password: <enter the root password>
cd /tmp
```

```
tar -zxf ZendCoreForOracle-v1.2.1-Linux-x86.tar.gz
```

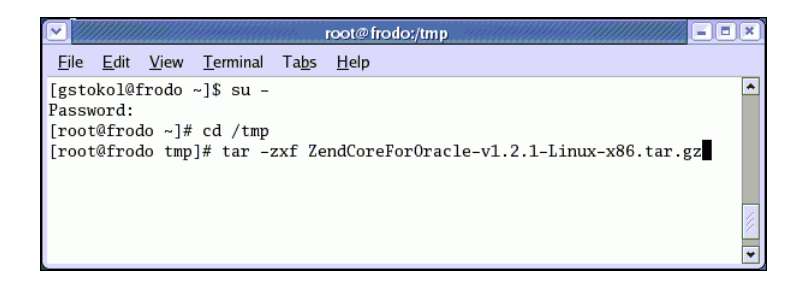

By default, files are extracted to a subdirectory called ZendCoreForOracle-v1.2.1-Linux-x86.

Review the README file and installation documentation distributed with Zend Core for Oracle.

**2.** To start the Zend Core for Oracle installation process, enter the following commands:

```
cd ZendCoreForOracle-v1.2.1-Linux-x86 ./install
```

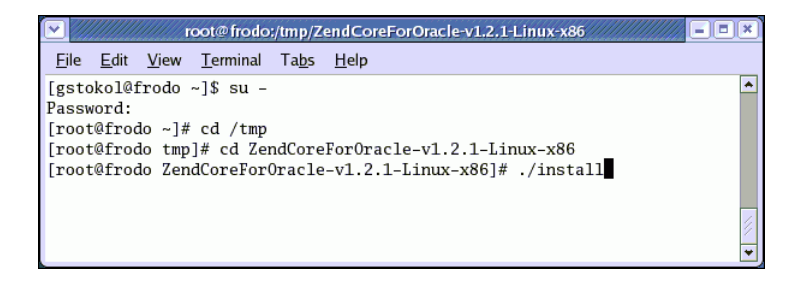

The install command must be executed with root user privileges. After you enter the ./install command, the installation process begins (documented in subsequent steps).

Use the Tab or arrow keys, or use your mouse to move between input fields and buttons in the Zend installer. Press Enter or click with the mouse to select a button.

3. In the initial Zend Core for Oracle Installation page, click OK.

| Zend Core for Oracle Installation                                                                      |
|----------------------------------------------------------------------------------------------------|
|                                                                                                    |
|                                                                                                    |
|                                                                                                    |
| Zend Core for Oracle v.1                                                                               |
| Welcome to the Zend Core for Oracle v.1 Installation!                                                  |
| For more information regarding this procedure, please see the Zend Core for Oracle Installation Guide. |
| < (K >                                                                                                 |
|                                                                                                    |
|                                                                                                    |
|                                                                                                    |
|                                                                                                    |
|                                                                                                    |
|                                                                                                    |

Copyright, 2006, Zend Technologies Ltd.

**4.** In the Zend Core for Oracle V.1 page, read the license agreement. To continue with the installation, click **Exit**.

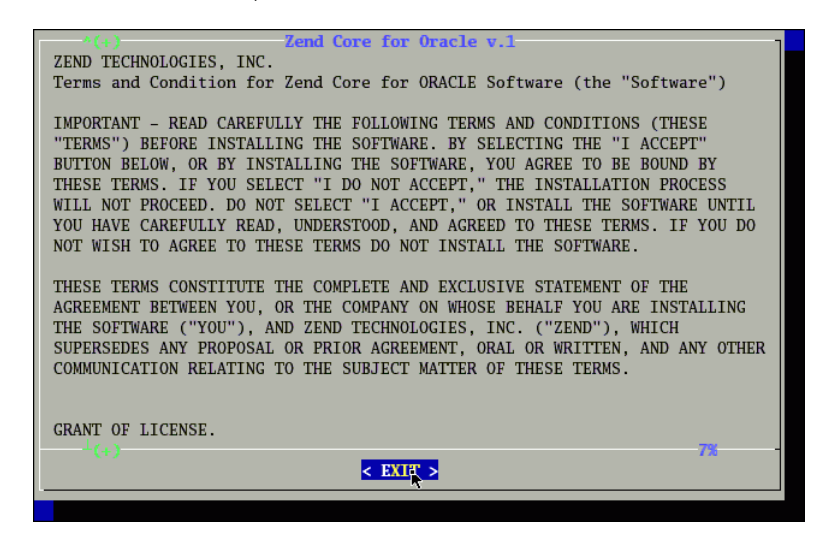

Copyright, 2006, Zend Technologies Ltd.

5. When you are prompted to accept the terms of the license, click Yes.

| Zend Core for Oracle Installation                                                                                                    |
|----------------------------------------------------------------------------------------------------|
| Zend Core for Oracle v.1<br>IMPORTANT:                                                                                                    |
| BY SELECTING THE 'YES' OPTION BELOW, DOWNLOADING, INSTALING, OR<br>OTHERWISE USING THIS SOFTWARE, YOU ACKNOWLEDGE THAT YOU HAVE READ THE<br>LICENSE ACREEMENT, AND THAT YOU AGREE TO BE BOUND BY ITS TERMS AND<br>CONDITIONS.                                                                                                    |
| IF YOU DO NOT AGREE TO ALL OF THE TERMS AND CONDITIONS OF SUCH AGREEMENT,<br>YOU ARE NOT AN AUTHORIZED USER OF THE SOFTWARE AND IT IS YOUR<br>RESPONSIBILITY TO EXIT THIS DOWNLOADING/INSTALLATION PROCESS WITHOUT<br>DOWNLOADING OR INSTALLING THE SOFTWARE BY SELECTING THE 'NO' OPTION BELOW,<br>AND TO DELETE THE SOFTWARE FROM YOUR COMPUTER. |
| Do you accept the terms of this license?                                                                                                    |
| < No >                                                                                                    |
|                                                                                                    |

Copyright, 2006, Zend Technologies Ltd.

**6.** When you are prompted to specify the location for installing Zend Core for Oracle, accept the default (or enter your preferred location), and click **OK**.

| Zend Core for | Oracle Installation                                                 |
|---------------|---------------------------------------------------------------------|
|               |                                                                     |
|               |                                                                     |
|               |                                                                     |
|               | Zend Core for Oracle v.1                                            |
|               | Please specify the location for installing<br>Zend Core for Oracle: |
|               | /usr/local/Zend/Core                                                |
|               |                                                                     |
|               | < OKR > <cancel></cancel>                                           |
|               |                                                                     |
|               |                                                                     |
|               |                                                                     |
|               |                                                                     |
|               |                                                                     |

Copyright, 2006, Zend Technologies Ltd.

The installer begins extracting the files required for the installation. The following progress screen is visible during the installation process:

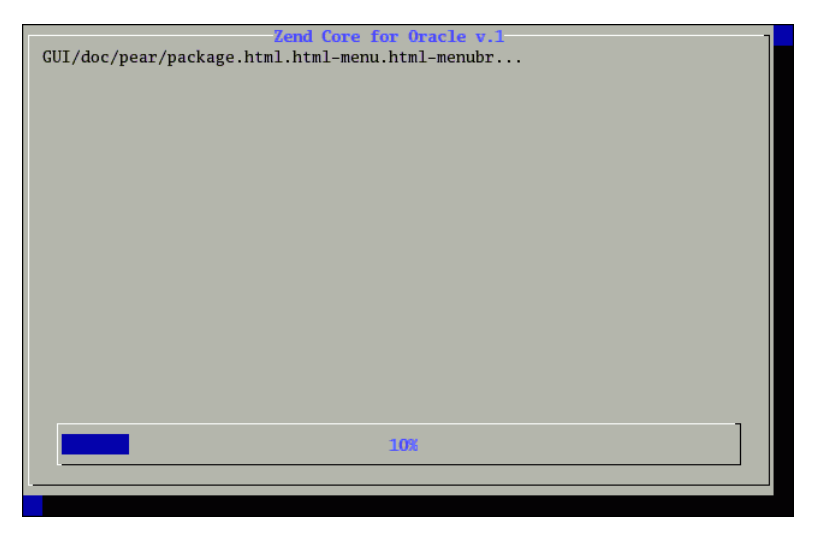

Copyright, 2006, Zend Technologies Ltd.

**7.** When the progress window indicates that all the software was installed, you are prompted to Please enter the GUI password. In the Password field, enter the password you want to use to access the Zend Core Console, and click **OK**.

| Zend Core for Oracle Installation                             |
|---------------------------------------------------------------|
|                                                               |
|                                                               |
| Zend Core for Oracle v.1                                      |
| The GUI password is used to gain access to Zend Core Web GUI. |
| Please enter the GUI password.                                |
| Password:                                                     |
| *****                                                         |
|                                                               |
| < OK p> <cancel></cancel>                                     |
|                                                               |
|                                                               |
|                                                               |
|                                                               |

Copyright, 2006, Zend Technologies Ltd.

The password you specify here lets you log in to the Zend Core for Oracle administration Web pages. These pages enable you to configure Zend Core for Oracle engine directives and property values.

**8.** When you are prompted to Verify the password, enter the same password that you specified in Step 7, and click **OK**.

| Zend Core for Oracle Installation                |  |  |
|--------------------------------------------------|--|--|
|                                                  |  |  |
|                                                  |  |  |
|                                                  |  |  |
| Zend Core for Oracle v.1<br>Verify the password: |  |  |
| < Cancel>                                        |  |  |
|                                                  |  |  |
|                                                  |  |  |
|                                                  |  |  |
|                                                  |  |  |

Copyright, 2006, Zend Technologies Ltd.

**9.** In the Zend Core support page, you can optionally enter your Zend network user ID and password to be able to use the Zend Core Console to track when updates to Zend Core and PHP components are available. If you have not registered, or do not want to track updates, click **No**.

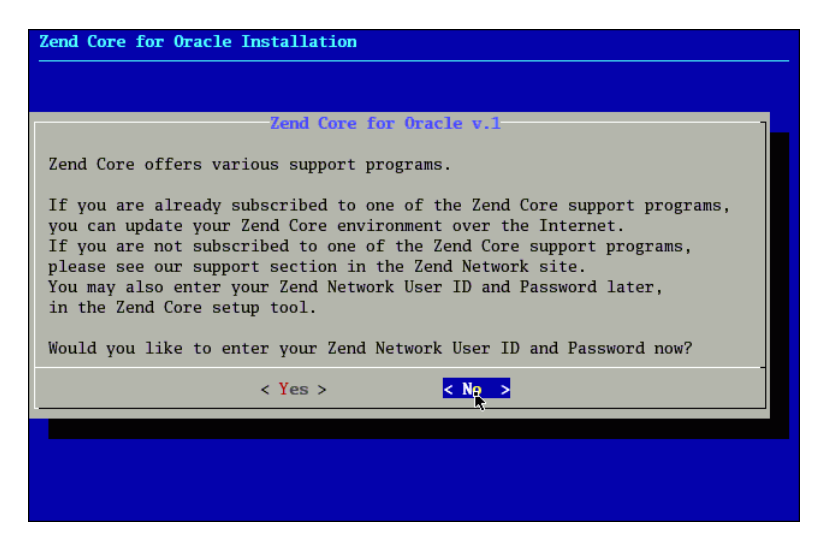

Copyright, 2006, Zend Technologies Ltd.

**10.** The next page prompts you to select the Web server for Zend Core installation. Select the default (Apache installed with Linux), and click **OK**.

| Zend Core for Oracle Installation                                                           |
|---------------------------------------------------------------------------------------------|
|                                                                                             |
|                                                                                             |
| Zend Core for Oracle V.1                                                                    |
| Please select a Web Server for Zend Core installation:                                      |
| Apache 2.0.52 (/etc/httpd/conf/httpd.conf)                                                  |
| 2 Specify Web Server's location<br>3 Continue installation without Web Server configuration |
|                                                                                             |
|                                                                                             |
| < OX > <cancel></cancel>                                                                    |
|                                                                                             |
|                                                                                             |
|                                                                                             |
|                                                                                             |
|                                                                                             |

Copyright, 2006, Zend Technologies Ltd.

If you choose, you can install Zend Core for Oracle with another supported Web server that is installed on your system.

**11.** In the page confirming your Web server selection, you are prompted whether or not to proceed. Click **Yes**.

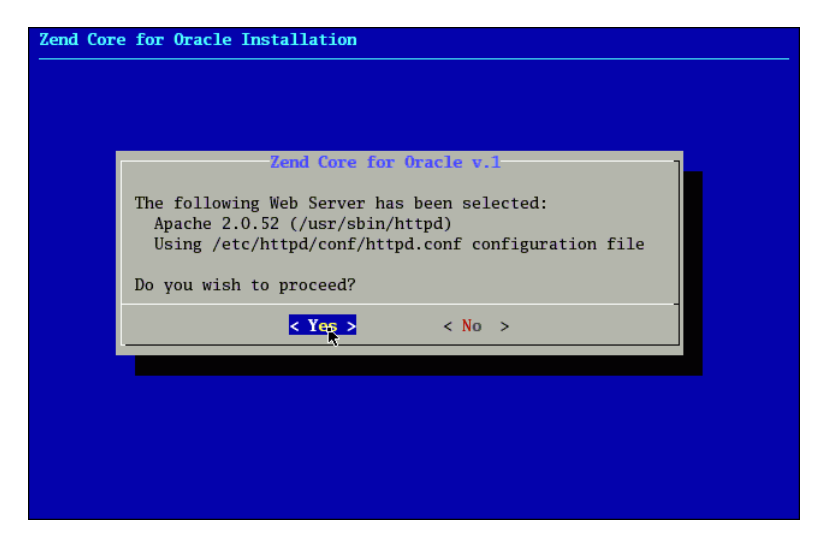

Copyright, 2006, Zend Technologies Ltd.

**12.** In the next installation page you are prompted to select an installation method for Apache 2.0.52. Select **Apache module** as the method, and click **OK**.

| Zend Core for Oracle | Installation                                                                                                    |
|----------------------|----------------------------------------------------------------------------------------------------|
|                      | Zend Core for Oracle v.1<br>Please select an installation<br>method for Apache 2.0.52 :<br>Apache module<br>2 FastCGI<br>3 CGI |
|                      | < OX > <cancel></cancel>                                                                                                    |
|                      |                                                                                                    |

Copyright, 2006, Zend Technologies Ltd.

**13.** In the next installation page you are prompted to select a virtual server for the Zend Core GUI. Select **Main Server**, and click **OK**.

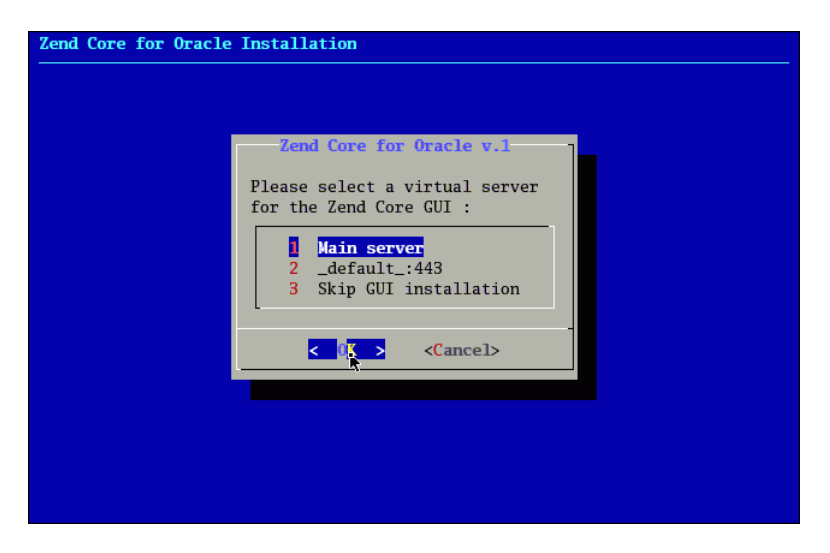

Copyright, 2006, Zend Technologies Ltd.

**14.** In the next installation page, you are prompted whether or not to restart the Web Server. Click **Yes**.

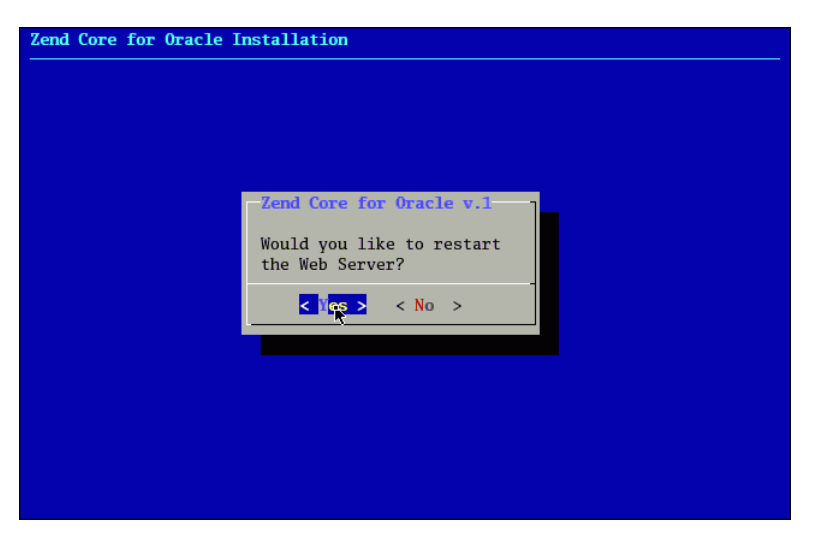

Copyright, 2006, Zend Technologies Ltd.

**15.** In the next installation page, you are asked whether or not to configure another Web Server to use Zend Core for Oracle. Click **No**.

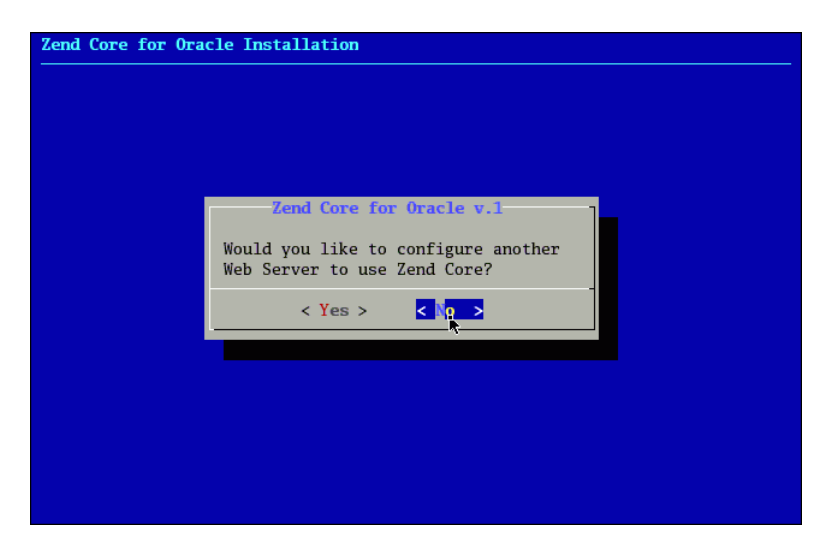

Copyright, 2006, Zend Technologies Ltd.

**16.** The final installation page lists useful configuration commands and a Web page for the administration of the Zend Core engine. Take note of the information, and click **EXIT**.

| Zend Core for Oracle Installation                                                  |  |  |  |
|------------------------------------------------------------------------------------|--|--|--|
|                                                                                    |  |  |  |
| ^(+) Zend Core for Oracle v.1                                                      |  |  |  |
| Thank you for installing Zend Core for Oracle.                                     |  |  |  |
| To reconfigure Zend Core for Oracle, run /usr/local/Zend/Core/setup/setup          |  |  |  |
| The Zend Core GUI is available at http:// <server>:<port>/ZendCore</port></server> |  |  |  |
| List of modified files:                                                            |  |  |  |
| File /etc/httpd/conf/httpd.conf saved as<br>/etc/httpd/conf/httpd.conf.ZSAV        |  |  |  |
|                                                                                    |  |  |  |
|                                                                                    |  |  |  |
|                                                                                    |  |  |  |
|                                                                                    |  |  |  |
|                                                                                    |  |  |  |
|                                                                                    |  |  |  |

Copyright, 2006, Zend Technologies Ltd.

**17.** When the Zend Core installation ends, the text from the final installation screen is displayed in your terminal.

| ****                                                                               |
|------------------------------------------------------------------------------------|
| Thank you for installing Zend Core for Oracle.                                     |
| To reconfigure Zend Core for Oracle, run /usr/local/Zend/Core/setup/setup          |
| The Zend Core GUI is available at http:// <server>:<port>/ZendCore</port></server> |
| List of modified files:                                                            |
| File /etc/httpd/conf/httpd.conf saved as<br>/etc/httpd/conf/httpd.conf.ZSAV        |
| ***************************************                                            |
| [root@frodo ZendCoreForOracle-v1.2.1-Linux-x86]#                                   |

Copyright, 2006, Zend Technologies Ltd.

Installation is complete and Zend Core for Oracle is ready to be configured.

## **Configuring Zend Core for Oracle**

In this section, you configure environment variables and Zend Core directives that control default error reporting in Web pages.

1. Enter the following URL in a Web browser to access the Zend Core Administration page:

http://localhost/ZendCore/

The Zend Core for Oracle Welcome page is displayed.

**2.** Enter the GUI password that you provided during Zend Core for Oracle installation in the Password field. Click the login (>>>) icon.

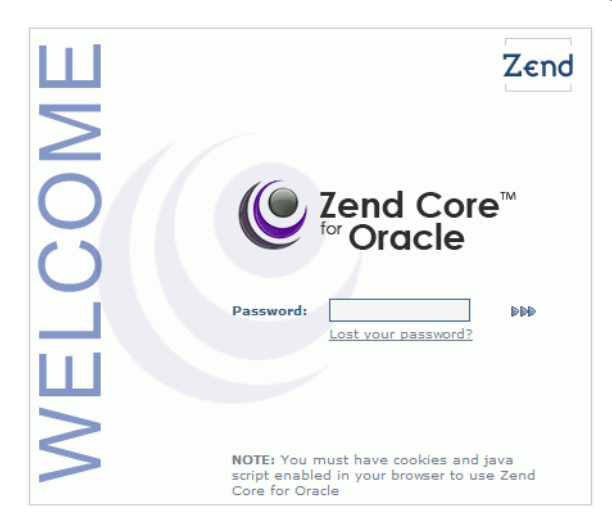

Copyright, 2006, Zend Technologies Ltd.

The Control Center System Overview page is displayed.

- **3.** To display the configuration options, click the **Configuration** tab.
- 4. To expand the Error Handling and Logging configuration entry, click the (+) icon .

5. To enable the display of errors in the HTML script output during development, set the display\_errors directive to On.

| Control Center<br>✓ Control Center<br>PHP Configuration               | Configuration         Documentation         About         Image: Configuration         CRACLE         PARTNER           PHP         Extensions         Zend Products         Other Directives         Zend Studie |
|-----------------------------------------------------------------------|----------------------------------------------------------------------------------------------------|
|                                                                       | 🗙 Discard Changes   🖥 Save Settings   🎘 Help                                                                                                    |
| <ul> <li>Data Handling</li> <li>Error Handling and Logging</li> </ul> |                                                                                                    |
| Name<br>display_errors<br>Display errors in HTML script outpu         | value<br>• On O off                                                                                                    |
| display_startup_errors<br>Display startup errors                      | ○ on ④ Off                                                                                                    |

Copyright, 2006, Zend Technologies Ltd.

6. To save the configuration changes, click **Save Settings**.

Because you made configuration changes, you must restart the Apache HTTP Server. Under the page header notice the "Please Restart Apache" message reminding you to do so.

- 7. Click Logout to exit the Zend Core for Oracle Administration page.
- **8.** Restart Apache. You can either use the ApacheMonitor utility, or you can use Windows Services.

To use the ApacheMonitor utility, navigate to the Apache bin directory and double click ApacheMonitor.exe. In a default installation, Apache bin is located at c:\Program Files\Zend\Apache2\bin.

You can access Windows Services from the Windows **Start** menu at **Start > Control Panel > Administrative Tools > Services.** Select the **Standard** tab. Right click the Apache2 HTTP Server and then select **Restart**.

Now that you have completed the basic configuration changes, proceed to the next section to test the Zend Core for Oracle installation.

### Testing the Zend Core for Oracle Installation

To test the Zend Core for Oracle installation:

1. Create a subdirectory called chap2. To create a directory for your application files, and to change to the newly created directory, enter the following commands in a command window:

On Windows:

```
mkdir "c:\program files\Zend\Apache2\htdocs\chap2"
cd c:\program files\Zend\Apache2\htdocs\chap2
```

#### On Linux:

```
mkdir $HOME/public_html/chap2
cd $HOME/public_html/chap2
```

```
[gstokol@frodo ~]$ mkdir $HOME/public_html/chap2
[gstokol@frodo ~]$ cd $HOME/public_html/chap2
[gstokol@frodo chap2]$
```

\*

If you create files in a different location, you must change the steps for file editing and execution to match your working directory name and URL.

2. Create a file called hello.php that contains the following HTML text:

```
<?php
echo "Hello, world!";
?>
```

3. Open a Web browser and enter the following URL in your browser:

On Windows:

http://localhost/chap2/hello.php

On Linux:

http://localhost/~<username>/chap2/hello.php

The line "Hello, world!" appears in the browser.

Hello, world!

# **Getting Connected**

In this chapter, you create HR application files that implement PHP functions to connect and disconnect to the Oracle Database. You also develop a PHP function that enables you to execute a query to validate that a database connection has been successfully established.

This chapter also guides you through the creation and modification of PHP files that call a function to produce the header and footer for the Departments page, where the footer section of the page includes a date and time.

This chapter has the following topics:

- Building the Departments Page
- Connecting to the Database
- Disconnecting from the Database

**Note:** For simplicity, the user name and password are written into this sample application code. For applications that will be deployed, coding the user name and password strings directly into your application source code is not recommended. Oracle recommends that you use a more secure technique, such as implementing a dialog that prompts the user for the user name and password.

See *Oracle Database Security Guide* and the documentation for your development environment for details on security features and practices.

## **Building the Departments Page**

In this section, you will create the functions and styles for the first screen of your application.

Follow these steps to build the Departments page:

1. To create a directory for your application files, and to change to the newly created directory, enter the following commands in a command window:

On Windows:

mkdir c:\program files\Zend\Apache2\htdocs\chap3
cd c:\program files\Zend\Apache2\htdocs\chap3

#### On Linux:

mkdir \$HOME/public\_html/chap3

```
cd $HOME/public_html/chap3
```

If you create files in a different location, you must change the steps for file editing and execution to match your working directory name and URL.

2. To start developing your application user interface, use your preferred text editor to create a file called anyco\_ui.inc that contains the two functions ui\_print\_header() and ui\_print\_footer() with their parameters to enable your application Web pages to have consistent header and footer sections:

```
<?php
function ui_print_header($title)
{
  $title = htmlentities($title);
  echo <<<END
  <!DOCTYPE HTML PUBLIC "-//W3C//DTD HTML 4.01//EN"
     "http://www.w3.org/TR/html4/strict.dtd">
  <html>
  <head>
    <meta http-equiv="Content-Type"
          content="text/html; charset=ISO-8859-1">
    <link rel="stylesheet" type="text/css" href="style.css">
    <title>Any Co.: $title</title>
  </head>
  <body>
  <h1>$title</h1>
END;
}
function ui_print_footer($date)
ſ
  $date = htmlentities($date);
  echo <<<END
  <div class="footer">
   <div class="date">$date</div>
   <div class="company">Any Co.</div>
  </div>
END;
}
?>
```

- This application design uses PHP function definitions to enable modular reusable code.
- The functions in anyco\_ui.inc use a PHP language construct called a "here document." This enables you to place any amount of HTML formatted text between the following two lines:

```
echo <<<END
END;
```

- Do not put leading spaces in the END; line. If you do, the rest of the document will be treated as part of the text to be printed.
- Any PHP parameters appearing inside the body of a "here document" are replaced with their values, for example, the *stitle* or *sdate* parameters.

- The PHP function htmlentities() is used to prevent user-supplied text from accidentally containing HTML markup and affecting the output formatting.
- **3.** The PHP file uses a Cascading Style Sheet (CSS) file called style.css to specify the presentation style in HTML in the browser.

Create a style.css file in the chap3 directory with the following CSS text:

```
body
{ background: #CCCCFF;
 color: #000000;
 font-family: Arial, sans-serif; }
h1
{ border-bottom: solid #334B66 4px;
 font-size: 160%; }
table
{ padding: 5px; }
tđ
{ border: solid #000000 1px;
 text-align: left;
 padding: 5px; }
th
{ text-align: left;
 padding: 5px; }
.footer
{ border-top: solid #334B66 4px;
 font-size: 90%; }
.company
{ padding-top: 5px;
 float: right; }
.date
{ padding-top: 5px;
 float: left; }
```

4. To call the user interface functions, create the anyco.php file with the following text:

<?php

```
require('anyco_ui.inc');
```

```
ui_print_header('Departments');
ui_print_footer(date('Y-m-d H:i:s'));
```

?>

The require() PHP command is used to include anyco\_ui.inc. The new functions can be called to produce HTML output.

5. To test the anyco.php file, enter the following URL in your browser:

On Windows:

```
http://localhost/chap3/anyco.php
```

#### On Linux:

http://localhost/~<username>/chap3/anyco.php

The resulting Web page is similar to the following:

| Departments         |         |
|---------------------|---------|
| 2005-09-27 12:55:02 | Any Co. |

The date and time appear in the page footer section.

### Connecting to the Database

In this section, you will add a database connection to your Departments screen so that you can display Department data.

Follow these steps to add a database connection to your application.

To form a database connection, you use the oci\_connect() function with three string parameters:

```
$conn = oci_connect($username, $password, $db)
```

The first and second parameters are the database user name and password, respectively. The third parameter is the database connection identifier. The oci\_connect() function returns a connection resource needed for other OCI8 calls; it returns FALSE if an error occurs. The connection identifier returned is stored in a variable called \$conn.

- 1. Edit the anyco.php file to add a database connection with the following parameter values:
  - Username is hr.
  - Password for this example is hr. Remember to use the actual password of your HR user.
  - Oracle connection identifier is //localhost/orcl.
- 2. Edit the anyco.php file to validate that the oci\_connect() call returns a usable database connection, write a do\_query() function that accepts two parameters: the database connection identifier, obtained from the call to oci\_connect(), and a query string to select all the rows from the DEPARTMENTS table.
- **3.** Edit the anyco.php file to prepare the query for execution, add an oci\_parse() call. The oci\_parse() function has two parameters, the connection identifier and the query string. It returns a statement identifier needed to execute the query and fetch the resulting data rows. It returns FALSE if an error occurs.
- 4. Edit the anyco.php file to execute the query, add a call to the oci\_execute() function. The oci\_execute() function executes the statement associated with the statement identifier provided in its first parameter. The second parameter specifies the execution mode. OCI\_DEFAULT is used to indicate that you do not want statements to be committed automatically. The default execution mode is OCI\_COMMIT\_ON\_SUCCESS. The oci\_execute() function returns TRUE on success; otherwise it returns FALSE.
5. Edit the anyco.php file to fetch all the rows for the query executed, add a while loop and a call to the oci\_fetch\_array() function. The oci\_fetch\_array() function returns the next row from the result data; it returns FALSE if there are no more rows. The second parameter of the oci\_fetch\_array() function, OCI\_RETURN\_NULLS, indicates that NULL database fields will be returned as PHP NULL values.

Each row of data is returned as a numeric array of column values. The code uses a PHP foreach construct to loop through the array and print each column value in an HTML table cell, inside a table row element. If the item value is NULL then a nonbreaking space is printed; otherwise the item value is printed.

After the edits in Steps 1 to 5, the anyco.php file becomes:

```
<?php // File: anyco.php
require('anyco_ui.inc');
// Create a database connection
$conn = oci_connect('hr', 'hr', '//localhost/orcl');
ui_print_header('Departments');
do_query($conn, 'SELECT * FROM DEPARTMENTS');
ui_print_footer(date('Y-m-d H:i:s'));
// Execute query and display results
function do_query($conn, $query)
{
 $stid = oci_parse($conn, $query);
 $r = oci_execute($stid, OCI_DEFAULT);
 print '';
 while ($row = oci fetch array($stid, OCI ASSOC+OCI RETURN NULLS)) {
   print '';
   foreach ($row as $item) {
     print ''.
           ($item ? htmlentities($item) : ' ').'';
   }
   print '';
 3
 print '';
}
?>
```

6. To test the changes made to anyco.php, save the modified anyco.php file. In a browser window, enter the following URL:

#### On Windows:

http://localhost/chap3/anyco.php

#### On Linux:

http://localhost/~<username>/chap3/anyco.php

The page returned in the browser window should resemble the following page:

| Departments |                  |     |      |  |  |
|-------------|------------------|-----|------|--|--|
| 10          | Administration   | 200 | 1700 |  |  |
| 20          | Marketing        | 201 | 1800 |  |  |
| 30          | Purchasing       | 114 | 1700 |  |  |
| 40          | Human Resources  | 203 | 2400 |  |  |
| 50          | Shipping         | 121 | 1500 |  |  |
| 60          | ІТ               | 103 | 1400 |  |  |
| 70          | Public Relations | 204 | 2700 |  |  |
| 80          | Sales            | 145 | 2500 |  |  |

If you want to query the EMPLOYEES data, you can optionally change the query in the do\_query() function call to:

do\_query(\$conn, 'SELECT \* FROM EMPLOYEES');

### If You Have Connection Problems

Check that the username, password and connection string are valid. The connect string '//localhost/orcl' uses the Oracle Easy Connect syntax. If you are using an Oracle Net tnsnames.ora file to specify the database you want to connect to, then use the network alias as the third parameter to the oci\_connect() function.

If you are not seeing errors, check that you have set the display\_errors directive ON and the error\_reporting directive is set to E\_ALL | E\_STRICT.

If you have a PHP code problem and are not using a debugger, you can examine variables using the PHP var\_dump() function. For example:

```
print '';
var_dump($r);
print '';
```

### Other Ways to Connect

In some applications, using a persistent connection improves performance by removing the need to reconnect each time the script is called. Depending on your Apache configuration, this may cause a number of database connections to remain open simultaneously. You must balance the connection performance benefits against the overhead on the database server.

Persistent connections are made with the OCI8 oci\_pconnect() function. Several settings in the PHP initialization file enable you to control the lifetime of persistent connections. Some settings include:

oci8.max\_persistent - This controls the number of persistent connections per process.

**oci8.persistent\_timeout** - This specifies the time (in seconds) that a process maintains an idle persistent connection.

**oci8.ping\_interval** - This specifies the time (in seconds) that must pass before a persistent connection is "pinged" to check its validity.

For more information, see the PHP reference manual at

http://www.php.net/manual/en/ref.oci8.php

For information about shared sessions, see *Connection Pooling in OCI* in the *Oracle Call Interface Programmer's Guide* and the *Oracle Database Net Services Administrator's Guide*.

# **Disconnecting from the Database**

The PHP engine automatically closes the database connection at the end of the script unless a persistent connection was made. If you want to explicitly close a non-persistant database connection, you can call the oci\_close() OCI function with the connection identifier returned by the oci\_connect() call. For example:

<?php

```
$conn = oci_connect('hr', '<your_password>', '//localhost/orcl');
...
oci_close($conn);
...
?>
```

# **Querying Data**

In this chapter, you extend the Anyco HR application from Chapter 3 by adding information to the Departments page. You also implement the functionality to query, insert, update, and delete employee records in a specific department.

This chapter has the following topics:

- Centralizing the Database Application Logic
- Writing Queries with Bind Variables
- Navigating Through Database Records
- Extending the Basic Departments Page

## Centralizing the Database Application Logic

In this section, you will modify your application code by moving the database access logic into separate files for inclusion in the PHP application.

1. Copy the files that you completed in Chapter 3 to a new chap4 directory, and change to the newly created directory:

On Windows:

```
mkdir c:\program files\Zend\Apache2\htdocs\chap4
cd c:\program files\Zend\Apache2\htdocs\chap4
copy ..\chap3\* .
```

#### On Linux:

mkdir \$HOME/public\_html/chap4
cd \$HOME/public\_html/chap4
cp ../chap3/\* .

2. Using your preferred editor, create a file called anyco\_cn.inc that defines named constants for the database connection information. This file enables you to change connection information in one place.

```
<?php // File: anyco_cn.inc</pre>
```

```
define('ORA_CON_UN', 'hr'); // User name
define('ORA_CON_PW', 'hr'); // Password
define('ORA_CON_DB', '//localhost/orcl'); // Connection identifier
```

?>

For simplicity, the user name and password are written into this sample application code. For applications that will be deployed, coding the user name and password strings directly into your application source code is not recommended. Oracle recommends that you use a more secure technique, such as implementing a dialog that prompts the user for the user name and password.

See *Oracle Database Security Guide* and the documentation for your development environment for details on security features and practices.

**3.** Create a file called anyco\_db.inc that declares functions for creating a database connection, executing a query, and disconnecting from the database. Use the following logic, which includes some error handling that is managed by calling an additional function called db\_error ():

```
<?php // File: anyco_db.inc</pre>
function db_connect()
{
 // use constants defined in anyco_cn.inc
 $conn = oci_connect(ORA_CON_UN, ORA_CON_PW, ORA_CON_DB);
 if (!$conn) {
   db_error(null, __FILE__, __LINE__);
 }
 return($conn);
}
function db do query($conn, $statement)
£
 $stid = oci_parse($conn, $statement);
 if (!$stid) {
   db_error($conn, __FILE__, __LINE__);
 3
 $r = oci_execute($stid, OCI_DEFAULT);
 if (!$r) {
   db_error($stid, __FILE__, __LINE__);
 3
$r = oci_fetch_all($stid, $results, null, null,
                    OCI_FETCHSTATEMENT_BY_ROW);
 return($results);
}
// $r is the resource containing the error.
// Pass no argument or false for connection errors
function db_error($r = false, $file, $line)
{
 $err = $r ? oci_error($r) : oci_error();
 if (isset($err['message'])) {
   $m = htmlentities($err['message']);
 3
 else {
   $m = 'Unknown DB error';
 3
 echo '<b>Error</b>: at line '.$line.' of '.$file.'';
 echo ''.$m.'';
 exit;
}
?>
```

The db\_do\_query() function in this example uses the oci\_fetch\_all() OCI8 function. The oci\_fetch\_all() function accepts the following five parameters:

- \$stid, the statement identifier for the statement executed
- \$results, the output array variable containing the data returned for the query
- The null in the third parameter for the number of initial rows to skip is ignored.
- The null in the fourth parameter for the maximum number of rows to fetch is ignored. In this case, all the rows for the query are returned. For this example where the result set is not large, it is acceptable.
- The last parameter flag OCI\_FETCHSTATEMENT\_BY\_ROW indicates that the data in the \$results array is organized by row, where each row contains an array of column values. A value of OCI\_FETCHSTATEMENT\_BY\_COLUMN causes the results array to be organized by column, where each column entry contains an array of column values for each row. Your choice of value for this flag depends on how you intend to process the data in your logic.

To examine the structure of the result array, use the PHP var\_dump() function after the query has been executed. This is useful for debugging. For example:

```
print '';
var_dump($results);
print '';
```

The db\_error() function accepts three arguments. The \$r parameter can be false or null for obtaining connection errors, or a connection resource or statement resource to obtain an error for those contexts. The \$file and \$line values are populated by using \_\_FILE\_\_ and \_\_LINE\_\_, respectively, as the actual parameters to enable the error message to display the source file and line from which the database error is reported. This enables you to easily track the possible cause of errors.

The db\_error() function calls the oci\_error() function to obtain database error messages.

The db\_error() function calls the isset() function before printing the message. The isset() function checks if the message component of the database error structure is set, or if the error is unknown.

**4.** Edit anyco\_ui.inc. To format the results of a single row from the DEPARTMENTS table query in an HTML table format, insert the following function:

```
END;
echo ''.htmlentities($dept['DEPARTMENT_ID']).'';
echo ''.htmlentities($dept['DEPARTMENT_NAME']).'';
echo ''.htmlentities($dept['MANAGER_ID']).'';
echo ''.htmlentities($dept['LOCATION_ID']).'';
echo <<<END
</tr>
```

As noted in Chapter 3, do not prefix END; lines with leading spaces. If you do, the rest of the document will be treated as part of the text to be printed.

5. Edit the anyco.php file. Include the anyco\_ui.inc and anyco\_db.inc files, and call the database functions to query and display information for a department with a department\_id of 80 by using the following code. The file becomes:

```
<?php // File: anyco.php
require('anyco_cn.inc');
require('anyco_db.inc');
require('anyco_ui.inc');
$query =
   'SELECT department_id, department_name, manager_id, location_id
   FROM departments
   WHERE department_id = 80';
$conn = db_connect();
$dept = db_do_query($conn, $query);
ui_print_header('Departments');
ui_print_department($dept[0]);
ui_print_footer(date('Y-m-d H:i:s'));
?>
```

**6.** To test the resulting changes to the application, enter the following URL in a browser window:

On Windows:

http://localhost/chap4/anyco.php

On Linux:

http://localhost/~<username>/chap4/anyco.php

The page returned in the browser window should resemble the following page:

| Departments                 |                    |               |             |  |  |
|-----------------------------|--------------------|---------------|-------------|--|--|
|                             |                    | <b>N</b>      |             |  |  |
| Department<br>ID            | Department<br>Name | Manager<br>Id | Location ID |  |  |
| 80                          | Sales              | 145           | 2500        |  |  |
| 2005-09-30 11:50:00 Any Co. |                    |               |             |  |  |

## Writing Queries with Bind Variables

Using queries with values included in the WHERE clause may be useful for some situations. However, if the conditional values in the query are likely to change it is not appropriate to encode a value into the query. Oracle recommends that you use bind variables.

A bind variable is a symbolic name preceded by a colon in the query that acts as a placeholder for literal values. For example, the query string created in the anyco.php file could be rewritten with the bind variable :did as follows:

```
$query =
   'SELECT department_id, department_name, manager_id, location_id
   FROM departments
   WHERE department_id = :did';
```

By using bind variables to parameterize SQL statements:

- The statement is reusable with different input values without needing to change the code.
- The query performance is improved through a reduction of the query parse time in the server, because the Oracle database can reuse parse information from the previous invocations of the identical query string.
- There is protection against "SQL Injection" security problems.
- There is no need to specially handle quotation marks in user input.

When a query uses a bind variable, the PHP code must associate an actual value with each bind variable (placeholder) used in the query before it is executed. This process is known as run-time binding.

To enable your PHP application to use bind variables in the query, perform the following changes to your PHP application code:

 Edit the anyco.php file. Modify the query to use a bind variable, create an array to store the value to be associated with the bind variable, and pass the \$bindargs array to the db\_do\_query() function:

```
<?php // File: anyco.php
...
$query =
'SELECT department_id, department_name, manager_id, location_id
FROM departments
WHERE department_id = :did';
$bindargs = array();
// In the $bindargs array add an array containing
// the bind variable name used in the query, its value, a length</pre>
```

```
array_push($bindargs, array('DID', 80, -1));
$conn = db_connect();
$dept = db_do_query($conn, $query, $bindargs);
...
?>
```

In this example, the bind variable, called DID, is an input argument in the parameterized query, and it is associated with the value 80. Later, the value of the bind variable will be dynamically determined. In addition, the length component is passed as -1 so that the OCI8 layer can determine the length. If the bind variable was used to return output from the database an explicit size would be required.

2. Edit the anyco\_db.inc file. Modify the db\_do\_query() function to accept a \$bindvars array variable as a third parameter. Call the oci\_bind\_by\_name() OCI8 call to associate the PHP values supplied in \$bindvars parameter with bind variables in the query. The function becomes:

```
function db do guery($conn, $statement, $bindvars = array())
{
 $stid = oci_parse($conn, $statement);
 if (!$stid) {
   db_error($conn, __FILE__, __LINE__);
 // Bind the PHP values to query bind parameters
 foreach ($bindvars as $b) {
   // create local variable with caller specified bind value
   $$b[0] = $b[1];
   // oci_bind_by_name(resource, bv_name, php_variable, length)
   $r = oci bind by name($stid, ":$b[0]", $$b[0], $b[2]);
   if (!$r) {
     db_error($stid, __FILE__, __LINE__);
   }
 }
 $r = oci_execute($stid, OCI_DEFAULT);
 if (!$r) {
   db_error($stid, __FILE__, __LINE__);
 }
 $r = oci_fetch_all($stid, $results, null, null,
      OCI_FETCHSTATEMENT_BY_ROW);
 return($results);
}
```

The binding is performed in the foreach loop before the oci\_execute() is done.

For each entry in \$bindvars array, the first element contains the query bind variable name that is used to create a PHP variable of the same name; that is, \$\$b[0] takes the value DID in \$b[0] and forms a PHP variable called \$DID whose value is assigned from the second element in the entry.

The oci\_bind\_by\_name() function accepts four parameters: the \$stid as the resource, a string representing the bind variable name in the query derived from the first element in the array entry, the PHP variable containing the value to be associated with the bind variable, and the length of the input value.

**3.** To test the results of the preceding modifications, save the anyco.php and anyco\_db.inc files and enter the following URL:

#### On Windows:

http://localhost/chap4/anyco.php

#### On Linux:

http://localhost/~<username>/chap4/anyco.php

The page returned in the browser window should resemble the following page:

| Departm                     | ents               |               |             |  |  |  |
|-----------------------------|--------------------|---------------|-------------|--|--|--|
| Department<br>ID            | Department<br>Name | Manager<br>Id | Location ID |  |  |  |
| 80                          | Sales              | 145           | 2500        |  |  |  |
| 2005-09-30 14:42:50 Any Co. |                    |               |             |  |  |  |

# Navigating Through Database Records

Adding navigation through the database records requires several important changes to the application logic. The modifications require the combination of:

- Including an HTML form to provide Next and Previous navigation buttons to step through database records.
- Detecting if the HTTP request for the page was posted by clicking the Next or Previous button.
- Tracking the last row queried by using the HTTP session state. A PHP session is started to maintain state information for a specific client between HTTP requests. The first HTTP request will retrieve the first data row and initialize the session state. A subsequent request, initiated with navigation buttons, combined with the session state from a previous HTTP request, enables the application to set variables that control the next record retrieved by the query.
- Writing a query that returns a subset of rows based on a set of conditions whose values are determined by the application state.

To add navigation through database rows, perform the following steps:

 Edit the anyco\_ui.inc file. Add Next and Previous navigation buttons to the Departments page. Change the ui\_print\_department() function to append a second parameter called \$posturl that supplies the value for the form attribute action. After printing the tag include HTML form tags for the Next and Previous buttons:

```
<?php // File: anyco_ui.inc
...
function ui_print_department($dept, $posturl)
{
    ...
    echo <<<END
    </tr>

        </input type="submit" value="< Previous" name="prevdept">
        <input type="submit" value="Next >" name="nextdept">
        </form>
```

```
END;
}
?>
```

 Edit the anyco.php file. To detect if the Next or Previous button was used to invoke the page and track the session state, call the PHP function session\_ start(), and create a function named construct\_departments():

Move and modify the database access logic into a new construct\_departments() function, which detects if navigation has been performed, manages the session state, defines a subquery for the database access layer to process, and connects and calls a function db\_get\_page\_data(). The file becomes:

```
<?php // File: anyco.php
require('anyco_cn.inc');
require('anyco_db.inc');
require('anyco_ui.inc');
session_start();
construct_departments();
function construct_departments()
{
 if (isset($_SESSION['currentdept']) &&
      isset($_POST['prevdept']) &&
      $_SESSION['currentdept'] > 1) {
    $current = $_SESSION['currentdept'] - 1;
 }
 elseif (isset($_SESSION['currentdept']) &&
          isset($_POST['nextdept'])) {
   $current = $_SESSION['currentdept'] + 1;
 }
 elseif (isset($_POST['showdept']) &&
          isset($_SESSION['currentdept'])) {
   $current = $_SESSION['currentdept'];
 }
 else {
   $current = 1;
 3
  $query = 'SELECT department_id, department_name,
                   manager_id, location_id
            FROM departments
            ORDER BY department_id asc';
  $conn = db_connect();
  $dept = db_get_page_data($conn, $query, $current, 1);
  $deptid = $dept[0]['DEPARTMENT_ID'];
  $_SESSION['currentdept'] = $current;
 ui_print_header('Department');
 ui_print_department($dept[0], $_SERVER['SCRIPT_NAME']);
 ui_print_footer(date('Y-m-d H:i:s'));
}
```

#### ?>

The if and elseif construct at the start of the construct\_departments() function is used to detect if a navigation button was used with an HTTP post request to process the page, and tracks if the currentdept number is set in the session state. Depending on the circumstances, the variable \$current is decremented by one when the previous button is clicked, \$current is incremented by one when the **Next** button is clicked, otherwise \$current is set to the current department, or initialized to one for the first time through.

A query is formed to obtain all the department rows in ascending sequence of the department\_id. The ORDER BY clause is an essential part of the navigation logic. The query is used as a subquery inside the db\_get\_page\_data() function to obtain a page of a number of rows, where the number of rows per page is specified as the fourth argument to the db\_get\_page\_data() function. After connecting to the database, db\_get\_page\_data() is called to retrieve the set of rows obtained for the specified query. The db\_get\_page\_data() function is provided with the connection resource, the query string, a value in \$current specifying the first row in the next page of data rows required, and the number of rows per page (in this case one row per page).

After db\_get\_page\_data() has been called to obtain a page of rows, the value of \$current is stored in the application session state.

Between printing the page header and footer, the ui\_print\_department() function is called to display the recently fetched department row. The ui\_print\_ department() function uses \$\_SERVER['SCRIPT\_NAME'] to supply the current PHP script name for the \$posturl parameter. This sets the action attribute in the HTML form, so that each **Next** or **Previous** button click calls the anyco.php file.

**3.** Edit the anyco\_db.inc file. Implement the db\_get\_page\_data() function to query a subset of rows:

```
// Return subset of records
function db_get_page_data($conn, $q1, $current = 1,
                  $rowsperpage = 1, $bindvars = array())
{
  \ensuremath{\prime\prime}\xspace // This query wraps the supplied query, and is used
  // to retrieve a subset of rows from $q1
  $query = 'SELECT *
            FROM (SELECT A.*, ROWNUM AS RNUM
                  FROM ('.$q1.') A
                  WHERE ROWNUM <= :LAST)
            WHERE :FIRST <= RNUM';
  // Set up bind variables.
  array_push($bindvars, array('FIRST', $current, -1));
 array_push($bindvars,
             array('LAST', $current+$rowsperpage-1, -1));
  $r = db_do_query($conn, $query, $bindvars);
  return($r);
}
```

The structure of the query in the db\_get\_page\_data() function enables navigation through a set (or page) of database rows.

The query supplied in \$q1 is nested as a subquery inside the following subquery:

SELECT A.\*, ROWNUM AS RNUM FROM \$q1 WHERE ROWNUM <= :LAST

Remember that the query supplied in \$q1 retrieves an ordered set of rows, which is filtered by its enclosing query to return all the rows from the first row to the next page size (\$rowsperpage) of rows. This is possible because the Oracle ROWNUM function (or pseudocolumn) returns an integer number starting at 1 for each row returned by the query in \$q1.

The set of rows, returned by the subquery enclosing query \$q1, is filtered a second time by the condition in the following outermost query:

WHERE :FIRST <= RNUM

This condition ensures that rows prior to the value in :FIRST (the value in \$current) are excluded from the final set of rows. The query enables navigation through a set rows where the first row is determined by the \$current value and the page size is determined by the \$rowsperpage value.

The \$current value is associated with the bind variable called :FIRST. The expression \$current+\$rowsperpage-1 sets the value associated with the :LAST bind variable.

**4.** To test the changes made to your application, save the changed files, and enter the following URL in your Web browser:

#### On Windows:

http://localhost/chap4/anyco.php

On Linux:

```
http://localhost/~<username>/chap4/anyco.php
```

When you request the anyco.php page, the first DEPARTMENT table record, the Administration department, is displayed:

|   | Department                  |                    |               |             |  |  |  |
|---|-----------------------------|--------------------|---------------|-------------|--|--|--|
|   | Department<br>ID            | Department<br>Name | Manager<br>Id | Location ID |  |  |  |
|   | 10                          | Administration     | 200           | 1700        |  |  |  |
|   | < Previous Next >.          |                    |               |             |  |  |  |
| 2 | 2005-10-02 22:58:19 Any Co. |                    |               |             |  |  |  |

5. To navigate to the next department record (Marketing), click Next:

| Department                  |                    |               |             |  |  |  |
|-----------------------------|--------------------|---------------|-------------|--|--|--|
| Department<br>ID            | Department<br>Name | Manager<br>Id | Location ID |  |  |  |
| 20                          | Marketing          | 201           | 1800        |  |  |  |
| Previous Next >             |                    |               |             |  |  |  |
| 2005-10-02 22:59:10 Any Co. |                    |               |             |  |  |  |

6. To navigate back to the first department record (Administration), click Previous:

| Department                  |                    |               |             |  |  |
|-----------------------------|--------------------|---------------|-------------|--|--|
| Department<br>ID            | Department<br>Name | Manager<br>Id | Location ID |  |  |
| 10                          | Administration     | 200           | 1700        |  |  |
| < Previous Next >           |                    |               |             |  |  |
| 2005-10-02 22:59:29 Any Co. |                    |               |             |  |  |

You may continue to test and experiment with the application by clicking **Next** and **Previous** to navigate to other records in the DEPARTMENTS table, as desired.

**Note:** If you navigate past the last record in the DEPARTMENTS table, an error will occur. Error handling is added in Adding Error Recovery in Chapter 5.

## ROWNUM vs ROW\_NUMBER()

If you were writing a PHP function with a hard coded query, the ROW\_NUMBER() function may be a simpler alernative for limiting the number of rows returned. For example, a query that returns the last name of all employees:

SELECT last\_name FROM employees ORDER BY last\_name;

could be written to select rows 51 to 100 inclusive as:

```
SELECT last_name FROM
SELECT last_name, ROW_NUMBER() OVER (ORDER BY last_name R FROM employees)
where R BETWEEN 51 AND 100;
```

# Extending the Basic Departments Page

The Departments page is extended to include the following additional information:

- The name of the manager of the department
- The number of employees assigned to the department
- The country name identifying the location of the department

The additional information is obtained by modifying the query to perform a join operation between the DEPARTMENTS, EMPLOYEES, LOCATIONS, and COUNTRIES tables.

To extend the Departments page, perform the following tasks:

 Edit the anyco\_ui.inc file. Modify the ui\_print\_department() function by replacing the Manager ID and Location ID references with the Manager Name and Location, respectively, and insert a Number of Employees field after Department Name. Make the necessary changes in the table header and data fields. The function becomes:

```
function ui_print_department($dept, $posturl)
{
    if (!$dept) {
        echo 'No Department found';
```

```
}
 else {
  echo <<<END
 >
   Department<br>ID
   Department<br>Name
   Number of <br>Employees
   Manager<br>Name
   Location
 </t.r>
 END;
 echo ''.htmlentities($dept['DEPARTMENT_ID']).'';
 echo ''.htmlentities($dept['DEPARTMENT_NAME']).'';
 echo ''.htmlentities($dept['NUMBER_OF_EMPLOYEES']).'';
 echo ''.htmlentities($dept['MANAGER_NAME']).'';
 echo ''.htmlentities($dept['COUNTRY NAME']).'';
 echo <<<END
 <form method="post" action="$posturl">
 <input type="submit" value="< Previous" name="prevdept">
 <input type="submit" value="Next >" name="nextdept">
 </form>
END:
 }
}
```

2. Edit the anyco.php file. Replace the query string in construct\_ departments() with:

```
$query =
   "SELECT d.department_id, d.department_name,
        substr(e.first_name,1,1)||'. '|| e.last_name as manager_name,
        c.country_name, count(e2.employee_id) as number_of_employees
FROM departments d, employees e, locations 1,
        countries c, employees e2
WHERE d.manager_id = e.employee_id
AND d.location_id = 1.location_id
AND d.location_id = 1.location_id
AND 1.country_id = c.country_id
GROUP BY d.department_id, d.department_name,
        substr(e.first_name,1,1)||'. '||e.last_name,
        c.country_name
ORDER BY d.department_id ASC";
```

The query string is enclosed in double quotation marks to simplify writing this statement, which contains SQL literal strings in single quotation marks.

**3.** Save the changes to your files, and test the changes by entering the following URL in a Web browser:

On Windows:

http://localhost/chap4/anyco.php

On Linux:

http://localhost/~<username>/chap4/anyco.php

The Web page result should resemble the following output:

| Department                  |                    |                        |                 |                          |  |  |
|-----------------------------|--------------------|------------------------|-----------------|--------------------------|--|--|
| Department<br>ID            | Department<br>Name | Number of<br>Employees | Manager<br>Name | Location                 |  |  |
| 10                          | Administration     | 4                      | J. Whalen       | United States of America |  |  |
| < Previous Next >           |                    |                        |                 |                          |  |  |
| 2005-10-03 10:56:55 Any Co. |                    |                        |                 |                          |  |  |

# **Updating Data**

In this chapter, you extend the Anyco HR application with forms that enable you to insert, update, and delete an employee record.

- Building the Basic Employees page
- Extending the Basic Employees Page
- Combining Departments and Employees
- Adding Error Recovery
- Further Error Handling

# Building the Basic Employees page

In this section, you will extend your application to include a basic employees page.

To display employee records, perform the following tasks:

1. Create the chap5 directory, copy the application files from chap4, and change to the newly created directory:

On Windows:

```
mkdir c:\program files\Zend\Apache2\htdocs\chap5
cd c:\program files\Zend\Apache2\htdocs\chap5
copy ..\chap4\* .
```

On Linux:

mkdir \$HOME/public\_html/chap5
cd \$HOME/public\_html/chap5
cp ../chap4/\* .

2. Edit the anyco.php file. Add a construct\_employees() function. This function constructs the employee query, calls the db\_do\_query() function to execute the query, and prints the results using the ui\_print\_employees() function:

```
function construct_employees()
{
  $query =
  "SELECT employee_id,
   substr(first_name,1,1) || '. '|| last_name as employee_name,
   hire_date,
   to_char(salary, '9999G999D99') as salary,
   nvl(commission_pct,0) as commission_pct
   FROM employees
```

```
ORDER BY employee_id asc";
$conn = db_connect();
$emp = db_do_query($conn, $query);
ui_print_header('Employees');
ui_print_employees($emp);
ui_print_footer(date('Y-m-d H:i:s'));
}
```

There is no need to pass a *\$bindargs* parameter to the db\_do\_query() call because this query does not use bind variables. The db\_do\_query() declaration will provide a default value of an empty array automatically. PHP allows functions to have variable numbers of parameters.

3. Edit the anyco.php file. Replace the call to construct\_departments() with a call to construct\_employees():

```
<?php // File: anyco.php
require('anyco_cn.inc');
require('anyco_db.inc');
require('anyco_ui.inc');
session_start();
construct_employees();
...
?>
```

4. Edit the anyco\_ui.inc file. Implement the presentation of employee data in an HTML table by adding a ui\_print\_employees() function:

```
function ui print employees ($employeerecords)
{
 if (!$employeerecords) {
   echo 'No Employee found';
 }
 else {
   echo <<<END
 Employee<br>ID
   Employee<br>Name
   Hiredate
   Salary
   Commission<br>(%)
 END:
   // Write one row per employee
   foreach ($employeerecords as $emp) {
    echo '';
    echo ''.
         htmlentities($emp['EMPLOYEE_ID']).'';
    echo ''.htmlentities($emp['EMPLOYEE_NAME']).'';
    echo ''.htmlentities($emp['HIRE_DATE']).'';
    echo ''.
        htmlentities($emp['SALARY']).'';
    echo ''.
         htmlentities($emp['COMMISSION_PCT']).'';
    echo '';
   }
```

```
echo <<<END
</table>
END;
}
```

5. Save the changes to the anyco.php and anyco\_ui.inc files. Test the result of these changes by entering the following URL in your Web browser:

On Windows:

http://localhost/chap5/anyco.php

On Linux:

http://localhost/~<username>/chap5/anyco.php

Examine the result page, and scroll down to view all the employee records displayed in the page:

| Employees      |                  |           |           |                   |  |  |  |
|----------------|------------------|-----------|-----------|-------------------|--|--|--|
| Employee<br>ID | Employee<br>Name | Hiredate  | Salary    | Commission<br>(%) |  |  |  |
| 100            | S. King          | 17-JUN-87 | 24,000.00 | 0                 |  |  |  |
| 101            | N. Kochhar       | 21-SEP-89 | 17,000.00 | 0                 |  |  |  |
| 102            | L. De Haan       | 13-JAN-93 | 17,000.00 | 0                 |  |  |  |
| 103            | A. Hunold        | 03-JAN-90 | 9,000.00  | 0                 |  |  |  |
| 104            | B. Ernst         | 21-MAY-91 | 6,000.00  | 0                 |  |  |  |
| 105            | D. Austin        | 25-JUN-97 | 4,800.00  | 0                 |  |  |  |
| 106            | V. Pataballa     | 05-FEB-98 | 4,800.00  | 0                 |  |  |  |
| 107            | D. Lorentz       | 07-FEB-99 | 4,200.00  | 0                 |  |  |  |
| 108            | N. Greenberg     | 17-AUG-94 | 12,000.00 | 0                 |  |  |  |

# **Extending the Basic Employees Page**

In this section, you will extend the basic employees page to include the ability to manipulate employee records.

To enable employee records to be manipulated, perform the following tasks:

1. Edit the anyco.php file. Replace the construct\_employees() call with the form handler control logic to manage the requests for showing, inserting, updating, and deleting employee records:

```
<?php // File: anyco.php
require('anyco_cn.inc');
require('anyco_db.inc');
require('anyco_ui.inc');
session_start();
// Start form handler code
if (isset($_POST['insertemp'])) {
    construct_insert_emp();
}</pre>
```

```
3
elseif (isset($_POST['saveinsertemp'])) {
 insert_new_emp();
}
elseif (isset($_POST['modifyemp'])) {
 construct_modify_emp();
3
elseif (isset($_POST['savemodifiedemp'])) {
 modify_emp();
}
elseif (isset($_POST['deleteemp'])) {
 delete_emp();
3
else {
 construct_employees();
}
```

2. Edit the anyco.php file. Add the construct\_insert\_emp() function:

```
function construct_insert_emp()
ſ
 $conn = db_connect();
 $query = "SELECT job_id, job_title
           FROM jobs
           ORDER BY job_title ASC";
  $jobs = db_do_query($conn, $query,
                      OCI_FETCHSTATEMENT_BY_COLUMN);
  $query = "SELECT sysdate FROM dual";
  $date = db_do_query($conn, $query,
                     OCI_FETCHSTATEMENT_BY_COLUMN);
  semp = array(
    'DEPARTMENT_ID' => 10,
                              // Default to department 10
    'HIRE_DATE' => $date['SYSDATE'][0],
    'ALLJOBIDS' => $jobs['JOB_ID'],
    'ALLJOBTITLES' => $jobs['JOB_TITLE']
   );
 ui_print_header('Insert New Employee');
 ui_print_insert_employee($emp, $_SERVER['SCRIPT_NAME']);
 // Note: The two kinds of date used:
 // 1) SYSDATE for current date of the database system, and
 // 2) The PHP date for display in the footer of each page
 ui_print_footer(date('Y-m-d H:i:s'));
}
```

The construct\_insert\_emp() function executes two queries to obtain default data to be used to populate the Insert New Employee form, which is displayed by the ui\_print\_insert\_employee() function.

The \$query of the JOBS table obtains a list of all the existing job IDs and their descriptions in order to build a list for selecting a job type in the HTML form generated by the ui\_print\_insert\_employee() function.

The \$query using SYSDATE obtains the current database date and time for setting the default hire date of the new employee.

There are two kinds of date used in the application code, the PHP date() function for printing the date and time in the page footer, and the Oracle SYSDATE function to obtain the default date and time for displaying in the hire date field of the Employees page and to ensure that text is entered in the correct database format.

The two db\_do\_query() function calls provide an additional parameter value OCI\_FETCHSTATEMENT\_BY\_COLUMN to specify that the return type for the query is an array of column values.

**3.** Edit the anyco.php file. Add the insert\_new\_emp() function to insert an employee record into the EMPLOYEES table:

```
function insert_new_emp()
{
 $newemp = $_POST;
 $statement =
    "INSERT INTO employees
        (employee_id, first_name, last_name, email, hire_date,
         job_id, salary, commission_pct, department_id)
    VALUES (employees_seq.nextval, :fnm, :lnm, :eml, :hdt, :jid,
             :sal, :cpt, :did)";
  $conn = db connect();
  $emailid = $newemp['firstname'].$newemp['lastname'];
 $bindargs = arrav();
 array_push($bindargs, array('FNM', $newemp['firstname'], -1));
 array push($bindargs, array('LNM', $newemp['lastname'], -1));
 array_push($bindargs, array('EML', $emailid, -1));
 array_push($bindargs, array('HDT', $newemp['hiredate'], -1));
 array_push($bindargs, array('JID', $newemp['jobid'], -1));
 array_push($bindargs, array('SAL', $newemp['salary'], -1));
 array_push($bindargs, array('CPT', $newemp['commpct'], -1));
 array_push($bindargs, array('DID', $newemp['deptid'], -1));
 $r = db_execute_statement($conn, $statement, $bindargs);
 construct_employees();
}
```

The return value from the db\_execute\_statement() function is ignored and not even assigned to a variable, because no action is performed on its result.

4. Edit the anyco.php file. Add the construct\_modify\_emp() function to build the HTML form for updating an employee record.

```
ui_print_header('Modify Employee ');
ui_print_modify_employee($emp[0], $_SERVER['SCRIPT_NAME']);
ui_print_footer(date('Y-m-d H:i:s'));
}
```

5. Edit the anyco.php file. Add the modify\_emp() function to update the employee record in the EMPLOYEES table, using the update form field values:

```
function modify_emp()
{
 $newemp = $_POST;
 $statement =
    "UPDATE employees
    SET first_name = :fnm, last_name = :lnm, email = :eml,
          salary = :sal, commission_pct = :cpt
    WHERE employee_id = :eid";
 $conn = db_connect();
  $bindargs = array();
 array_push($bindargs, array('EID', $newemp['empid'], -1));
 array_push($bindargs, array('FNM', $newemp['firstname'], -1));
 array_push($bindargs, array('LNM', $newemp['lastname'], -1));
 array_push($bindargs, array('EML', $newemp['email'], -1));
 array_push($bindargs, array('SAL', $newemp['salary'], -1));
 array_push($bindargs, array('CPT', $newemp['commpct'], -1));
 $r = db_execute_statement($conn, $statement, $bindargs);
 construct_employees();
}
```

6. Edit the anyco.php file. Add the delete\_emp() function to delete an employee record from the EMPLOYEES table:

7. Edit the anyco.php file. In the construct\_employees() function, modify the db\_do\_query() call to supply OCI\_FETCHSTATEMENT\_BY\_ROW as the last parameter, and provide \$\_SERVER['SCRIPT\_NAME'] as second parameter in the ui\_print\_employees() call. The function becomes:

```
function construct_employees()
{
  $query =
  "SELECT employee_id,
   substr(first_name,1,1) || '. '|| last_name as employee_name,
   hire_date,
   to_char(salary, '9999G999D99') as salary,
   nvl(commission_pct,0) as commission_pct
```

```
FROM employees
ORDER BY employee_id asc";
$conn = db_connect();
$emp = db_do_query($conn, $query, OCI_FETCHSTATEMENT_BY_ROW);
ui_print_header('Employees');
ui_print_employees($emp, $_SERVER['SCRIPT_NAME']);
ui_print_footer(date('Y-m-d H:i:s'));
}
```

8. Edit the anyco\_db.inc file. Add \$resulttype as a third parameter to the db\_do\_query() function. Replace the last parameter value, OCI\_ FETCHSTATEMENT\_BY\_ROW, in the oci\_fetch\_all() call with a variable, so that callers can choose the output type.

9. Edit the anyco\_db.inc file. Inside the db\_get\_page\_data() function, insert OCI\_FETCHSTATEMENT\_BY\_ROW as the third parameter value in the db\_do\_query() call:

**10.** Edit the anyco\_db.inc file. Add a db\_execute\_statement() function to execute data manipulation statements such as INSERT statements:

```
function db_execute_statement($conn, $statement, $bindvars = array())
{
   $stid = oci_parse($conn, $statement);
   if (!$stid) {
      db_error($conn, __FILE__, __LINE__);
   }
   // Bind parameters
   foreach ($bindvars as $b) {
      // create local variable with caller specified bind value
      $$b[0] = $b[1];
      $r = oci_bind_by_name($stid, ":$b[0]", $$b[0], $b[2]);
      if (!$r) {
        db_error($stid, __FILE_, __LINE__);
    }
}
```

```
$r = oci_execute($stid);
if (!$r) {
    db_error($stid, __FILE__, __LINE__);
    }
    return($r);
}
```

**11.** Edit the anyco\_ui.inc file. Change the ui\_print\_employees() function to produce an HTML form containing the employee rows. The function becomes:

```
function ui_print_employees($employeerecords, $posturl)
{
 if (!$employeerecords) {
   echo 'No Employee found';
 }
 else {
   echo <<<END
 <form method="post" action="$posturl">
 <t.r>
    
   Employee<br>ID
   Employee<br>Name
   Hiredate
   Salary
   Commission<br>(%)
 </t.r>
END;
   // Write one row per employee
   foreach ($employeerecords as $emp) {
    echo '';
     echo '<input type="radio" name="emprec" value="'.</pre>
      htmlentities($emp['EMPLOYEE_ID']).'">';
     echo ''.
      htmlentities($emp['EMPLOYEE_ID']).'';
    echo ''.htmlentities($emp['EMPLOYEE_NAME']).'';
    echo ''.htmlentities($emp['HIRE_DATE']).'';
    echo ''.
      htmlentities($emp['SALARY']).'';
     echo ''.
      htmlentities($emp['COMMISSION_PCT']).'';
    echo '';
   }
   echo <<<END
 <input type="submit" value="Modify" name="modifyemp">
 <input type="submit" value="Delete" name="deleteemp">
   
 <input type="submit" value="Insert new employee"
       name="insertemp">
 </form>
END;
 }
}
```

A radio button is displayed in the first column of each row to enable you to select the record to be modified or deleted.

12. Edit the anyco\_ui.inc file. Add the ui\_print\_insert\_employee() function to generate the form to input new employee data:

```
function ui_print_insert_employee($emp, $posturl)
{
 if (!$emp) {
   echo "No employee details found";
 }
 else {
   $deptid = htmlentities($emp['DEPARTMENT_ID']);
   $hiredate = htmlentities($emp['HIRE_DATE']);
   echo <<<END
 <form method="post" action="$posturl">
 Department ID
     <input type="text" name="deptid" value="$deptid"
              size="20">
   First Name
     <input type="text" name="firstname" size="20">
   Last Name
     <input type="text" name="lastname" size="20">
   \langle /tr \rangle
   Hiredate
     <input type="text" name="hiredate" value="$hiredate"
              size="20">
   >
     Job
      <select name="jobid">
END;
   // Write the list of jobs
   for ($i = 0; $i < count($emp['ALLJOBIDS']); $i++)</pre>
   {
     echo '<option
           label="'.htmlentities($emp['ALLJOBTITLES'][$i]).'"'.
         ' value="'.htmlentities($emp['ALLJOBIDS'][$i]).'">'.
         htmlentities($emp['ALLJOBTITLES'][$i]).'</option>';
   }
   echo <<<END
     </select>
     Salary
     <input type="text" name="salary" value="1"
              size="20">
   Commission (%)
     <input type="text" name="commpct" value="0"
              size="20">
   <input type="submit" value="Save" name="saveinsertemp">
   <input type="submit" value="Cancel" name="cancel">
 </form>
```

```
END;
     }
   }
13. Edit the anyco_ui.inc file. Add the ui_print_modify_employee() function
   to generate the form to update an employee record:
   function ui_print_modify_employee($empdetails, $posturl)
   {
     if (!$empdetails) {
      echo 'No Employee record selected';
     }
     else {
      $fnm = htmlentities($empdetails['FIRST_NAME']);
      $lnm = htmlentities($empdetails['LAST_NAME']);
      $eml = htmlentities($empdetails['EMAIL']);
      $sal = htmlentities($empdetails['SALARY']);
      $cpt = htmlentities($empdetails['COMMISSION_PCT']);
      $eid = htmlentities($empdetails['EMPLOYEE_ID']);
      echo <<<END
     <form method="post" action="$posturl">
     Employee ID
        $eid
       >
        First Name
        <input type="text" name="firstname" value="$fnm">
       Last Name
        <input type="text" name="lastname" value="$lnm">
       Email Address
        <input type="text" name="email" value="$eml">
       Salary
        <input type="text" name="salary" value="$sal">
       Commission (%)
        <input type="text" name="commpct" value="$cpt">
      <input type="hidden" value="{$empdetails['EMPLOYEE_ID']}"
           name="empid">
     <input type="submit" value="Save" name="savemodifiedemp">
     <input type="submit" value="Cancel" name="cancel">
     </form>
   END;
     }
   }
```

**14.** Save the changes to your Anyco application files, and test the changes by entering the following URL in your Web browser:

On Windows:

http://localhost/chap5/anyco.php

#### On Linux:

http://localhost/~<username>/chap5/anyco.php

The list of all employees is displayed with a radio button in each row.

| I | Employees |                |                  |           |           |                   |  |
|---|-----------|----------------|------------------|-----------|-----------|-------------------|--|
|   |           | Employee<br>ID | Employee<br>Name | Hiredate  | Salary    | Commission<br>(%) |  |
|   | 0         | 100            | S. King          | 17-JUN-87 | 24,000.00 | 0                 |  |
|   | 0         | 101            | N. Kochhar       | 21-SEP-89 | 17,000.00 | 0                 |  |
|   | 0         | 102            | L. De Haan       | 13-JAN-93 | 17,000.00 | 0                 |  |
|   | 0         | 103            | A. Hunold        | 03-JAN-90 | 9,000.00  | 0                 |  |
|   | 0         | 104            | B. Ernst         | 21-MAY-91 | 6,000.00  | 0                 |  |
|   | 0         | 105            | D. Austin        | 25-JUN-97 | 4,800.00  | 0                 |  |
|   | 0         | 106            | V. Pataballa     | 05-FEB-98 | 4,800.00  | 0                 |  |
|   | 0         | 107            | D. Lorentz       | 07-FEB-99 | 4,200.00  | 0                 |  |

Scroll to the bottom of the Employees page to view the **Modify**, **Delete**, and **Insert new employee** buttons:

|                            | 0                                 | 201       | M. Hartstein | 17-FEB-96 | 13,000.00 | 0 |  |  |
|----------------------------|-----------------------------------|-----------|--------------|-----------|-----------|---|--|--|
|                            | 0                                 | 202       | P. Fay       | 17-AUG-97 | 6,000.00  | 0 |  |  |
| C 203 S. Mavris            |                                   | 07-JUN-94 | 6,500.00     | 0         |           |   |  |  |
|                            | 0                                 | 204       | H. Baer      | 07-JUN-94 | 10,000.00 | 0 |  |  |
|                            | 0                                 | 205       | S. Higgins   | 07-JUN-94 | 12,000.00 | 0 |  |  |
| C 206 W. Gietz 07-JUN-94 8 |                                   |           |              |           |           | 0 |  |  |
| [                          | Mocify Baleta Insert new amployee |           |              |           |           |   |  |  |
| 2                          | 2005-10-04 13:28:34 Any Co.       |           |              |           |           |   |  |  |

**15.** To insert a new employee record, click **Insert new employee**:

| 0                                 | 206 | W. Gietz | 07-JUN-94 | 8,300.00 | 0 |  |
|-----------------------------------|-----|----------|-----------|----------|---|--|
| Mocify Delete insert new employee |     |          |           |          |   |  |
|                                   |     |          |           |          |   |  |

When you create or modify employee records, you will see that the database definitions require the salary to be greater than zero, and the commission to be less than 1. The commission will be rounded to two decimal places. In the Insert New Employee page, the Department ID field contains 10 (the default), Hiredate contains the current date (in default database date format), Salary contains 1, and Commission (%) contains 0. Enter the following field values:

First Name: James

Last Name: Bond

Job: Select Programmer from the list.

Salary: replace the 1 with 7000

Click **Save**.

| Insert New                  | Employee   |   |  |  |  |
|-----------------------------|------------|---|--|--|--|
|                             | [          |   |  |  |  |
| Department ID               | 10         |   |  |  |  |
| First Name                  | James      |   |  |  |  |
| Last Name                   | Bond       |   |  |  |  |
| Hiredate                    | 04-OCT-05  |   |  |  |  |
| Job                         | Programmer | • |  |  |  |
| Salary                      | 7000       |   |  |  |  |
| Commission (%)              | 0          |   |  |  |  |
| Save Cancel                 |            |   |  |  |  |
| 2005-10-04 13:31:27 Any Co. |            |   |  |  |  |

**16.** When the new employee record is successfully inserted, the Web page is refreshed with the form listing all employees. Scroll theWeb page to the last record and check that the new employee record is present. The employee ID assigned to the new record on your system may be different than the one shown in the following example:

|   | 0     | 206            | W. Gietz       | 07-JUN-94 | 8,300.00 | C       | , |
|---|-------|----------------|----------------|-----------|----------|---------|---|
|   | 0     | 248            | J. Bond        | 04-OCT-05 | 7,000.00 | c       | , |
|   | Modif | fy Delete      | Insert new emp | ployee    |          |         |   |
| 2 | 005-1 | 10-04 13:40:42 | 2              |           |          | Any Co. |   |

**17.** To modify the new employee record, select the radio button next to the new employee record, and click **Modify**:

|                      | 0                                                                                                    | 206            | W. Gietz | 07-JUN-94               | 8,300.00 | C       | , |  |
|----------------------|----------------------------------------------------------------------------------------------------|----------------|----------|-------------------------|----------|---------|---|--|
| C<br>Modif<br>2005-1 |                                                                                                    | 248            | J. Bond  | Bond 04-OCT-05 7,000.00 |          | 0       |   |  |
|                      | 206         W. Gletz         07-J0N-94         8,300.00         0           •         248         J. Bond         04-OCT-05         7,000.00         0           Modify         Delete         Insert new employee         Anv Co |                |          |                         |          |         |   |  |
| 2                    | 005-1                                                                                                    | 10-04 13:40:42 | 2        |                         |          | Any Co. |   |  |

**18.** In the Modify Employee page, modify the Email Address field to JBOND, increase the Salary to 7100, and click **Save**:

| Modify Employee     |       |         |  |  |  |  |
|---------------------|-------|---------|--|--|--|--|
|                     | 1     |         |  |  |  |  |
| Employee ID         | 248   |         |  |  |  |  |
| First Name          | James |         |  |  |  |  |
| Last Name           | Bond  |         |  |  |  |  |
| Email Address       | JBOND |         |  |  |  |  |
| Salary              | 7100  |         |  |  |  |  |
| Commission (%)      |       |         |  |  |  |  |
| Save                |       |         |  |  |  |  |
| 2005-10-04 13:45:04 |       | Any Co. |  |  |  |  |

**19.** Successfully updating the employee record causes the Employees page to be redisplayed. Scroll to the last employee record and confirm that the salary for James Bond is now 7,100:

| C 248                     | J. Bond        | 04-OCT-05 | 7,100.00 | 0 |  |  |
|---------------------------|----------------|-----------|----------|---|--|--|
| Modify Delete             | Insert new emp | ployee    |          |   |  |  |
| 2005-10-04 13:47:38 Any C |                |           |          |   |  |  |

**20.** To remove the new employee record, select the radio button for the new employee record, and click **Delete**:

| ۲    | 248                             | J. Bond | 04-OCT-05 | 7,100.00 | 0 |  |  |  |
|------|---------------------------------|---------|-----------|----------|---|--|--|--|
| Modi | dify Delete Insert new employee |         |           |          |   |  |  |  |
|      |                                 |         |           |          |   |  |  |  |

On successful deletion, the deleted row does not appear in the list of employee records redisplayed in the Employees page:

| 0                         | 206                               | W. Gietz | 07-JUN-94 | 8,300.00 | 0 |  |  |  |  |
|---------------------------|-----------------------------------|----------|-----------|----------|---|--|--|--|--|
| Modi                      | Modify Delete Insert new employee |          |           |          |   |  |  |  |  |
| 2005-10-04 13:52:19 Any ( |                                   |          |           |          |   |  |  |  |  |

# **Combining Departments and Employees**

In this section, you will modify your application to enable access to both Employees and Departments pages.

To combine the Departments and Employees pages, perform the following tasks:

 Edit the anyco.php file. Modify the query in the construct\_employees() function to include a WHERE clause to compare the department\_id with a value in a bind variable called :did. This makes the page display employees in one department at a time. Get the deptid session parameter value to populate the bind variable:

```
$query =
   "SELECT employee_id,
        substr(first_name,1,1) || '. '|| last_name as employee_name,
        hire_date,
        to_char(salary, '9999G999D99') as salary,
        nvl(commission_pct,0) as commission_pct
   FROM employees
   WHERE department_id = :did
   ORDER BY employee_id asc";
```

```
$deptid = $_SESSION['deptid'];
```

\$conn = db\_connect();

2. Edit the anyco.php file. In the construct\_employees() function, update the call to the db\_do\_query() function to pass the bind information:

```
$bindargs = array();
array_push($bindargs, array('DID', $deptid, -1));
```

\$emp = db\_do\_query(\$conn, \$query, OCI\_FETCHSTATEMENT\_BY\_ROW, \$bindargs);

**3.** Edit the anyco.php file. In the construct\_departments() function, save the department identifier in a session parameter:

```
$_SESSION['currentdept'] = $current;
$_SESSION['deptid'] = $deptid;
```

This saves the current department identifier from the Departments page as a session parameter, which is used in the Employees page.

4. Edit the anyco.php file. Create a function get\_dept\_name() to query the department name for printing in the Departments and Employees page titles:

```
function get_dept_name($conn, $deptid)
{
  $query =
    'SELECT department_name
    FROM departments
    WHERE department_id = :did';
    $conn = db_connect();
    $bindargs = array();
    array_push($bindargs, array('DID', $deptid, -1));
    $dn = db_do_query($conn, $query,OCI_FETCHSTATEMENT_BY_COLUMN, $bindargs);
    return($dn['DEPARTMENT_NAME'][0]);
}
```

5. Edit the anyco.php file. Modify the construct\_employees() function to print the department name in the Employees page heading:

```
$deptname = get_dept_name($conn, $deptid);
ui_print_header('Employees: '.$deptname);
```

6. Edit the anyco.php file. Modify the construct\_departments() function to print the department name in the Departments page heading:

```
$deptname = get_dept_name($conn, $deptid);
```

```
ui_print_header('Department: '.$deptname);
```

7. Edit the anyco.php file. Modify the construct\_insert\_emp() function so that the default department is obtained from the session parameter passed in the \$emp array to the ui\_print\_insert\_employee() function. The function becomes:

```
function construct insert emp()
{
 $deptid = $_SESSION['deptid'];
 $conn = db_connect();
 $query = "SELECT job id, job title FROM jobs ORDER BY job title ASC";
 $jobs = db_do_query($conn, $query, OCI_FETCHSTATEMENT_BY_COLUMN);
 $query = "SELECT sysdate FROM dual";
 $date = db_do_query($conn, $query, OCI_FETCHSTATEMENT_BY_COLUMN);
 $emp = array(
   'DEPARTMENT_ID' => $deptid,
   'HIRE_DATE' => $date['SYSDATE'][0],
   'ALLJOBIDS' => $jobs['JOB ID'],
   'ALLJOBTITLES' => $jobs['JOB_TITLE']
   );
 ui_print_header('Insert New Employee');
 ui_print_insert_employee($emp, $_SERVER['SCRIPT_NAME']);
 ui_print_footer(date('Y-m-d H:i:s'));
}
```

8. Edit the anyco.php file. Modify the final else statement in the HTML form handler. The handler becomes:

```
// Start form handler code
if (isset($_POST['insertemp'])) {
 construct_insert_emp();
}
elseif (isset($_POST['saveinsertemp'])) {
 insert_new_emp();
}
elseif (isset($_POST['modifyemp'])) {
 construct_modify_emp();
}
elseif (isset($_POST['savemodifiedemp'])) {
 modify_emp();
}
elseif (isset($_POST['deleteemp'])) {
 delete_emp();
}
elseif ( isset($_POST['showemp'])) {
 construct_employees();
}
elseif ( isset($_POST['nextdept'])
        || isset($_POST['prevdept'])
        || isset($_POST['firstdept'])
        || isset($_POST['showdept'])) {
 construct_departments();
}
else {
 construct_departments();
3
```

9. Edit the anyco\_ui.inc file. In the ui\_print\_department() function, change the HTML form to enable it to call the Employees page:

```
...
<form method="post" action="$posturl">
<input type="submit" value="First" name="firstdept">
<input type="submit" value="< Previous" name="prevdept">
<input type="submit" value="Next >" name="nextdept">
&nbsp;&nbsp;&nbsp;
<input type="submit" value="Show Employees" name="showemp">
</form>
...
```

**10.** Edit the anyco\_ui.inc file. In the ui\_print\_employees() function, change the HTML form to enable it to call the Departments page:

```
...

<input type="submit" value="Modify" name="modifyemp">
<input type="submit" value="Delete" name="deleteemp">
&nbsp;&nbsp;
<input type="submit" value="Insert new employee" name="insertemp">
&nbsp;&nbsp;
<input type="submit" value="Return to Departments" name="showdept">
</form>
...
```

**11.** Save the changes to your PHP files. In your browser, test the changes by entering the following URL:

On Windows:

http://localhost/chap5/anyco.php

On Linux:

http://localhost/~<username>/chap5/anyco.php

The Departments page is displayed.

|                                | Department: Administration |                    |                        |                 |                          |  |  |  |  |
|--------------------------------|----------------------------|--------------------|------------------------|-----------------|--------------------------|--|--|--|--|
|                                | Department<br>ID           | Department<br>Name | Number of<br>Employees | Manager<br>Name | Location                 |  |  |  |  |
|                                | 10                         | Administration     | 1                      | J. Whalen       | United States of America |  |  |  |  |
| Previous Next > Show Employees |                            |                    |                        |                 |                          |  |  |  |  |
| 2                              | 005-10-10 14:2             | 0:14               |                        |                 | Any Co.                  |  |  |  |  |

To display a list of employees in the department, click the **Show Employees** button.

| Employees: Administration                               |     |                  |                 |          |                   |  |  |
|---------------------------------------------------------|-----|------------------|-----------------|----------|-------------------|--|--|
| Employee Employe<br>ID Name                             |     | Employee<br>Name | Hiredate Salary |          | Commission<br>(%) |  |  |
| 0                                                       | 200 | J. Whalen        | 17-SEP-87       | 4,400.00 | 0                 |  |  |
| Modify Delete Insert new employee Return to Departments |     |                  |                 |          |                   |  |  |
|                                                         |     |                  |                 |          |                   |  |  |

You can return to the Departments page by clicking the **Return to Departments** button. Experiment by navigating to another department and listing its employees to show the process of switching between the Departments and Employees pages.

# Adding Error Recovery

Error management is always a significant design decision. In production systems, you might want to classify errors and handle them in different ways. Fatal errors could be redirected to a standard "site not available" page or home page. Data errors for new record creation might return to the appropriate form with invalid fields highlighted.

In most production systems, you would set the display\_errors configuration option in the php.ini file to off, and the log\_errors configuration option to on.

You can use the PHP output buffering functionality to trap error text when a function is executing. Using ob\_start() prevents text from displaying on the screen. If an error occurs, the ob\_get\_contents() function allows the previously generated error messages to be stored in a string for later display or analysis.

Now you change the application to display error messages and database errors on a new page using a custom error handling function. Errors are now returned from the db\* functions keeping them silent.

1. Edit the anyco\_db.inc file. Change the db\_error() function to return the error information in an array structure, instead of printing and quitting. The function becomes:

```
function db_error($r = false, $file, $line)
{
 $err = $r ? oci_error($r) : oci_error();
 if (isset($err['message'])) {
   $m = htmlentities($err['message']);
   $c = $err['code'];
 }
 else {
   $m = 'Unknown DB error';
   sc = null;
  }
  $rc = array(
    'MESSAGE' => $m,
    'CODE' => $c,
    'FILE' => $file,
    'LINE' => $line
   );
 return $rc;
}
```

2. Edit the anyco\_db.inc file. For every call to the db\_error() function, assign the return value to a variable called \$e and add a return false; statement after each call:

```
if (<error test>)
{
    $e = db_error(<handle>, __FILE__, __LINE__);
    return false;
}
```

Make sure to keep the <error test> and <handle> parameters the same as they are currently specified for each call. Remember that the \_\_FILE\_\_ and \_\_ LINE\_\_ constants help to pinpoint the location of the failure during development. This is useful information to log for fatal errors in a production deployment of an application.

**3.** Edit the anyco\_db.inc file. Add a \$e parameter to every function to enable the return of error information. Use the & reference prefix to ensure that results are returned to the calling function. Each function declaration becomes:

4. Edit the anyco\_db.inc file. In the db\_get\_page\_data() function, change the call to the db\_do\_query() function to pass down the error parameter \$e:

\$r = db\_do\_query(\$conn, \$query, OCI\_FETCHSTATEMENT\_BY\_ROW, \$e, \$bindvars);

5. Edit the anyco\_db.inc file. Add an @ prefix to all oci\_\* function calls. For example:

@ \$r = @oci\_execute(\$stid);

The @ prefix prevents errors from displaying because each return result is tested. Preventing errors from displaying can hide incorrect parameter usage, which may hinder testing the changes in this section. You do not need to add @ prefixes, but it can effect future results when errors are displayed.

6. Edit the anyco.php file. Create a function to handle the error information:

```
function handle_error($message, $err)
{
    ui_print_header($message);
    ui_print_error($err, $_SERVER['SCRIPT_NAME']);
    ui_print_footer(date('Y-m-d H:i:s'));
}
```

7. Edit the anyco.php file. Modify all calls to db\_\* functions to include the additional error parameter:

Steps 8 to 15 show the complete new functions, so the code changes in this step can be skipped.

Change all db\_connect() calls to db\_connect(\$err).
• Change all db\_do\_query() calls and insert a \$err parameter as the fourth parameter. For example, the call in construct\_employees() becomes:

Change the other four db\_do\_query() calls in anyco.php remembering to keep the existing parameter values of each specific call.

 Change the db\_get\_page\_data() call and insert a \$err parameter as the fifth parameter:

\$dept = db\_get\_page\_data(\$conn, \$query, \$current, 1, \$err);

 Change the db\_execute\_statement() calls and insert a \$err parameter as the third parameter, for example:

\$r = db\_execute\_statement(\$conn, \$statement, \$err, \$bindargs);

8. Edit the anyco.php file. Modify the construct\_departments() function to handle errors returned. The function becomes:

```
function construct_departments()
{
 if (isset($_SESSION['currentdept']) && isset($_POST['prevdept']) &&
           $_SESSION['currentdept'] > 1)
     $current = $_SESSION['currentdept'] - 1;
 elseif (isset($_SESSION['currentdept']) && isset($_POST['nextdept']))
    $current = $_SESSION['currentdept'] + 1;
 elseif (isset($_POST['showdept']) && isset($_SESSION['currentdept']))
     $current = $_SESSION['currentdept'];
 else
    current = 1;
 $query =
    "SELECT d.department_id, d.department_name,
           substr(e.first_name,1,1)||'. '|| e.last_name as manager_name,
           c.country_name, count(e2.employee_id) as number_of_employees
    FROM departments d, employees e, locations 1,
           countries c, employees e2
    WHERE d.manager_id = e.employee_id
         d.location_id = l.location_id
    AND
    AND
           d.department_id = e2.department_id
    AND
           l.country_id = c.country_id
    GROUP BY d.department_id, d.department_name,
             substr(e.first_name,1,1)||'. '||e.last_name, c.country_name
    ORDER BY d.department_id ASC";
 $conn = db_connect($err);
 if (!$conn) {
   handle_error('Connection Error', $err);
 3
 else {
    $dept = db_get_page_data($conn, $query, $current, 1, $err);
    if ($dept === false) {
      // Use === so empty array at end of fetch is not matched
     handle_error('Cannot fetch Departments', $err);
   } else {
      if (!isset($dept[0]['DEPARTMENT_ID']) && $current > 1) {
       // no more records so go back one
```

}

```
$current--;
$dept = db_get_page_data($conn, $query, $current, 1, $err);
}
$deptid = $dept[0]['DEPARTMENT_ID'];
$_SESSION['deptid'] = $deptid;
$_SESSION['deptid'] = $current;
$deptname = get_dept_name($conn, $deptid);
ui_print_header('Department: '.$deptname);
ui_print_department($dept[0], $_SERVER['SCRIPT_NAME']);
ui_print_footer(date('Y-m-d H:i:s'));
}
```

**9.** Edit the anyco.php file. Modify the construct\_employees() function to handle errors. The function becomes:

```
function construct_employees()
{
 $query =
    "SELECT employee_id,
            substr(first_name,1,1) || '. '|| last_name as employee_name,
            hire_date,
            to_char(salary, '999996999099') as salary,
           nvl(commission_pct,0) as commission_pct
    FROM employees
    WHERE department_id = :did
    ORDER BY employee_id asc";
 $deptid = $_SESSION['deptid'];
 $conn = db_connect($err);
 if (!$conn) {
   handle_error('Connection Error', $err);
 }
 else {
   $bindargs = array();
   array_push($bindargs, array('DID', $deptid, -1));
   $emp = db_do_query($conn, $query, OCI_FETCHSTATEMENT_BY_ROW, $err,
   $bindargs);
   if (!$emp) {
     handle_error('Cannot fetch Employees', $err);
   }
   else {
      $deptname = get_dept_name($conn, $deptid);
     ui_print_header('Employees: '.$deptname);
     ui_print_employees($emp, $_SERVER['SCRIPT_NAME']);
     ui_print_footer(date('Y-m-d H:i:s'));
   }
 }
}
```

**10.** Edit the anyco.php file. Modify the construct\_insert\_emp() function to handle errors. The function becomes:

```
function construct_insert_emp()
{
 $deptid = $_SESSION['deptid'];
 $conn = db_connect($err);
 if (!$conn) {
   handle_error('Connection Error', $err);
 3
 else {
    $query = "SELECT job_id, job_title FROM jobs ORDER BY job_title ASC";
    $jobs = db_do_query($conn, $query, OCI_FETCHSTATEMENT_BY_COLUMN, $err);
    $query = "SELECT sysdate FROM dual";
    $date = db_do_query($conn, $query, OCI_FETCHSTATEMENT_BY_COLUMN, $err);
    $emp = array(
     'DEPARTMENT_ID' => $deptid,
     'HIRE_DATE' => $date['SYSDATE'][0],
     'ALLJOBIDS' => $jobs['JOB_ID'],
     'ALLJOBTITLES' => $jobs['JOB TITLE']
     );
    ui_print_header('Insert New Employee');
   ui_print_insert_employee($emp, $_SERVER['SCRIPT_NAME']);
   ui_print_footer(date('Y-m-d H:i:s'));
 }
}
```

**11.** Edit the anyco.php file. Modify the insert\_new\_emp() function to handle errors. The function becomes:

```
function insert_new_emp()
{
 $statement =
    'INSERT INTO employees
                 (employee_id, first_name, last_name, email, hire_date,
                 job_id, salary, commission_pct, department_id)
    VALUES (employees_seq.nextval, :fnm, :lnm, :eml, :hdt,
            :jid, :sal, :cpt, :did)';
  $newemp = $_POST;
  $conn = db_connect($err);
 if (!$conn) {
   handle_error('Connect Error', $err);
 }
 else {
   $emailid = $newemp['firstname'].$newemp['lastname'];
    $bindargs = array();
   array_push($bindargs, array('FNM', $newemp['firstname'], -1));
   array_push($bindargs, array('LNM', $newemp['lastname'], -1));
   array_push($bindargs, array('EML', $emailid, -1));
    array_push($bindargs, array('HDT', $newemp['hiredate'], -1));
    array_push($bindargs, array('JID', $newemp['jobid'], -1));
    array_push($bindargs, array('SAL', $newemp['salary'], -1));
    array_push($bindargs, array('CPT', $newemp['commpct'], -1));
    array_push($bindargs, array('DID', $newemp['deptid'], -1));
   $r = db_execute_statement($conn, $statement, $err, $bindargs);
    if ($r) {
     construct_employees();
    3
```

}

```
else {
    handle_error('Cannot insert employee', $err);
}
```

**12.** Edit the anyco.php function. Modify the construct\_modify\_emp() function to handle errors. The function becomes:

```
function construct_modify_emp()
{
 if (!isset($_POST['emprec'])) { // User did not select a record
   construct_employees();
 }
 else {
   $empid = $_POST['emprec'];
   $query =
      "SELECT employee_id, first_name, last_name, email, hire_date,
             salary, nvl(commission_pct,0) as commission_pct
      FROM employees
      WHERE employee_id = :empid";
   $conn = db_connect($err);
   if (!$conn) {
     handle_error('Connect Error', $err);
   }
   else {
      $bindargs = array();
      array_push($bindargs, array('EMPID', $empid, -1));
      $emp = db_do_query($conn, $query, OCI_FETCHSTATEMENT_BY_ROW, $err,
             $bindargs);
      if (!$emp) {
       handle_error('Cannot find details for employee '.$empid, $err);
     }
      else {
        ui_print_header('Modify Employee ');
       ui_print_modify_employee($emp[0], $_SERVER['SCRIPT_NAME']);
        ui_print_footer(date('Y-m-d H:i:s'));
     }
   }
 }
}
```

**13.** Edit the anyco.php file. Change the modify\_emp() function to handle errors. The function becomes:

```
function modify_emp()
{
  $newemp = $_POST;
  $statement =
   "UPDATE employees
   SET first_name = :fnm, last_name = :lnm, email = :eml,
        salary = :sal, commission_pct = :cpt
   WHERE employee_id = :eid";
  $conn = db_connect($err);
  if (!$conn) {
```

```
handle error('Connect Error', $err);
 }
 else {
   $bindargs = array();
   array_push($bindargs, array('EID', $newemp['empid'], -1));
   array_push($bindargs, array('FNM', $newemp['firstname'], -1));
   array_push($bindargs, array('LNM', $newemp['lastname'], -1));
   array_push($bindargs, array('EML', $newemp['email'], -1));
    array_push($bindargs, array('SAL', $newemp['salary'], -1));
    array_push($bindargs, array('CPT', $newemp['commpct'], -1));
    $r = db_execute_statement($conn, $statement, $err, $bindargs);
   if (!$r) {
     handle_error('Cannot update employee '.$newemp['empid'], $err);
   }
    else {
     construct_employees();
   }
 }
}
```

**14.** Edit the anyco.php file. Modify the delete\_emp() function to handle errors. The function becomes:

```
function delete_emp()
{
 if (!isset($_POST['emprec'])) { // User did not select a record
   construct_employees();
 }
 else {
    $empid = $_POST['emprec'];
   $conn = db_connect($err);
   if (!$conn) {
     handle_error('Connection Error', $err);
   }
   else {
      $statement = "DELETE FROM employees WHERE employee_id = :empid";
     $bindargs = array();
     array_push($bindargs, array('EMPID', $empid, -1));
      $r = db_execute_statement($conn, $statement, $err, $bindargs);
     if (!$r) {
       handle_error("Error deleting employee $empid", $err);
     }
     else {
        construct_employees();
     }
   }
 }
1
```

**15.** Edit the anyco.php file. Modify the get\_dept\_name() function to handle errors. The function becomes:

```
function get_dept_name($conn, $deptid)
{
    $query =
        'SELECT department_name
        FROM departments
```

```
WHERE department_id = :did';
 $conn = db_connect($err);
 if (!$conn) {
   return ('Unknown');
 }
 else {
   $bindargs = array();
   array_push($bindargs, array('DID', $deptid, -1));
   $dn = db_do_query($conn, $query, OCI_FETCHSTATEMENT_BY_COLUMN,
                     $err, $bindargs);
   if (\$dn == false)
     return ('Unknown');
   else
     return($dn['DEPARTMENT_NAME'][0]);
 }
}
```

**16.** Edit the anyco\_ui.inc file. Add a new function ui\_print\_error():

```
function ui_print_error($message, $posturl)
{
    if (!$message) {
        echo 'Unknown error';
    }
    else {
        echo "Error at line {$message['LINE']} of "
            ."{$message['FILE']}"; // Uncomment for debugging
        echo "{$message['MESSAGE']}";
    }
    echo <<<END
    <form method="post" action="$posturl">
    <input type="submit" value="Return to Departments" name="showdept">
END;
}
```

Remember not to put leading spaces in the END; line. Leading spaces in the END; line cause the rest of the document to be treated as part of the text to be printed.

**17.** Save the changes to your application files. Test the changes by entering the following URL in your browser:

On Windows:

http://localhost/chap5/anyco.php

On Linux:

http://localhost/~<username>/chap5/anyco.php

The Departments page is displayed:

|                  | Department: Administration       |                    |                                   |                 |                          |  |  |  |
|------------------|----------------------------------|--------------------|-----------------------------------|-----------------|--------------------------|--|--|--|
| Department<br>ID |                                  | Department<br>Name | Number of Manag<br>Employees Name | Manager<br>Name | Location                 |  |  |  |
|                  | 10 Administration                |                    | 1                                 | J. Whalen       | United States of America |  |  |  |
|                  | < Previous Next > Show Employees |                    |                                   |                 |                          |  |  |  |
| 2                | 2005-10-10 16:33:20 Any Co.      |                    |                                   |                 |                          |  |  |  |

**18.** Click **Next** to navigate to the last department record, the Accounting department with ID 110. Try to navigate past the last department record by clicking **Next**.

| I  | Department: Accounting           |            |                        |                 |                          |  |  |  |
|----|----------------------------------|------------|------------------------|-----------------|--------------------------|--|--|--|
|    | Department Department<br>ID Name |            | Number of<br>Employees | Manager<br>Name | Location                 |  |  |  |
|    | 110                              | Accounting | 2                      | S. Higgins      | United States of America |  |  |  |
|    | < Previous Next > Show Employees |            |                        |                 |                          |  |  |  |
| 14 | 2005-10-10 16:34:07 Any Co.      |            |                        |                 |                          |  |  |  |

The error handling prevents navigation past the last department record.

**19.** If a new employee is inserted with a salary of 0, or the department ID is changed to one that does not exist, the new error page is shown with the heading "Cannot insert employee".

# **Further Error Handling**

Specific Oracle errors can be handled individually. For example, if a new employee record is created by clicking the **Insert new employee** button on the Employees page, and the Department ID is changed to a department that does not exist, you can trap this error and display a more meaningful message:

Edit the anyco.php file. Change the error handling in the insert\_new\_emp() function:

```
$r = db_execute_statement($conn, $statement, $err, $bindargs);
if ($r) {
   construct_employees();
}
else {
   if ($err['CODE'] == 2291) { // Foreign key violated
     handle_error("Department {$newemp['deptid']} does not yet exist",
     $err);
   }
   else {
     handle_error('Cannot insert employee', $err);
   }
}
```

**2.** Save the changes to your application files. Test the changes by entering the following URL:

#### On Windows:

http://localhost/chap5/anyco.php

#### On Linux:

http://localhost/~<username>/chap5/anyco.php

3. In the Departments page, click **Show Employees**.

|                  | Department: Administration     |                    |                        |                 |                          |  |  |
|------------------|--------------------------------|--------------------|------------------------|-----------------|--------------------------|--|--|
| Department<br>ID |                                | Department<br>Name | Number of<br>Employees | Manager<br>Name | Location                 |  |  |
|                  | 10                             | Administration     | 1                      | J. Whalen       | United States of America |  |  |
| ļ                | Previous Next > Show Employees |                    |                        |                 |                          |  |  |
| 2                | 2005-10-10 16:37:29 Any Co.    |                    |                        |                 |                          |  |  |

4. In the Employees page, click **Insert new employee**.

| Employees: Administration |                                                         |                  |           |          |                   |         |  |
|---------------------------|---------------------------------------------------------|------------------|-----------|----------|-------------------|---------|--|
|                           | Employee<br>ID                                          | Employee<br>Name | Hiredate  | Salary   | Commission<br>(%) |         |  |
| 0                         | 200                                                     | J. Whalen        | 17-SEP-87 | 4,400.00 | 0                 |         |  |
| Modi                      | Modify Delete Insert new employee Return to Departments |                  |           |          |                   |         |  |
| 2005-1                    | 10-10 16:37:54                                          | 4                |           |          |                   | Any Co. |  |

**5.** In the Insert New Employee page, enter employee details as shown, setting the Department ID to 99, and click **Save**.

| Insert New          | Employee   |   |         |
|---------------------|------------|---|---------|
|                     |            |   | 1       |
| Department ID       | 99         |   |         |
| First Name          | New        |   |         |
| Last Name           | Person     |   |         |
| Hiredate            | 10-OCT-05  |   |         |
| Job                 | Accountant | • |         |
| Salary              | 1000       |   |         |
| Commission (%)      | 0          |   |         |
| Save                |            |   |         |
| 2005-10-10 16:38:06 |            |   | Any Co. |

The following error page is displayed:

| Department 99 does not yet exist                                         |          |
|--------------------------------------------------------------------------|----------|
| Error at line 86 of /home/gstokol/public_html/chap5/anyco_db.inc         |          |
| ORA-02291: integrity constraint (HR.EMP_DEPT_FK) violated - parent key n | ot found |
| Return to Departments                                                    |          |
| 2005-10-10 16:39:15                                                      | Any Co.  |

You can click **Return to Departments** to return to the Departments page and then click **Show Employees** to verify that the new employee record has not been added to the Administration department.

# **Executing Stored Procedures and Functions**

This chapter shows you how to run stored procedures and functions using PHP and Oracle Database. It has the following topics:

- Using PL/SQL to Capture Business Logic
- Using PL/SQL Ref Cursors to Return Result Sets

The Anyco application is extended with a PL/SQL function to calculate remuneration for each employee, and is further extended with a PL/SQL procedure to return a REF CURSOR of employee records.

## Using PL/SQL to Capture Business Logic

Oracle PL/SQL procedures and functions enable you to store business logic in the database for any client program to use. They also reduce the amount of data that must be transferred between the database and PHP and can help improve performance.

In this section, you will create a PL/SQL stored function to calculate and display the total remuneration for each employee.

To display the total remuneration of each employee, perform the following steps:

The PHP application connects to the database as the HR user. You may need to unlock the HR account as a user with DBA privileges. To unlock the HR user:

- 1. Open SQL Developer and open a connection to your Oracle database.
- 2. Login to your Oracle database as system.
- 3. Open SQL Workheet or SQL\*Plus and run the following grant statement to assign the create procedure privilege to the HR user:

grant create procedure to hr;

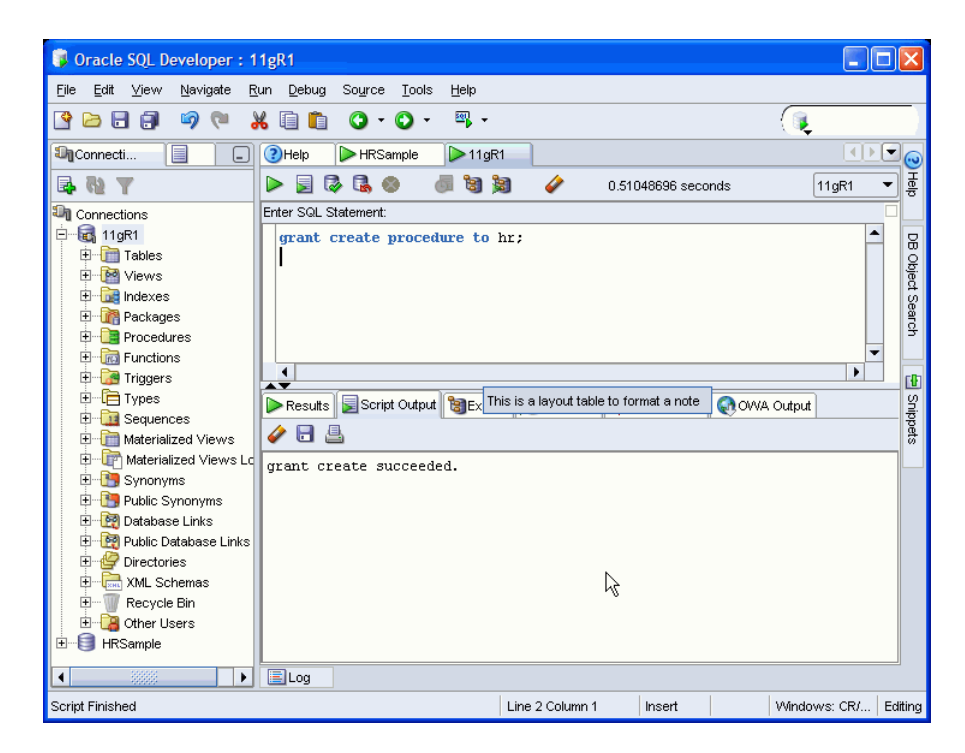

- 4. Login to your HR sample schema as hr.
- Open SQL Workheet or SQL\*Plus and enter the following text to create a calc\_remuneration() function:

```
create or replace function calc_remuneration(
   salary IN number, commission_pct IN number) return number is
begin
   return ((salary*12) + (salary * 12 * nvl(commission_pct,0)));
end;
```

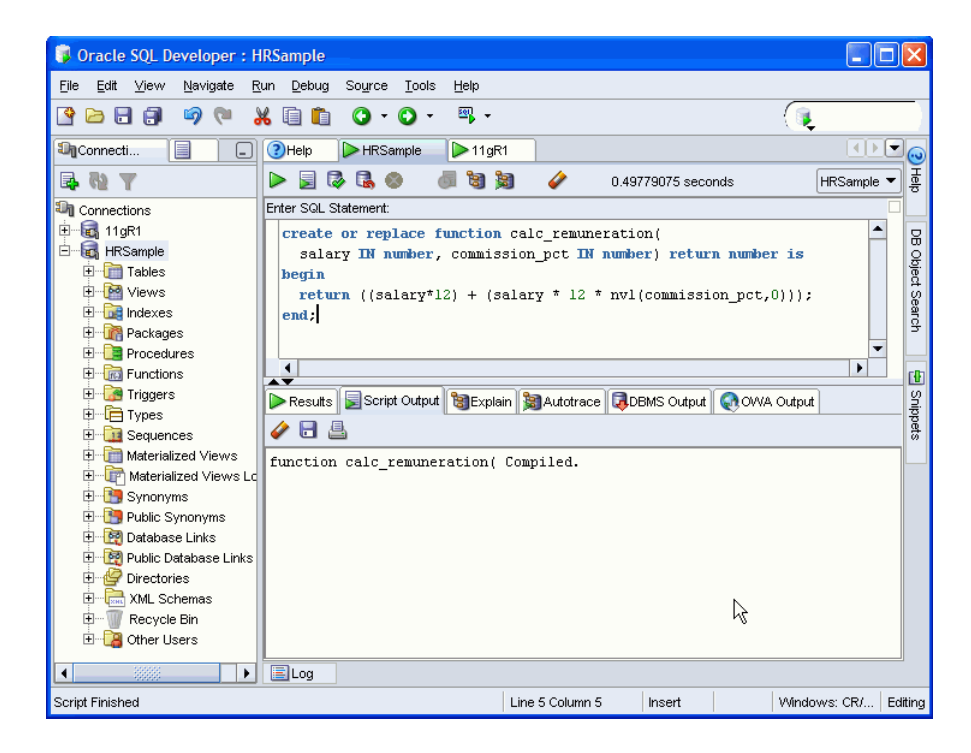

6. Create the chap6 directory, copy the application files from chap5, and change to the newly created directory:

#### On Windows:

```
mkdir c:\program files\Zend\Apache2\htdocs\chap6
cd c:\program files\Zend\Apache2\htdocs\chap6
copy ..\chap5\* .
```

#### On Linux:

```
mkdir $HOME/public_html/chap6
cd $HOME/public_html/chap6
cp ../chap5/* .
```

7. Edit the anyco.php file. Modify the query in the construct\_employees() function to call the PL/SQL function for each row returned:

8. Edit the anyco\_ui.inc file. In the ui\_print\_employees() function, add a Remuneration column to the table, and modify the foreach loop to display the remuneration field for each employee:

```
echo <<<END
  <form method="post" action="$posturl">
   
   Employee<br>ID
   Employee<br>Name
   Hiredate
   Salary
   Commission<br>(%)
   Remuneration
  END;
   // Write one row per employee
   foreach ($employeerecords as $emp) {
    echo '';
    echo 'input type="radio" name="emprec"
            value="'.htmlentities($emp['EMPLOYEE_ID']).'">';
    echo ''.htmlentities($emp['EMPLOYEE ID']).'';
    echo ''.htmlentities($emp['EMPLOYEE_NAME']).'';
    echo ''.htmlentities($emp['HIRE_DATE']).'';
    echo ''.htmlentities($emp['SALARY']).'';
    echo ''.htmlentities($emp['COMMISSION_PCT']).'';
    echo ''.htmlentities($emp['REMUNERATION']).'';
    echo '';
   }
```

**9.** Save the changes to your application files. In a browser, enter the following URL to test the application:

#### On Windows:

http://localhost/chap6/anyco.php

On Linux:

http://localhost/~<username>/chap6/anyco.php

**10.** In the Departments page, click **Show Employees**.

| [                | Department: Administration       |                    |                                     |           |                          |  |  |
|------------------|----------------------------------|--------------------|-------------------------------------|-----------|--------------------------|--|--|
| Department<br>ID |                                  | Department<br>Name | Number of Manager<br>Employees Name | Location  |                          |  |  |
|                  | 10                               | Administration     | 1                                   | J. Whalen | United States of America |  |  |
|                  | < Previous Next > Show Employees |                    |                                     |           |                          |  |  |
| 2                |                                  |                    |                                     |           |                          |  |  |

In the Employees page for the department, the employee remuneration is displayed in the last column:

| Employees: Administration                               |                  |           |          |                   |              |  |  |
|---------------------------------------------------------|------------------|-----------|----------|-------------------|--------------|--|--|
| Employee<br>ID                                          | Employee<br>Name | Hiredate  | Salary   | Commission<br>(%) | Remuneration |  |  |
| C 200                                                   | J. Whalen        | 17-SEP-87 | 4,400.00 | 0                 | 52,800.00    |  |  |
| Modify Delete Insert new employee Return to Departments |                  |           |          |                   |              |  |  |
|                                                         |                  |           |          |                   |              |  |  |

## Using PL/SQL Ref Cursors to Return Result Sets

Query data can be returned as REF CURSORS from PL/SQL blocks and displayed in PHP. This can be useful where the data set requires complex functionality or where you want multiple application programs to use the same query.

A REF CURSOR in PL/SQL is a type definition that is assigned to a cursor variable. It is common to declare a PL/SQL type inside a package specification for reuse in other PL/SQL constructs, such as a package body.

In this section, you will use a REF CURSOR to retrieve the employees for a specific department.

To create a PL/SQL package specification and body, with a REF CURSOR to retrieve employees for a specific department, perform the following steps:

- 1. Open SQL Developer and login to your HR sample schema as hr.
- 2. Open SQL Workheet or SQL\*Plus and enter the following text to create the cv\_ types PL/SQL package:

```
CREATE OR REPLACE PACKAGE cv_types AS
TYPE empinfotyp IS REF CURSOR;
PROCEDURE get_employees(deptid in number,
```

```
employees in out empinfotyp);
```

END cv\_types;

Click **Run**:

| 🖗 Oracle SQL Developer : HRSample                                                                                    |                           | $\mathbf{X}$ |  |  |  |
|----------------------------------------------------------------------------------------------------|---------------------------|--------------|--|--|--|
| <u>Eile E</u> dit <u>V</u> iew <u>N</u> avigate <u>R</u> un <u>D</u> ebug So <u>u</u> rce <u>I</u> ools <u>H</u> elp |                           |              |  |  |  |
|                                                                                                    |                           |              |  |  |  |
| Connecti □                                                                                                    |                           |              |  |  |  |
| 🔯 🔃 🍸 🕒 📓 🖓 🕄 🚳 👼 👹 🕅 🏈 0.4973011 seconds                                                                            | HRSample 🔻                | Help         |  |  |  |
| Connections Enter SQL Statement:                                                                                     |                           |              |  |  |  |
| IlgR1 CREATE OR REPLACE PACKAGE cv_types AS                                                                          | -                         |              |  |  |  |
| HRSample TYPE empinfotyp IS REF CURSOR;                                                                              |                           | ĝ            |  |  |  |
| Tables PROCEDURE get_employees(deptid in number,                                                                     |                           | oject        |  |  |  |
| P 📴 Views employees in out empinfotyp);                                                                              |                           | ŝ            |  |  |  |
| Indexes END cv_types;                                                                                                |                           | arct         |  |  |  |
|                                                                                                    | -                         |              |  |  |  |
|                                                                                                    |                           | c Po         |  |  |  |
|                                                                                                    |                           | 1            |  |  |  |
| Results Script Output BExplain Autotrace DBMS Output OWA Output                                                      | đ.                        | _ iri        |  |  |  |
| E Sequences                                                                                                    |                           | ets          |  |  |  |
| H Materialized Views PACKAGE ou tymes Compiled                                                                       | PACKAGE ou types Compiled |              |  |  |  |
| E Materialized Views Lo                                                                                              |                           |              |  |  |  |
| 🕀 🛅 Synonyms                                                                                                    |                           |              |  |  |  |
| 🗄 🛅 Public Synonyms                                                                                                  |                           |              |  |  |  |
| 🗄 🕎 Database Links                                                                                                   |                           |              |  |  |  |
| ∰ Public Database Links                                                                                              |                           |              |  |  |  |
|                                                                                                    |                           |              |  |  |  |
| Him KML Schemas                                                                                                    |                           |              |  |  |  |
|                                                                                                    |                           |              |  |  |  |
|                                                                                                    |                           |              |  |  |  |
|                                                                                                    |                           |              |  |  |  |
| Script Finished Line 5 Column 14 Insert Modified Windo                                                               | ows: CR/   E              | diting       |  |  |  |

**3.** In SQL Workheet enter the following text to create the cv\_types PL/SQL package body:

```
CREATE OR REPLACE PACKAGE BODY cv_types AS
 PROCEDURE get_employees(deptid in number,
                          employees in out empinfotyp)
 IS
 BEGIN
   OPEN employees FOR
     SELECT employee_id,
       substr(first_name,1,1) || '. '|| last_name as employee_name,
       hire date,
       to_char(salary, '999G999D99') as salary,
       NVL(commission_pct,0) as commission_pct,
       to_char(calc_remuneration(salary, commission_pct),
                '9999G999D99') as remuneration
     FROM employees
     WHERE department_id = deptid
     ORDER BY employee_id ASC;
 END get_employees;
END cv_types;
```

Click Run:

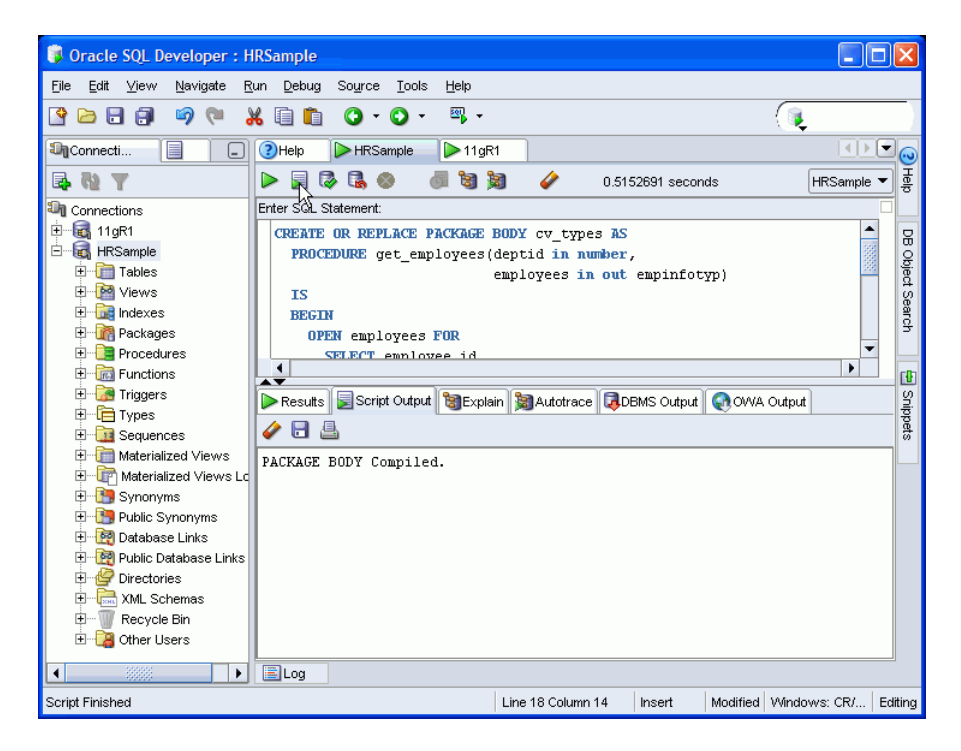

4. Edit the anyco\_db.inc file. Create a new PHP function that calls the PL/SQL packaged procedure:

```
// Use ref cursor to fetch employee records
// All records are retrieved - there is no paging in this example
function db_get_employees_rc($conn, $deptid, &$e)
{
 // Execute the call to the stored procedure
 $stmt = "BEGIN cv_types.get_employees($deptid, :rc); END;";
 $stid = @oci_parse($conn, $stmt);
 if (!$stid) {
   $e = db_error($conn, __FILE_, __LINE_);
   return false;
 }
 $refcur = oci_new_cursor($conn);
 if (!$stid) {
   $e = db_error($conn, __FILE_, __LINE_);
   return false;
 }
 $r = @oci_bind_by_name($stid, ':RC', $refcur, -1, OCI_B_CURSOR);
 if (!$r) {
   $e = db_error($stid, __FILE_, __LINE_);
   return false;
 }
 $r = @oci_execute($stid);
 if (!$r) {
   $e = db_error($stid, __FILE_, __LINE__);
   return false;
 3
 // Now treat the ref cursor as a statement resource
 $r = @oci_execute($refcur, OCI_DEFAULT);
 if (!$r) {
   $e = db_error($refcur, __FILE__, __LINE__);
   return false;
 3
 $r = @oci_fetch_all($refcur, $employeerecords, null, null,
```

```
OCI_FETCHSTATEMENT_BY_ROW);
if (!$r) {
    $e = db_error($refcur, __FILE__, __LINE__);
    return false;
}
return ($employeerecords);
}
```

The db\_get\_employees\_rc() function executes the following anonymous (unnamed) PL/SQL block:

BEGIN cv\_types.get\_employees(\$deptid, :rc); END;

The PL/SQL statement inside the BEGIN END block calls the stored PL/SQL package procedure cv\_types.et\_employees(). This returns an OCI\_B\_CURSOR REF CURSOR bind variable in the PHP variable \$refcur.

The \$refcur variable is treated like a statement handle returned by oci\_
parse(). It is used for execute and fetch operations just as if the SQL query had
been done in PHP.

5. Edit the anyco.php file. In the construct\_employees() function, remove the query text and the bind arguments. The function becomes:

```
function construct_employees()
{
 $deptid = $_SESSION['deptid'];
 $conn = db_connect($err);
 if (!$conn) {
   handle_error('Connection Error', $err);
 }
 else {
   $emp = db_get_employees_rc($conn, $deptid, $err);
   if (!$emp) {
     handle_error('Cannot fetch Employees', $err);
   }
    else {
     $deptname = get_dept_name($conn, $deptid);
     ui_print_header('Employees: '.$deptname);
     ui_print_employees($emp, $_SERVER['SCRIPT_NAME']);
     ui_print_footer(date('Y-m-d H:i:s'));
    }
 }
}
```

**6.** Save the changes to your application files. In a browser, enter the following URL to test the application:

#### On Windows:

http://localhost/chap6/anyco.php

On Linux:

http://localhost/~<username>/chap6/anyco.php

**7.** In the Departments page, click **Next** to navigate to the Marketing department page.

|  | Department: Administration                                    |  |                        |                 |                          |  |  |  |
|--|---------------------------------------------------------------|--|------------------------|-----------------|--------------------------|--|--|--|
|  | Department   Department     ID   Name     10   Administration |  | Number of<br>Employees | Manager<br>Name | Location                 |  |  |  |
|  |                                                               |  | 1                      | J. Whalen       | United States of America |  |  |  |
|  | < Previous Next > Show Employees                              |  |                        |                 |                          |  |  |  |
|  |                                                               |  |                        |                 |                          |  |  |  |

8. In the Marketing department page, click Show Employees.

| Department: Marketing            |                    |                        |                 |          |  |  |  |
|----------------------------------|--------------------|------------------------|-----------------|----------|--|--|--|
| Department<br>ID                 | Department<br>Name | Number of<br>Employees | Manager<br>Name | Location |  |  |  |
| 20                               | Marketing          | 2                      | M. Hartstein    | Canada   |  |  |  |
| < Previous Next > Show Employees |                    |                        |                 |          |  |  |  |
|                                  |                    |                        |                 |          |  |  |  |

In the Employees page for the Marketing department, the employee pages displays as previously:

| Ε  | Employees: Marketing                                                            |                |                  |           |           |                   |              |  |  |
|----|---------------------------------------------------------------------------------|----------------|------------------|-----------|-----------|-------------------|--------------|--|--|
|    |                                                                                 | Employee<br>ID | Employee<br>Name | Hiredate  | Salary    | Commission<br>(%) | Remuneration |  |  |
|    | C                                                                               | 201            | M. Hartstein     | 17-FEB-96 | 13,000.00 | 0                 | 156,000.00   |  |  |
|    | o                                                                               | 202            | P. Fay           | 17-AUG-97 | 6,000.00  | 0                 | 72,000.00    |  |  |
| N  | Modify         Delete         Insert new employee         Return to Departments |                |                  |           |           |                   |              |  |  |
| 20 | 2005-10-10 23:30:32 Any Co.                                                     |                |                  |           |           |                   |              |  |  |

# **Loading Images**

This chapter shows you how to change the application to upload a JPEG image for new employee records and display it on the Employees page. It has the following topics:

- Using BLOBs to Store and Load Employee Images
- Resizing Images

# Using BLOBs to Store and Load Employee Images

In this section, you will modify your application code to enable a photo to be stored in the record of an employee.

To enable images of employees to be stored in the employee records, perform the following tasks:

1. Create the chap7 directory, copy the application files from chap6, and change to the newly created directory:

On Windows:

```
mkdir c:\program files\Zend\Apache2\htdocs\chap7
cd c:\program files\Zend\Apache2\htdocs\chap7
copy ..\chap6\* .
```

On Linux:

```
mkdir $HOME/public_html/chap7
cd $HOME/public_html/chap7
cp ../chap6/* .
```

- **2.** Open SQL Developer and open a connection to your HR sample schema.
- 3. Login to your HR sample schema as hr.
- **4.** Open SQL Workheet and enter the following CREATE TABLE statement to create a new table for storing employee images:

```
CREATE TABLE employee_photos(
employee_id NUMBER,
employee_thumbnail BLOB);
```

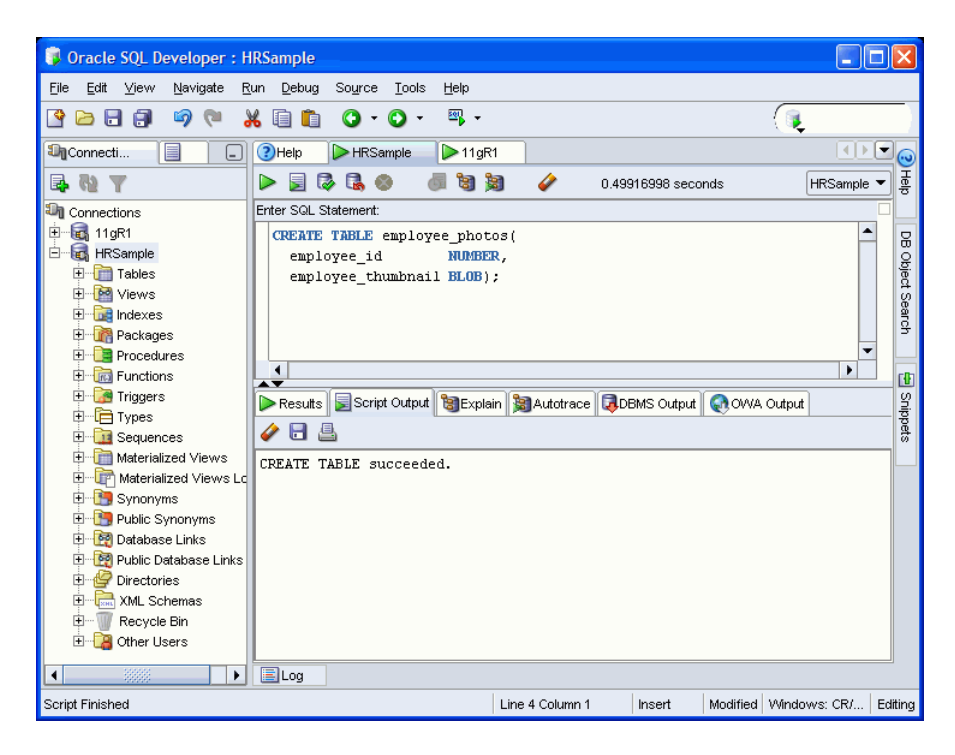

5. The HR user must have the CREATE TABLE privilege to perform this command. If you get an "insufficient privileges" error message, then log out as the HR user, log in as system, and execute the following GRANT command:

```
GRANT create table TO hr;
```

Then log in as HR again to execute the CREATE TABLE statement.

6. Edit the anyco\_ui.inc file. Add a Photograph column to the EMPLOYEES table in the ui\_print\_employees() function:

The data for the Photograph column is populated with an <img> tag whose src attribute is defined as a URL reference to a new anyco\_im.php file, which will display the image for each employee record.

7. Edit the anyco\_ui.inc file. Add code in the ui\_print\_employees() function to generate an <img> tag referencing the anyco\_im.php file with the employee identifier as a parameter:

```
echo ''
    .htmlentities($emp['REMUNERATION']).'';
echo '>'img src="anyco_im.php?showempphoto='.$emp['EMPLOYEE_ID']
    .'" alt="Employee photo">';
```

8. Edit the anyco\_ui.inc file. To enable images to be uploaded when a new employee record is created, add an enctype attribute to the <form> tag in the ui\_print\_insert\_employee() function:

<form method="post" action="\$posturl" enctype="multipart/form-data">

At the bottom of the form add an upload field with an input type of file:

```
Commission (%)
Commission (%)
```

**9.** Create the anyco\_im.php file. This file accepts an employee identifier as a URL parameter, reads the image from the Photograph column for that employee record, and returns the thumbnail image to be displayed:

```
<?php
         // anyco_im.php
require('anyco_cn.inc');
require('anyco_db.inc');
construct_image();
function construct_image()
{
 if (!isset($_GET['showempphoto'])) {
   return;
 }
 $empid = $_GET['showempphoto'];
 $conn = db_connect($err);
 if (!$conn) {
   return;
 }
 $query =
    'SELECT employee_thumbnail
    FROM employee photos
    WHERE employee_id = :eid';
 $stid = oci_parse($conn, $query);
 $r = oci_bind_by_name($stid, ":eid", $empid, -1);
 if (!$r) {
   return;
 }
 $r = oci_execute($stid, OCI_DEFAULT);
 if (!$r) {
   return;
 }
 $arr = oci_fetch_row($stid);
 if (!$arr) {
   return;
                                // photo not found
 }
 $result = $arr[0]->load();
 // If any text (or whitespace!) is printed before this header is sent,
 // the text is not displayed. The image also is not displayed properly.
 // Comment out the "header" line to see the text and debug.
 header("Content-type: image/JPEG");
 echo $result;
}
```

#### ?>

The construct\_image() function uses the OCI-Lob->load() function to retrieve the Oracle LOB data, which is the image data. The PHP header() function sets the MIME type in the HTTP response header to ensure the browser interprets the data as a JPEG image.

If you want to display other image types, then the Content-type needs to be changed accordingly.

**10.** Edit the anyco\_db.inc file. Add a new function db\_insert\_thumbnail() to insert an image into the EMPLOYEE\_PHOTOS table:

```
function db_insert_thumbnail($conn, $empid, $imgfile, &$e)
{
 $lob = oci_new_descriptor($conn, OCI_D_LOB);
 if (!$lob) {
   $e = db_error($conn, __FILE_, __LINE_);
   return false;
 }
 $insstmt =
    'INSERT INTO employee_photos (employee_id, employee_thumbnail)
    VALUES(:eid, empty_blob())
    RETURNING employee_thumbnail into :etn';
 $stmt = oci parse($conn, $insstmt);
 $r = oci_bind_by_name($stmt, ':etn', $lob, -1, OCI_B_BLOB);
 if (!$r) {
   $e = db_error($stid, __FILE_, __LINE_);
   return false;
 3
 $r = oci bind by name($stmt, ':eid', $empid, -1);
 if (!$r) {
   $e = db_error($stid, __FILE__, __LINE__);
   return false;
 $r = oci_execute($stmt, OCI_DEFAULT);
 if (!$r) {
   $e = db_error($stid, __FILE__, __LINE__);
   return false;
 }
 if (!$lob->savefile($imgfile)) {
   $e = db_error($stid, __FILE_, __LINE__);
   return false;
 3
 $lob->free();
 return true;
}
```

To tie the new EMPLOYEE\_PHOTOS and EMPLOYEES tables together, you must use the same employee id in both tables.

11. Edit the anyco\_db.inc file. Change the \$bindvars parameter in the db\_execute\_statement() function to &\$bindvars so that OUT bind variable values are returned from the database. At the bottom of the function, add a loop to set any return bind values:

```
function db_execute_statement($conn, $statement, &$e, &$bindvars = array())
{
    ...
    $r = @oci_execute($stid);
    if (!$r) {
        $e = db_error($stid, __FILE_, __LINE_);
        return false;
    }
    $outbinds = array();
    foreach ($bindvars as $b) {
        $outbinds[$b[0]] = $$b[0];
    }
    $bindvars = $outbinds;
    return true;
}
```

12. Edit the anyco.php file. Change the INSERT statement in the insert\_new\_ emp() function so that it returns the new employee identifier in the bind variable :neweid. This value is inserted with the image into the new EMPLOYEE\_PHOTOS table.

Also in the insert\_new\_emp() function, add a call to the array\_push() function to set a new bind variable NEWEID at the end of the list of array\_push() calls:

```
array_push($bindargs, array('CPT', $newemp['commpct'], -1));
array_push($bindargs, array('DID', $newemp['deptid'], -1));
array_push($bindargs, array('NEWEID', null, 10));
```

Because the value of NEWID is being retrieved with the RETURNING clause in the INSERT statement, its initial value is set to NULL. The length is set to 10 to allow enough digits in the return value.

13. Edit the anyco.php file. In the insert\_new\_emp() function, add a call between the db\_execute\_statement() and construct\_employees() calls to insert the thumbnail image:

**14.** In a browser, enter the following application URL:

On Windows:

http://localhost/chap7/anyco.php

On Linux:

http://localhost/~<username>/chap7/anyco.php

**15.** In the Departments page, click **Show Employees** to navigate to the Employees page:

| , | Department: Administration       |                    |                        |                 |                          |  |  |  |
|---|----------------------------------|--------------------|------------------------|-----------------|--------------------------|--|--|--|
|   | Department<br>ID                 | Department<br>Name | Number of<br>Employees | Manager<br>Name | Location                 |  |  |  |
|   | 10                               | Administration     | 1                      | J. Whalen       | United States of America |  |  |  |
|   | < Previous Next > Show Employees |                    |                        |                 |                          |  |  |  |
|   | 2005-10-11 11:1                  | 8:29               |                        |                 | Any Co.                  |  |  |  |

**16.** In the Employees page, to insert a new employee record click **Insert new employee**:

| En                                                      | Employees: Administration   |                  |           |          |                   |              |                   |  |
|---------------------------------------------------------|-----------------------------|------------------|-----------|----------|-------------------|--------------|-------------------|--|
|                                                         | Employee<br>ID              | Employee<br>Name | Hiredate  | Salary   | Commission<br>(%) | Remuneration | Photograph        |  |
| c                                                       | 200                         | J. Whalen        | 17-SEP-87 | 4,400.00 | 0                 | 52,800.00    | Employee<br>photo |  |
| Modify Delete Insert new employee Return to Departments |                             |                  |           |          |                   |              |                   |  |
| 2005                                                    | 2005-10-11 11:19:31 Any Co. |                  |           |          |                   |              |                   |  |

**17.** The Insert New Employee form allows you to choose a thumbnail image on your system to be uploaded to the database. Enter your own values in the fields or use the values as shown. Click **Browse**:

| Insert New          | Employee   |         |         |
|---------------------|------------|---------|---------|
|                     |            |         |         |
| Department ID       | 10         |         |         |
| First Name          | Glenn      |         |         |
| Last Name           | Stokol     |         |         |
| Hiredate            | 11-OCT-05  |         |         |
| Job                 | Programmer | •       |         |
| Salary              | 8000       |         |         |
| Commission (%)      | 0          |         |         |
| Photo               |            | Browse. |         |
| Save Cancel         |            |         |         |
| 2005-10-11 11:21:05 |            |         | Any Co. |

**18.** In the File Upload window, browse for and select a JPEG image file, and click **Open**:

|                                                                                                    | File Upload      | ////////////////////// |
|----------------------------------------------------------------------------------------------------|------------------|------------------------|
| 🔞 Home<br>♦ Desktop                                                                                                    | Home public_html |                        |
| Silesystem                                                                                                    | Name 🗸           | Modified               |
| Interest States (Second States) (Second States) (Second States | 📁 chap2          | Sunday                 |
| I CD-ROM Drive                                                                                                    | 📁 chap3          | Sunday                 |
|                                                                                                    | 📁 chap4          | 10/03/2005             |
|                                                                                                    | 📁 chap5          | Yesterday              |
|                                                                                                    | 📁 chap6          | Yesterday              |
|                                                                                                    | 📁 chap7          | Today                  |
|                                                                                                    | 🞯 dump_array.php | 09/30/2005             |
|                                                                                                    | 🔊 index.html     | 09/27/2005             |
|                                                                                                    | 🔿 newemp.jpg     | Today                  |
|                                                                                                    |                  |                        |
| ♣ <u>A</u> dd ■ <u>R</u> emove                                                                                                    |                  | All Files 😽            |
|                                                                                                    | X Cancel         | <u>) o</u> ;en         |

**19.** In the Insert New Employee page, click **Save**:

| Insert New          | Employee                 |         |
|---------------------|--------------------------|---------|
|                     |                          | 1       |
| Department ID       | 10                       |         |
| First Name          | Chris                    |         |
| Last Name           | Jones                    |         |
| Hiredate            | 11-OCT-05                |         |
| Job                 | Marketing Manager        |         |
| Salary              | 9000                     |         |
| Commission (%)      | 0                        |         |
| Photo               | /home/gstokol/public_htm |         |
| Save Cancel         |                          |         |
| 2005-10-11 12:32:04 |                          | Any Co. |

The Employees page is displayed with the new employee record, including the image, which is displayed at its original size:

| ł | Employees: Administration                                           |                |                  |           |          |                   |              |                   |
|---|---------------------------------------------------------------------|----------------|------------------|-----------|----------|-------------------|--------------|-------------------|
|   |                                                                     | Employee<br>ID | Employee<br>Name | Hiredate  | Salary   | Commission<br>(%) | Remuneration | Photograph        |
|   | 0                                                                   | 200            | J. Whalen        | 17-SEP-87 | 4,400.00 | 0                 | 52,800.00    | Employee<br>photo |
|   | 0                                                                   | 209            | G. Stokol        | 11-OCT-05 | 8,000.00 | 0                 | 96,000.00    |                   |
|   | Modify     Delete     Insert new employee     Return to Departments |                |                  |           |          |                   |              |                   |
| 2 | 005-                                                                | 10-11 12:27:1  | 6                |           |          |                   |              | Any Co.           |

# **Resizing Images**

In this section, you will further modify your application code to create a thumbnail image from a supplied image, and store the thumbnail image in the record of an employee.

You can use the PHP GD graphicsextension to resize employee images.

**1.** To turn on the graphic extension, enter the following URL in your browser to access the Zend Core for Oracle Console:

http://localhost/ZendCore

**2.** At the login screen, in the Password field enter the password you provided when Zend Core for Oracle was installed, and click the login (>>>) icon.

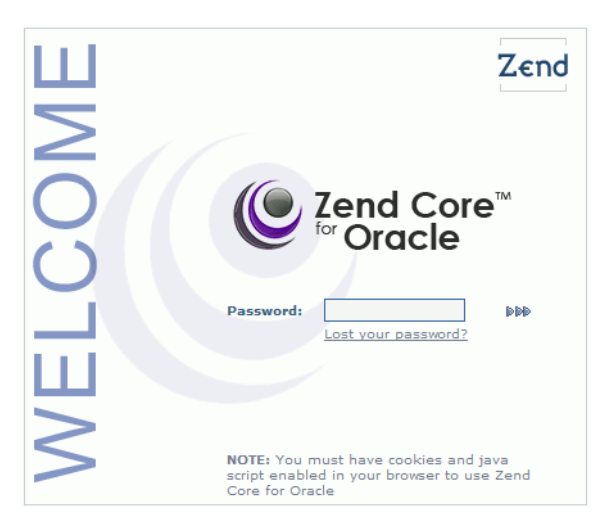

Copyright, 2006, Zend Technologies Ltd.

- 3. In the Console page, click the **Configuration** tab.
- 4. In the Configuration tab page, click the **Extensions** subtab.

 In the Extension subtab page, expand the Zend Core Extensions tree control. Locate the gd - GD (Image Manipulation) entry and change its switch to on or enabled.

| Control Cente                  | r Configuration Documentation About []* Logout               |               |
|--------------------------------|--------------------------------------------------------------|---------------|
|                                | PHP   Extensions   Zend Products   Other Directives   Zend S | studio Ser    |
| Extension Configuration        |                                                              | *             |
| Unsaved configuration          | 🔀 Discard Changes   🔚 Save Settings                          | 🌮 <u>Help</u> |
| Zend Core Extensions           |                                                              |               |
| bcmath- Arbitrary Precision I  | lathematics                                                  | ⊽ 8           |
| bz2 - bzip2 Compression        |                                                              | ♥ 🕹           |
| calendar - Calendar Conversi   | ons                                                          | ⊽ 8           |
| com_dotnet                     |                                                              | <b>?</b>      |
| ctype - Character Classificati | on                                                           | <b>?</b>      |
| curl - cURL                    |                                                              | ⊽ 🌡           |
| • Date                         |                                                              | <b>•</b>      |
| dom - DOM XML                  |                                                              | •             |
| exif - EXIF (Exchangeable Im   | age File Format) Data                                        | ⊽ 🌡           |
| ftp - FTP Client               |                                                              | ⊽ 🌡           |
| gd - GD (Image Manipulation)   |                                                              | V 9           |
| gettext - gettext NLS (Native  | Language Support)                                            | ₽ 🚦           |
|                                |                                                              |               |

Copyright, 2006, Zend Technologies Ltd.

- **6.** In the Extension subtab page, to save the configuration changes, click **Save Setting**.
- 7. Click **Logout** to log out of the Zend Core for Oracle Console.
- **8.** Restart Apache. You can either use the ApacheMonitor utility, or you can use Windows Services.

To use the ApacheMonitor utility, navigate to the Apache bin directory and double click ApacheMonitor.exe. In a default installation, Apache bin is located at c:\Program Files\Zend\Apache2\bin.

You can access Windows Services from the Windows **Start** menu at **Start** > **Control Panel** > **Administrative Tools** > **Services.** Select the **Standard** tab. Right click the Apache2 HTTP Server and then select **Restart**.

9. Edit the anyco\_db.inc file. To resize the image to create a thumbnail image, add the following code before the call to \$lob->savefile(\$imgfile) in the db\_insert\_thumbnail() function:

```
$r = oci_execute($stmt, OCI_DEFAULT);
if (!$r) {
    $e = db_error($stid, __FILE_, __LINE_);
    return false;
}
// Resize the image to a thumbnail
define('MAX_THUMBNAIL_DIMENSION', 100);
$src_img = imagecreatefromjpeg($imgfile);
list($w, $h) = getimagesize($imgfile);
if ($w > MAX_THUMBNAIL_DIMENSION || $h > MAX_THUMBNAIL_DIMENSION)
{
    $scale = MAX_THUMBNAIL_DIMENSION / (($h > $w) ? $h : $w);
```

```
$nw = $w * $scale;
$nh = $h * $scale;
$dest_img = imagecreatetruecolor($nw, $nh);
imagecopyresampled($dest_img, $src_img, 0, 0, 0, 0, $nw, $nh, $w, $h);
imagejpeg($dest_img, $imgfile); // overwrite file with new thumbnail
imagedestroy($src_img);
imagedestroy($dest_img);
}
if (!$lob->savefile($imgfile)) {
...
```

The imagecreatefromjpeg() function reads the JPEG file and creates an internal representation used by subsequent GD functions. Next, new dimensions are calculated with the longest side no larger than 100 pixels. A template image with the new size is created using the imagecreatetruecolor() function. Data from the original image is sampled into it with the imagecopyresampled() function to create the thumbnail image. The thumbnail image is written back to the original file and the internal representations of the images are freed.

The existing code in the db\_insert\_thumbnail() function uploads the image file to the database as it did in the previous implementation.

**10.** Enter the following URL in your browser to test the changes in your application:

On Windows:

http://localhost/chap7/anyco.php

On Linux:

http://localhost/~<username>/chap7/anyco.php

**11.** In the Departments page, navigate to the Employees page by clicking **Show Employees**:

| Department: Administration       |                    |                        |                 |                          |  |  |
|----------------------------------|--------------------|------------------------|-----------------|--------------------------|--|--|
| Department<br>ID                 | Department<br>Name | Number of<br>Employees | Manager<br>Name | Location                 |  |  |
| 10                               | Administration     | 2                      | J. Whalen       | United States of America |  |  |
| < Previous Next > Show Employees |                    |                        |                 |                          |  |  |
| 2005-10-11 12:29:43 Any Co.      |                    |                        |                 |                          |  |  |

**12.** In the Employees page, to insert a new employee record, click **Insert new employee**:

| ł | Employees: Administration                               |                |                  |           |          |                   |              |
|---|---------------------------------------------------------|----------------|------------------|-----------|----------|-------------------|--------------|
|   |                                                         | Employee<br>ID | Employee<br>Name | Hiredate  | Salary   | Commission<br>(%) | Remuneration |
|   | 0                                                       | 200            | J. Whalen        | 17-SEP-87 | 4,400.00 | 0                 | 52,800.00    |
|   | 0                                                       | 209            | G. Stokol        | 11-OCT-05 | 8,000.00 | 0                 | 96,000.00    |
|   | Modify Delete Insert new employee Return to Departments |                |                  |           |          |                   |              |
| 2 | 005-1                                                   | 10-11 12:30:4  | 6                |           |          |                   | Any Co.      |

**13.** Enter the new employee details or use the values shown. To browse for an employee image, click **Browse**:

| Insert New          | Employee          |        |        |
|---------------------|-------------------|--------|--------|
|                     |                   |        | 1      |
| Department ID       | 10                |        |        |
| First Name          | Chris             |        |        |
| Last Name           | Jones             |        |        |
| Hiredate            | 11-OCT-05         |        |        |
| Job                 | Marketing Manager | •      |        |
| Salary              | 9000              |        |        |
| Commission (%)      | 0                 |        |        |
| Photo               |                   | Browse |        |
| Save Cancel         |                   | ~      |        |
| 2005-10-11 12:32:04 |                   |        | Any Co |

**14.** Locate and select a JPEG image with a size larger than 100 pixels, and click **Open**:

|                | File Upload           | · · · · · · · · · · · · · · · · · · · |
|----------------|-----------------------|---------------------------------------|
| Mome           | Give Home public_html |                                       |
| Sector Desktop | Name                  | ✓ Modified                            |
| S Floppy Drive | 📁 chap2               | Sunday                                |
| CD-ROM Drive   | 📁 chap3               | Sunday                                |
|                | 📁 chap4               | 10/03/2005                            |
|                | 📁 chap5               | Yesterday                             |
|                | 📁 chap6               | Yesterday                             |
|                | 📁 chap7               | Today                                 |
|                | 🞯 dump_array.php      | 09/30/2005                            |
|                | 🔊 index.html          | 09/27/2005                            |
|                | 😽 newemp.jpg          | Today                                 |
|                |                       |                                       |
| ♣ Add ■ Remove |                       | All Files 😽                           |
|                |                       | X Cancel                              |

**15.** In the Insert New Image page, click **Save**:

| nsert New           | Employee                        |         |
|---------------------|---------------------------------|---------|
|                     | []                              |         |
| Department ID       | 10                              |         |
| First Name          | Chris                           |         |
| Last Name           | Jones                           |         |
| Hiredate            | 11-OCT-05                       |         |
| Job                 | Marketing Manager               |         |
| Salary              | 9000                            |         |
| Commission (%)      | 0                               |         |
| Photo               | /home/gstokol/public_htm Browse |         |
| Save Cancel         |                                 |         |
| 2005-10-11 12:32:04 |                                 | Any Co. |

The Employees page shows the new uploaded JPEG image with a reduced image size, compared to the image loaded before including the image resize code:

| Employees: Administration                               |   |                |                  |           |          |                   |              |                   |  |  |
|---------------------------------------------------------|---|----------------|------------------|-----------|----------|-------------------|--------------|-------------------|--|--|
|                                                         |   | Employee<br>ID | Employee<br>Name | Hiredate  | Salary   | Commission<br>(%) | Remuneration | Photograph        |  |  |
|                                                         | 0 | 200            | J. Whalen        | 17-SEP-87 | 4,400.00 | 0                 | 52,800.00    | Employee<br>photo |  |  |
|                                                         | c | 209            | G. Stokol        | 11-OCT-05 | 8,000.00 | 0                 | 96,000.00    |                   |  |  |
|                                                         | c | 210            | C. Jones         | 11-OCT-05 | 9,000.00 | 0                 | 108,000.00   | é                 |  |  |
| Modify Delete Insert new employee Return to Departments |   |                |                  |           |          |                   |              |                   |  |  |

8

# **Building Global Applications**

This chapter discusses global application development in a PHP and Oracle Database environment. It addresses the basic tasks associated with developing and deploying global Internet applications, including developing locale awareness, constructing HTML content in the user-preferred language, and presenting data following the cultural conventions of the locale of the user.

Building a global Internet application that supports different locales requires good development practices. A locale refers to a national language and the region in which the language is spoken. The application itself must be aware of the locale preference of the user and be able to present content following the cultural conventions expected by the user. It is important to present data with appropriate locale characteristics, such as the correct date and number formats. Oracle Database is fully internationalized to provide a global platform for developing and deploying global applications.

This chapter has the following topics:

- Establishing the Environment Between Oracle and PHP
- Manipulating Strings
- Determining the Locale of the User
- Developing Locale Awareness
- Encoding HTML Pages
- Organizing the Content of HTML Pages for Translation
- Presenting Data Using Conventions Expected by the User

## Establishing the Environment Between Oracle and PHP

Correctly setting up the connectivity between the PHP engine and the Oracle database is first step in building a global application, it guarantees data integrity across all tiers. Most internet based standards support Unicode as a character encoding, in this chapter we will focus on using Unicode as the character set for data exchange.

Zend Core for Oracle is an Oracle OCI application, and rules that apply to OCI also apply to PHP. Oracle locale behavior (including the client character set used in OCI applications) is defined by the NLS\_LANG environment variable. This environment variable has the form:

<language>\_<territory>.<character set>

For example, for a German user in Germany running an application in Unicode, NLS\_LANG should be set to

GERMAN\_GERMANY.AL32UTF8

The language and territory settings control Oracle behaviors such as the Oracle date format, error message language, and the rules used for sort order. The character set AL32UTF8 is the Oracle name for UTF-8.

For information on the NLS\_LANG environment variable, see the Oracle Database installation guides.

When Zend Core for Oracle is installed on Apache, you can set NLS\_LANG in /etc/profile:

```
export NLS_LANG GERMAN_GERMANY.AL32UTF8
```

If Zend Core for Oracle is installed on Oracle HTTP Server, you must set NLS\_LANG as an environment variable in <code>\$ORACLE\_HOME/opmn/conf/opmn.xml</code>:

```
<ias-component id="HTTP_Server">
  <process-type id="HTTP_Server" module-id="OHS">
    <environment>
      <variable id="PERL5LIB"
      value="D:\oracle\1012J2EE\Apache\Mpache\mod_perl\site\5.6.1\lib"/>
      <variable id="PHPRC" value="D:\oracle\1012J2EE\Apache\Apache\conf"/>
      <variable id="NLS_LANG" value="german_germany.al32utf8"/>
    </environment>
    <module-data>
      <category id="start-parameters">
        <data id="start-mode" value="ssl-disabled"/>
      </category>
    </module-data>
    <process-set id="HTTP_Server" numprocs="1"/>
 </process-type>
</ias-component>
```

You must restart the Web listener to implement the change.

## Manipulating Strings

PHP was designed to work with the ISO-8859-1 character set. To handle other character sets, specifically multibyte character sets, a set of "MultiByte String Functions" is available. To enable these functions, open the Zend Core for Oracle console and go to the Configuration tab.

Navigate to the Extensions subtab and expand the Zend Core Extensions tree control.

Your application code should use functions such as mb\_strlen() to calculate the number of characters in strings. This may return different values than strlen(), which returns the number of bytes in a string.

Once you have enabled the mbstring extension and restarted the Web server, several configuration options become available. You can change the behavior of the standard PHP string functions by setting mbstring.func\_overload to one of the "Overload" settings.

For more information, see the PHP mbstring reference manual at

http://www.php.net/mbstring

## Determining the Locale of the User

In a global environment, your application should accommodate users with different locale preferences. Once it has determined the preferred locale of the user, the

application should construct HTML content in the language of the locale and follow the cultural conventions implied by the locale.

A common method to determine the locale of a user is from the default ISO locale setting of the browser. Usually a browser sends its locale preference setting to the HTTP server with the Accept Language HTTP header. If the Accept Language header is NULL, then there is no locale preference information available, and the application should fall back to a predefined default locale.

The following PHP code retrieves the ISO locale from the Accept-Language HTTP header through the \$\_SERVER Server variable.

\$s = \$\_SERVER["HTTP\_ACCEPT\_LANGUAGE"]

# **Developing Locale Awareness**

Once the locale preference of the user has been determined, the application can call locale-sensitive functions, such as date, time, and monetary formatting to format the HTML pages according to the cultural conventions of the locale.

When you write global applications implemented in different programming environments, you should enable the synchronization of user locale settings between the different environments. For example, PHP applications that call PL/SQL procedures should map the ISO locales to the corresponding NLS\_LANGUAGE and NLS\_TERRITORY values and change the parameter values to match the locale of the user before calling the PL/SQL procedures. The PL/SQL UTL\_I18N package contains mapping functions that can map between ISO and Oracle locales.

Table 8–1 shows how some commonly used locales are defined in ISO and Oracle environments.

| Locale                      | Locale ID | NLS_LANGUAGE            | NLS_TERRITORY  |
|-----------------------------|-----------|-------------------------|----------------|
| Chinese (P.R.C.)            | zh-CN     | SIMPLIFIED CHINESE      | CHINA          |
| Chinese (Taiwan)            | zh-TW     | TRADITIONAL<br>CHINESE  | TAIWAN         |
| English (U.S.A)             | en-US     | AMERICAN                | AMERICA        |
| English (United<br>Kingdom) | en-GB     | ENGLISH                 | UNITED KINGDOM |
| French (Canada)             | fr-CA     | CANADIAN FRENCH         | CANADA         |
| French (France)             | fr-FR     | FRENCH                  | FRANCE         |
| German                      | de        | GERMAN                  | GERMANY        |
| Italian                     | it        | ITALIAN                 | ITALY          |
| Japanese                    | ja        | JAPANESE                | JAPAN          |
| Korean                      | ko        | KOREAN                  | KOREA          |
| Portuguese (Brazil)         | pt-BR     | BRAZILIAN<br>PORTUGUESE | BRAZIL         |
| Portuguese                  | pt        | PORTUGUESE              | PORTUGAL       |
| Spanish                     | es        | SPANISH                 | SPAIN          |

 Table 8–1
 Locale Representations in ISO, SQL, and PL/SQL Programming Environments

# **Encoding HTML Pages**

The encoding of an HTML page is important information for a browser and an Internet application. You can think of the page encoding as the character set used for the locale that an Internet application is serving. The browser must know about the page encoding so that it can use the correct fonts and character set mapping tables to display the HTML pages. Internet applications must know about the HTML page encoding so they can process input data from an HTML form.

Instead of using different native encodings for the different locales, Oracle recommends that you use UTF-8 (Unicode encoding) for all page encodings. This encoding not only simplifies the coding for global applications, but it also enables multilingual content on a single page.

## Specifying the Page Encoding for HTML Pages

You can specify the encoding of an HTML page either in the HTTP header, or in HTML page header.

#### Specifying the Encoding in the HTTP Header

To specify HTML page encoding in the HTTP header, include the Content-Type HTTP header in the HTTP specification. It specifies the content type and character set. The Content-Type HTTP header has the following form:

Content-Type: text/html; charset=utf-8

The charset parameter specifies the encoding for the HTML page. The possible values for the charset parameter are the IANA names for the character encodings that the browser supports.

#### Specifying the Encoding in the HTML Page Header

Use this method primarily for static HTML pages. To specify HTML page encoding in the HTML page header, specify the character encoding in the HTML header as follows:

<meta http-equiv="Content-Type" content="text/html;charset=utf-8">

The charset parameter specifies the encoding for the HTML page. As with the Content-Type HTTP Header, the possible values for the charset parameter are the IANA names for the character encodings that the browser supports.

#### Specifying the Page Encoding in PHP

You can specify the encoding of an HTML page in the Content-Type HTTP header in PHP by setting the default\_charset configuration variable as follows:

```
default_charset = UTF-8
```

This can be found in the Zend Core for Oracle Console in the Configuration tab. Choose the PHP subtab and expand the Data Handling tree control. After entering a value, save the configuration settings and restart the Web server.

This setting does not imply any conversion of outgoing pages. Your application must ensure that the server-generated pages are encoded in UTF-8.

# Organizing the Content of HTML Pages for Translation

Making the user interface available in the local language of the user is a fundamental task in globalizing an application. Translatable sources for the content of an HTML page belong to the following categories:

- Text strings included in the application code
- Static HTML files, images files, and template files such as CSS
- Dynamic data stored in the database

#### Strings in PHP

You should externalize translatable strings within your PHP application logic, so that the text is readily available for translation. These text messages can be stored in flat files or database tables depending on the type and the volume of the data being translated.

### Static Files

Static files such as HTML and GIF files are readily translatable. When these files are translated, they should be translated into the corresponding language with UTF-8 as the file encoding. To differentiate the languages of the translated files, stage the static files of different languages in different directories or with different file names.

### Data from the Database

Dynamic information such as product names and product descriptions is typically stored in the database. To differentiate various translations, the database schema holding this information should include a column to indicate the language. To select the desired language, you must include a WHERE clause in your query.

# Presenting Data Using Conventions Expected by the User

Data in the application must be presented in a way that conforms to the expectation of the user. Otherwise, the meaning of the data can be misinterpreted. For example, the date '12/11/05' implies '11th December 2005' in the United States, whereas in the United Kingdom it means '12th November 2005'. Similar confusion exists for number and monetary formats of the users. For example, the symbol '.' is a decimal separator in the United States; in Germany this symbol is a thousand separator.

Different languages have their own sorting rules. Some languages are collated according to the letter sequence in the alphabet, some according to the number of stroke counts in the letter, and some languages are ordered by the pronunciation of the words. Presenting data not sorted in the linguistic sequence that your users are accustomed to can make searching for information difficult and time consuming.

Depending on the application logic and the volume of data retrieved from the database, it may be more appropriate to format the data at the database level rather than at the application level. Oracle Database offers many features that help to refine the presentation of data when the locale preference of the user is known. The following sections provide examples of locale-sensitive operations in SQL.

### **Oracle Date Formats**

The three different date presentation formats in Oracle Database are standard, short, and long dates. The following examples illustrate the differences between the short date and long date formats for both the United States and Germany.

SQL> alter session set nls\_territory=america nls\_language=american;

Session altered.

```
SQL> select employee_id EmpID,
 2 substr(first_name,1,1)||'.'||last_name "EmpName",
 3 to_char(hire_date, 'DS') "Hiredate",
 4 to_char(hire_date, 'DL') "Long HireDate"
 5 from employees
 6* where employee_id <105;
   EMPID EmpName
                                  Hiredate Long HireDate
_____
      100 S.King
                                  06/17/1987 Wednesday, June 17, 1987
      101 N.Kochhar
                                  09/21/1989 Thursday, September 21, 1989
                             01/13/1993 Wednesday, January 20,
01/03/1990 Wednesday, January 3, 1990
05/21/1991 Tuesday, May 21, 1991
                                  01/13/1993 Wednesday, January 13, 1993
      102 L.De Haan
      103 A.Hunold
      104 B.Ernst
SQL> alter session set nls_territory=germany nls_language=german;
Session altered.
SOL> select employee id EmpID,
 2 substr(first_name,1,1) || '.'||last_name "EmpName",
 3 to_char(hire_date, 'DS') "Hiredate",
 4 to_char(hire_date, 'DL') "Long HireDate"
 5 from employees
 6* where employee_id <105;
    EMPID EmpName
                                  Hiredate Long HireDate
_____
     100 S.King
101 N.Kochhar
102 L.De Haan
103 A.Hunold
104 B.Ernst
                                  17.06.87 Mittwoch, 17. Juni 1987
                                  21.09.89 Donnerstag, 21. September 1989
                                  13.01.93 Mittwoch, 13. Januar 1993
                                 03.01.90 Mittwoch, 3. Januar 1990
                                  21.05.91 Dienstag, 21. Mai 1991
      104 B.Ernst
```

#### **Oracle Number Formats**

The following examples illustrate the differences in the decimal character and group separator between the United States and Germany.

```
SQL> alter session set nls_territory=america;
Session altered.
SQL> select employee_id EmpID,
2 substr(first_name,1,1) || '.'||last_name "EmpName",
3 to_char(salary, '99G999D99') "Salary"
4 from employees
5* where employee_id <105</pre>
```
EMPID EmpName Salary 100 S.King 101 N.Kochhar 102 L.De Haan 24,000.00 17,000.00 17,000.00 103 A.Hunold 9,000.00 104 B.Ernst 6,000.00 SQL> alter session set nls\_territory=germany; Session altered. SQL> select employee\_id EmpID, 2 substr(first\_name,1,1) || '.'| last\_name "EmpName", 3 to\_char(salary, '99G999D99') "Salary" 4 from employees 5\* where employee\_id <105 EMPID EmpName Salary \_\_\_\_\_ 
 100 S.King
 24.000,00

 101 N.Kochhar
 17.000,00

 102 L.De Haan
 17.000,00

 103 A.Hunold
 9.000,00

 104 B.Ernst
 6.000,00

#### **Oracle Linguistic Sorts**

Spain traditionally treats *ch*, *ll* as well as  $\tilde{n}$  as unique letters, ordered after *c*, *l* and *n* respectively. The following examples illustrate the effect of using a Spanish sort against the employee names Chen and Chung.

SQL> alter session set nls\_sort=binary; Session altered. SQL> select employee\_id EmpID, 2 last\_name "Last Name" 3 from employees 4 where last\_name like 'C%' 5\* order by last\_name EMPID Last Name 187 Cabrio 148 Cambrault 154 Cambrault 110 Chen 188 Chung 119 Colmenares 6 rows selected. SQL> alter session set nls\_sort=spanish\_m; Session altered. SQL> select employee\_id EmpID, 2 last\_name "Last Name"

| 3    | trom employees |                     |
|------|----------------|---------------------|
| 4    | where          | last_name like 'C%' |
| 5*   | order          | by last_name        |
|      |                |                     |
|      | EMPID          | Last Name           |
|      |                |                     |
|      | 187            | Cabrio              |
|      | 148            | Cambrault           |
|      | 154            | Cambrault           |
|      | 119            | Colmenares          |
|      | 110            | Chen                |
|      | 188            | Chung               |
|      |                |                     |
| 6 ro | ws sele        | ected.              |

## **Oracle Error Messages**

The NLS\_LANGUAGE parameter also controls the language of the database error messages being returned from the database. Setting this parameter prior to submitting your SQL statement ensures that the language-specific database error messages will be returned to the application.

Consider the following server message:

ORA-00942: table or view does not exist

When the NLS\_LANGUAGE parameter is set to French, the server message appears as follows:

ORA-00942: table ou vue inexistante

For more discussion of globalization support features in Oracle Database, see "Working in a Global Environment" in *Oracle Database 2 Day Developer's Guide*.

# Index

#### Symbols

\$bindargs array, 4-5 \$bindargs parameter, 5-2 \$bindvars parameter, 4-6, 7-4 \$conn parameter, 3-4 \$current variable, 4-9 \$date parameter, 3-2 \$DID variable, 4-6 \$e parameter, 5-18 \$emp variable, 5-15 \$file parameter, 4-3 \$line parameter, 4-3 \$posturl parameter, 4-7, 4-9 \$q1 parameter, 4-9 \$query parameter, 5-4 \$r parameter, 4-3 \$refcur variable, 6-7 \$results parameter, 4-3 \$resulttype parameter, 5-7 \$rowsperpage parameter, 4-10 \$stid parameter, 4-3, 4-6 \$title parameter, 3-2 @ preventing error display, 5-18 \_\_\_FILE\_\_ variable, 4-3, 5-18 \_\_LINE\_\_ variable, 4-3, 5-18

# Α

AL32UTF8 character set, 8-2 AnvCo Corp tutorial application, 1-1 anyco\_cn.inc creating, 4-1 description, 1-2 anyco\_db.inc calling bind variable, 4-6 calling PL/SQL packaged procedure, 6-6 changing the bind variable, 7-4 choosing output type, 5-7 creating, 4-2 creating a thumbnail image, 7-9 description, 1-2 executing data manipulation statements, 5-7 including in anyco.php, 4-4 inserting thumbnail image, 7-4

passing error parameter, 5-18 preventing error display, 5-18 return error variable, 5-18 returning errors, 5-17 returning errors from all functions, 5-18 subset query, 4-9 testing, 4-6 anyco\_im.php creating, 7-3 description, 1-2 employee image display, 7-2 anvco ui.inc add employee remuneration column, 6-3 adding an employee image column, 7-2 adding navigation, 4-7 creating, 3-2 description, 1-2 employee data in HTML table, 5-2 error printing, 5-24 extending, 4-11 formatting results, 4-3 functions, 3-2 generating an employee img tag, 7-2 generating employee data HTML form, 5-8 HTML form for employee data, 5-8 including, 3-3 including in anyco.php, 4-4 testing changes, 5-3 updating an employee record, 5-10 uploading employee image, 7-2 anyco.php adding db connection, 3-4 bind variables, 4-5 building employee records, 5-5 calling a PL/SQL function, 6-3 creating, 3-3 data manipulation logic, 5-3 deleting employee records, 5-6 departments instead of employees, 5-2 description, 1-2 employees and departments pages, 5-13 employees page, 5-1 error handling, 5-18, 5-25 executing the query, 3-4 fetching all rows, 3-5 include files, 4-4

inserting an image, 7-5 inserting employee records, 5-5 navigation, 4-8 obtaining the default department, 5-15 printing page titles, 5-14 query to execute, 3-4 replace query, 4-12 testing, 3-3, 3-5, 4-4, 4-6, 4-10, 4-12, 5-3, 5-10, 5-16, 5-24, 5-25, 6-4, 6-7, 7-5, 7-10 updating employee records, 5-6 usable database connection, 3-4 using a bind variable, 4-5 Apache creating public\_html, 2-4 httpd.conf configuration file, 2-3 obtaining and installing, 2-2 public\_html, 2-3 restarting, 2-4 testing installation on Linux, 2-3 testing installation on Windows, 2-2 application, 5-17 adding an employee image, 7-2 adding employee remuneration column, 6-3 building employee records, 5-5 calling departments instead of employees, 5-2 calling locale specific functions, 8-3 centralizing database logic, 4-1 choosing output type, 5-7 combining departments and employees, 5-13 connection functions, 4-2 constants for database connection, 4-1 creating employees page, 5-1 deleting employee records, 5-6 employee image display, 7-2 employee images in BLOBs, 7-1 error recovery, 5-17 executing data manipulation statements, 5-7 executing the query, 3-4 extending departments page, 4-11 extending employees page, 5-3 externalizing translatable strings, 8-5 fetching all rows, 3-5 file naming convention, 1-2 files directory, 2-21, 3-1 generating an employee img tag, 7-2 globalizing, 8-1 implementing subset query, 4-9 inserting employee records, 5-5 inserting employee thumbnail, 7-4 Next and Previous buttons, 4-7 obtaining the default department, 5-15 Oracle errors, 5-25 PL/SQL procedures and functions, 6-1 printing errors, 5-24 printing page titles, 5-14 query to execute, 3-4 report page, 3-1 return error variable, 5-18 thumbnail images, 7-8 translating HTML and GIF, 8-5

translating the user interface, 8-5 updating employee records, 5-6 uploading employee image, 7-2 user interface, 3-2 UTF-8 page encoding, 8-4 array\_push() function, 7-5

#### В

bind variables, 4-5 anyco.php, 4-5 calling in anyco\_db.inc, 4-6 DID, 4-6, 5-13 FIRST, 4-10 LAST, 4-10 modify query, 4-5 NEWEID, 7-5 OUT, 7-4 returning from database, 7-4 BLOBs storing employee images, 7-1

# С

calc\_remuneration() function, 6-2 character sets AL32UTF8, 8-2 globalization settings, 8-2 UTF-8, 8-2 charset parameter, 8-4 configuring Apache httpd.conf, 2-3 Zend Core for Oracle, 2-20 Zend Core for Oracle configuration tab, 2-20 connections disconnecting, 3-7 Easy Connect syntax, 3-6 HR user, 2-2, 6-1 Oracle Database, 3-1 persistent, 3-6 settings, 3-6 construct\_departments() function, 4-8, 4-9, 4-12, 5-2 construct\_employees() function, 5-1, 5-2, 5-13, 6-3 construct\_image() function, 7-4 construct\_insert\_emp() function, 5-4, 5-15 construct\_modify\_emp() function, 5-5 Content-type, 7-4 conventions presenting data, 8-5 COUNTRIES table, 4-11 creating anyco\_ui.inc application user interface, 3-2 directory for application files, 2-21, 3-1 PHP files, 3-1 public\_html, 2-4 cv\_types.et\_employees() procedure, 6-7

## D

database centralizing logic, 4-1

connection functions, 4-2 constants for connection, 4-1 disconnection, 3-7 dynamic information, 8-5 Easy Connect syntax, 3-6 executing the query, 3-4 fetching all rows, 3-5 navigating records, 4-7 storing employee images, 7-1 tnsnames.ora, 3-6 validating connection, 3-4 date formats in Oracle, 8-6 date() function, 5-5 db\_do\_query() function, 4-3, 4-5, 4-6, 5-1, 5-2, 5-5, 5-7, 5-18 db\_error () function, 4-2 db\_error() function, 4-3, 5-17, 5-18 db\_execute\_statement() function, 5-5, 5-7, 7-4 db\_get\_employees\_rc() function, 6-7 db\_get\_page\_data() function, 4-8, 4-9, 5-7, 5-18 db\_insert\_thumbnail() function, 7-4, 7-9, 7-10 debugging, 4-3 delete\_emp() function, 5-6 department\_id variable, 5-13 departments page combining with employees, 5-13 extending, 4-11 DEPARTMENTS table, 1-1, 3-4, 4-11 deptid parameter, 5-14 DID bind variable, 4-6, 5-13 directives display\_errors, 3-6 error\_reporting, 3-6 disconnection, 3-7 display\_errors directive, 3-6 do\_query() function, 3-4

# Ε

Easy Connect syntax, 3-6 EMPLOYEE\_PHOTOS table, 7-4 employees page, 5-1 combining with departments, 5-13 creating, 5-1 extending, 5-3 EMPLOYEES table, 1-1, 3-6, 4-11, 5-5, 5-6, 7-4 enctype attribute, 7-2 environment variables NLS\_LANG, 8-1 NLS\_LANGUAGE, 8-3, 8-8 NLS\_TERRITORY, 8-3 error\_reporting directive, 3-6 errors assigning to variable, 5-18 handling, 5-18 NLS\_LANGUAGE, 8-8 Oracle, 5-25 passing parameter, 5-18 preventing display, 5-18 recovery, 5-17

returning, 5-17 returning from all functions, 5-18

# F

files adding data manipulation logic to anyco.php, 5-3 adding db connection to anyco.php, 3-4 adding navigation to anyco.php, 4-8 anyco\_cn.inc description, 1-2 anyco\_db.inc description, 1-2 anyco\_im.php description, 1-2 anyco\_ui.inc description, 1-2 anyco.php description, 1-2 application, 2-21, 3-1 application naming convention, 1-2 creating anyco\_cn.inc, 4-1 creating anyco\_db.inc, 4-2 creating anyco\_im.php, 7-3 creating anyco\_ui.inc, 3-2 creating anyco.php, 3-3 employees and departments pages, 5-13 employees page in anyco.php, 5-1 error handling in anyco.php, 5-18, 5-25 extending anyco\_ui.inc, 4-11 include file in anyco\_ui.inc, 3-3 include files in anyco.php, 4-4 JPEG, 7-10 style.css description, 1-2 testing anyco\_ui.inc, 5-3 testing anyco.php, 3-3, 3-5, 4-4, 4-6, 4-10, 4-12, 5-3, 5-10, 5-16, 5-24, 5-25, 6-4, 6-7, 7-5, 7-10 translating HTML and GIF, 8-5 FIRST bind variable, 4-10 format function in anyco\_ui.inc, 4-3 functions anyco\_ui.inc, 3-2 array\_push(), 7-5 calc\_remuneration(), 6-2 construct\_departments(), 4-8, 4-9, 4-12, 5-2 construct\_employees(), 5-1, 5-2, 5-13, 6-3 construct\_image(, 7-4 construct\_insert\_emp(), 5-4, 5-15 construct\_modify\_emp(), 5-5 date(), 5-5 db\_do\_query(), 4-3, 4-5, 4-6, 5-1, 5-2, 5-5, 5-7, 5-18 db\_error (), 4-2 db\_error(), 4-3, 5-17, 5-18 db\_execute\_statement(), 5-5, 5-7, 7-4 db\_get\_employees\_rc(), 6-7 db\_get\_page\_data(), 4-8, 4-9, 5-7, 5-18 db\_insert\_thumbnail(), 7-4, 7-9, 7-10 delete\_emp(), 5-6 do\_query(), 3-4 get\_dept\_name(), 5-14 header(), 7-4 htmlentities(), 3-3 imagecopyresampled(), 7-10 imagecreatefromjpeg(), 7-10

imagecreatetruecolor(), 7-10 insert\_new\_emp(), 5-5, 5-25, 7-5 isset(), 4-3 modify\_emp(), 5-6 oci\_bind\_by\_name(), 4-6 oci close(), 3-7 oci\_connect(), 3-4, 3-6, 3-7 oci\_error(), 4-3 oci\_execute(), 4-6 oci\_fetch\_all(), 4-3, 5-7 oci\_fetch\_array(), 3-5 oci\_parse(), 3-4 OCI8 oci\_pconnect(), 3-6 OCI8 oci\_pconnect() function, 3-6 OCI-Lob->load(), 7-4 session\_start(), 4-8 SYSDATE, 5-5 ui\_print\_department(), 4-7, 4-9, 4-11 ui\_print\_employees(), 5-1, 5-2, 5-8, 6-3, 7-2 ui\_print\_error(), 5-24 ui\_print\_footer(), 3-2 ui\_print\_header(), 3-2 ui\_print\_insert\_employee(), 5-8, 5-15, 7-2 ui\_print\_modify\_employee(), 5-10 var\_dump(), 3-6, 4-3

# G

GD graphicsextension, 7-8 get\_dept\_name() function, 5-14 globalizing applications, 8-1 calling locale specific functions, 8-3 character sets, 8-2 date formats, 8-6 determining user locale, 8-2 dynamic information, 8-5 HTML page encoding, 8-4 linguistic sorts, 8-7 NLS\_LANGUAGE, 8-8 number formats, 8-6 PHP and Oracle environment, 8-1 presenting data, 8-5 sorting data, 8-5 translating the user interface, 8-5 GUI password Zend Core for Oracle, 2-14

## Η

header() function, 7-4 hello.php testing Zend Core for Oracle installation, 2-22 HTML cascading style sheet, 3-3 employee data output, 5-2 form containing employee data, 5-8 generating employee data form, 5-8 page encoding, 8-4 page header, 8-4 htmlentities() function, 3-3 HTTP header page encoding, 8-4 httpd.conf Apache configuration file, 2-3 Human Resources (HR) application, 1-1

## I

imagecopyresampled() function, 7-10 imagecreatefromjpeg() function, 7-10 imagecreatetruecolor() function, 7-10 images creating a thumbnail, 7-9 creating thumbnails, 7-8 inserting employee thumbnail, 7-4 inserting in anyco.php, 7-5 storing in BLOBs, 7-1 include files anyco\_ui.inc, 3-3 anyco.php, 4-4 in anyco.php, 4-4 insert\_new\_emp() function, 5-5, 5-25, 7-5 installation, 2-7, 2-13 Apache, 2-2 Oracle Database, 2-1 root user. 2-12 Zend Core for Oracle, 2-5 Zend Core for Oracle install directory, 2-7, 2-13 Zend Core for Oracle on Linux, 2-11 Zend Core for Oracle on Windows, 2-5 isset() function, 4-3

# J

JOBS table, 5-4 JPEG file, 7-10

## L

LAST bind variable, 4-10 linguistic sorts, 8-7 locale, 8-2 location Zend Core for Oracle, 2-7, 2-13 LOCATIONS table, 4-11

## Μ

modify\_emp() function, 5-6

## Ν

navigating database records, 4-7 NEWEID bind variable, 7-5 NLS\_LANG environment variable, 8-1 NLS\_LANGUAGE environment variable, 8-3, 8-8 NLS\_TERRITORY environment variable, 8-3 NULL values, 3-5 number formats in Oracle, 8-6

## 0

obtaining Apache, 2-2 Oracle Database, 2-1 Zend Core for Oracle, 2-5 OCI\_B\_CURSOR ref cursor, 6-7 oci\_bind\_by\_name() function, 4-6 oci\_close() function, 3-7 OCI\_COMMIT\_ON\_SUCCESS parameter, 3-4 oci\_connect() function, 3-4, 3-6, 3-7 OCI\_DEFAULT parameter, 3-4 oci\_error() function, 4-3 oci\_execute() function, 4-6 oci\_fetch\_all() function, 4-3, 5-7 oci\_fetch\_array() function, 3-5 OCI\_FETCHSTATEMENT\_BY\_COLUMN parameter, 5-5 OCI\_FETCHSTATEMENT\_BY\_ROW parameter, 4-3, 5-7 oci\_parse() function, 3-4 OCI\_RETURN\_NULLS parameter, 3-5 OCI8 oci\_pconnect(), 3-6 OCI8 oci\_pconnect() function, 3-6 oci8.max\_persistent setting, 3-6 oci8.persistent\_timeout setting, 3-6 oci8.ping\_interval setting, 3-6 OCI-Lob->load() function, 7-4 Oracle date formats, 8-6 establishing environment, 8-1 number formats, 8-6 tnsnames.ora, 3-6 Oracle Database connecting, 3-1 installing, 2-1 obtaining and installing, 2-1 prerequisites, 2-1 OUT bind variable, 7-4

## Ρ

parameters \$bindargs, 5-2 \$bindvars, 4-6, 7-4 \$conn, 3-4 \$date, 3-2 \$e, 5-18 \$file, 4-3 \$line, 4-3 \$posturl, 4-7, 4-9 \$q1, 4-9 \$query, 5-4 \$r, 4-3 \$results, 4-3 \$resulttype, 5-7 \$rowsperpage, 4-10 \$stid, 4-3, 4-6 \$title, 3-2 charset, 8-4 deptid, 5-14

OCI\_COMMIT\_ON\_SUCCESS, 3-4 OCI\_DEFAULT, 3-4 OCI\_FETCHSTATEMENT\_BY\_COLUMN, 5-5 OCI\_FETCHSTATEMENT\_BY\_ROW, 4-3, 5-7 OCI\_RETURN\_NULLS, 3-5 PHP, 1-1 application logic, 4-1 cascading style sheet, 3-3 character sets, 8-2 creating files, 3-1 determining user locale, 8-2 display\_errors directive, 3-6 error\_reporting directive, 3-6 establishing environment, 8-1 externalizing translatable strings, 8-5 GD graphicsextension, 7-8 globalizing your application, 8-1 here document, 3-2 HTML page encoding, 8-4 NULL values, 3-5 oci8.max\_persistent, 3-6 oci8.persistent\_timeout, 3-6 oci8.ping\_interval, 3-6 translating HTML and GIF files, 8-5 PHP functions ui\_print\_footer(), 3-2 ui\_print\_header(), 3-2 PL/SQL application procedures and functions, 6-1 calling function in anyco.php, 6-3 calling packaged procedure, 6-6 cv\_types.et\_employees() packaged procedure, 6-7 UTL\_I18N package, 8-3 prerequisites for Oracle Database, 2-1 public virtual directory in Apache, 2-3 public\_html Apache, 2-3 creating, 2-4

## Q

queries with bind variables, 4-5

## R

ref cursors OCI\_B\_CURSOR, 6-7 reporting in the application, 3-1 restarting Apache, 2-4 returning errors, 5-17 returning false statements, 5-18

## S

session\_start() function, 4-8 sorting, 8-5, 8-7 statements, returning false, 5-18 style.css HTML presentation, 3-3 style.css description, 1-2 SYSDATE function, 5-5

## Т

```
tables

COUNTRIES, 4-11

DEPARTMENTS, 1-1, 3-4, 4-11

EMPLOYEE_PHOTOS, 7-4

EMPLOYEES, 1-1, 3-6, 4-11, 5-5, 5-6, 7-4

JOBS, 5-4

LOCATIONS, 4-11

testing

anyco_db.inc, 4-6

anyco_ui.inc, 5-3

Apache installation on Linux, 2-3

Apache installation on Windows, 2-2

thumbnail images, 7-8

tnsnames.ora, 3-6

tutorial AnyCo Corp, 1-1
```

#### U

ui\_print\_department() function, 4-7, 4-9, 4-11 ui\_print\_employees() function, 5-1, 5-2, 5-8, 6-3, 7-2 ui\_print\_error() function, 5-24 ui\_print\_footer() function, 3-2 ui\_print\_insert\_employee() function, 5-8, 5-15, 7-2 ui\_print\_modify\_employee() function, 5-8, 5-15, 7-2 ui\_print\_modify\_employee() function, 5-10 unlocking HR account, 2-2, 6-1 user interface externalizing translatable strings, 8-5 translating, 8-5 UTF-8 character set, 8-2 HTML page encoding, 8-4 UTL\_118N package, 8-3

# V

var\_dump() function, 3-6, 4-3 variables \$current, 4-9 \$DID, 4-6 \$emp, 5-15 \$refcur, 6-7 \_\_FILE\_\_, 4-3, 5-18 \_\_LINE\_\_, 4-3, 5-18 department\_id, 5-13

#### W

Web browser testing Apache installation on Linux, 2-3 testing Apache installation on Windows, 2-2 Web server Zend Core for Oracle, 2-8, 2-16

## Ζ

Zend Core for Oracle, 1-1

configuration tab, 2-20 configuring, 2-20 GUI password, 2-14 hello.php, 2-22 installing on Linux, 2-11 installing on Windows, 2-5 obtaining and installing, 2-5 Web server, 2-8, 2-16